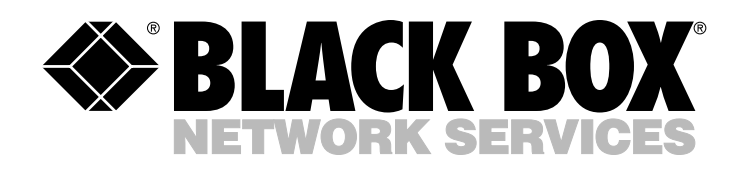

© Copyright 2000. Black Box Corporation. All rights reserved.

1000 Park Drive • Lawrence, PA 15055-1018 • 724-746-5500 • Fax 724-746-0746

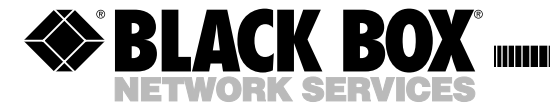

JUNE 2000 TS699A TS699AE TS691 TS691E TS692 TS694 TS695

# **SCAN-LAN Vt**

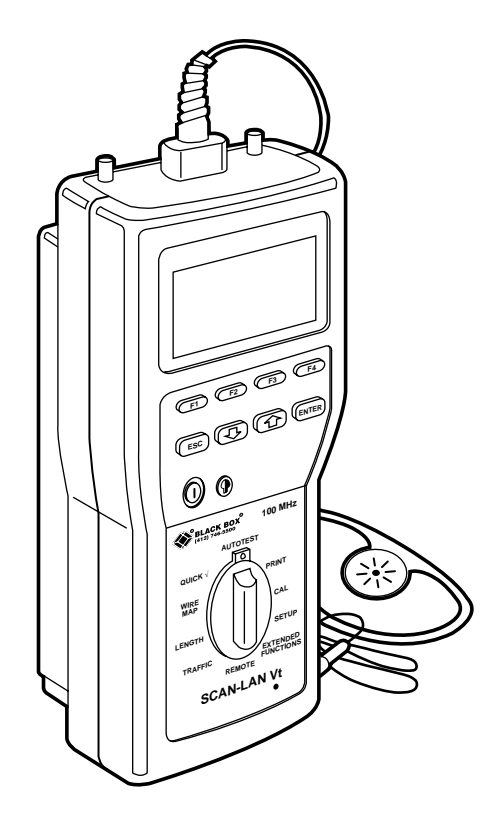

 CUSTOMER
 Order toll-free in the U.S. 24 hours, 7 A.M. Monday to midnight Friday: 877-877-BBOX

 SUPPORT
 FREE technical support, 24 hours a day, 7 days a week: Call 724-746-5500 or fax 724-746-0746

 INFORMATION
 Mail order: Black Box Corporation, 1000 Park Drive, Lawrence, PA 15055-1018

 Web site: www.blackbox.com
 • E-mail: info@blackbox.com

# Contents

# Chapter

| 1. | Specif | ications                       | 7                       |
|----|--------|--------------------------------|-------------------------|
| 2. | Intro  | luction                        |                         |
|    | 2.1    | Packing List                   |                         |
|    | 2.2    | Features                       |                         |
|    |        | 2.2.1 Testing Features         |                         |
|    |        | 2.2.2 Special Features of the  | e SCAN-LAN Vt12         |
|    |        | 2.2.3 Send Function            |                         |
|    |        | 2.2.4 LinkTalk Function        |                         |
|    |        | 2.2.5 Performance Module.      |                         |
|    | 2.3    | Battery Information            |                         |
|    |        | 2.3.1 Memory Storage           |                         |
|    |        | 2.3.2 Charging Mode            |                         |
|    |        | 2.3.3 Changing the Batterie    | s17                     |
|    |        | 2.3.4 Using the Rechargeab     | le Battery Eliminator17 |
|    | 2.4    | Display Conventions            |                         |
|    |        | 2.4.1 Arrow Keys               |                         |
|    |        | 2.4.2 Scroll Bars              |                         |
|    |        | 2.4.3 Display Contrast Adju    | stment19                |
| 3. | Gettin | g Started                      |                         |
|    | 3.1    | Initial Setup                  |                         |
|    |        | 3.1.1 Setting Up the SCAN-     | LAN Vt20                |
|    |        | 3.1.2 NVP Calibration          |                         |
|    |        | 3.1.3 Why Do I Need to Set     | Cable NVP?21            |
|    | 3.2    | Typical Test Setup             |                         |
|    |        | 3.2.1 Basic-Link Testing       |                         |
|    |        | 3.2.2 Channel Testing          | 23                      |
|    | 3.3    | Selecting a Cable Test Standar | d24                     |
|    | 3.4    | Defining Custom Standards      |                         |
|    | 3.5    | System Integrity Pre-Test      |                         |

# CONTENTS

### Chapter

#### Page

| 4. | Autote | est     |                                          |
|----|--------|---------|------------------------------------------|
|    | 4.1    | Runnir  | ng Autotest27                            |
|    | 4.2    | Viewin  | g Autotest Results                       |
|    |        | 4.2.1   | Summary Results                          |
|    |        | 4.2.2   | Marginal Test Results                    |
|    |        | 4.2.3   | Detailed Results                         |
|    | 4.3    | Saving  | Autotest Results                         |
|    | 4.4    | LinkTa  | ılk                                      |
|    |        | 4.4.1   | Interaction of Talk and Send Functions   |
|    |        | 4.4.2   | System Integrity Pre-Test35              |
| 5. | Quick  | Check.  |                                          |
|    | 5.1    | Runnir  | ng Quick Check                           |
|    | 5.2    | Viewin  | g Quick Check Results                    |
| 6. | Cable  | Test De | scriptions                               |
|    | 6.1    | Wire M  | ſap                                      |
|    |        | 6.1.1   | Running Wire Map                         |
|    |        | 6.1.2   | Viewing Wire Map Results                 |
|    | 6.2    | NEXT    |                                          |
|    |        | 6.2.1   | Running NEXT41                           |
|    |        | 6.2.2   | Viewing NEXT Summary Results41           |
|    |        | 6.2.3   | Marginal Test Results                    |
|    |        | 6.2.4   | Viewing Detailed NEXT Results42          |
|    |        | 6.2.5   | Viewing a Graph of NEXT Results43        |
|    | 6.3    | Length  |                                          |
|    |        | 6.3.1   | Running Length Test44                    |
|    |        | 6.3.2   | Viewing Length Results45                 |
|    | 6.4    | Attenu  | ation47                                  |
|    |        | 6.4.1   | Running Attenuation47                    |
|    |        | 6.4.2   | Viewing Attenuation Results48            |
|    |        | 6.4.3   | Viewing a Graph of Attenuation Results49 |
|    |        | 6.4.4   | Marginal Test Results49                  |
|    | 6.5    | ACR     |                                          |
|    |        | 6.5.1   | Running ACR50                            |
|    |        | 6.5.2   | Viewing ACR Results51                    |
|    |        |         |                                          |

### Chapter

#### Page

|    | 6.6                                | Noise                                                                                                    | 51                                                                                                    |
|----|------------------------------------|----------------------------------------------------------------------------------------------------|----------------------------------------------------------------------------------------------------|
|    |                                    | 6.6.1 Running Noise                                                                                                    | 52                                                                                                    |
|    |                                    | 6.6.2 Viewing Noise Results                                                                                                    | 53                                                                                                    |
|    | 6.7                                | Pair Reversal Test                                                                                                    | 53                                                                                                    |
|    | 6.8                                | Repeatability Test                                                                                                    | 54                                                                                                    |
|    | 6.9                                | Impedance                                                                                                    | 55                                                                                                    |
|    | 6.10                               | Cable Toner                                                                                                    | 56                                                                                                    |
|    | 6.11                               | Delay/Delay Skew                                                                                                    | 57                                                                                                    |
|    | 6.12                               | Resistance                                                                                                    | 59                                                                                                    |
|    |                                    | 6.12.1 Running Resistance                                                                                                    | 59                                                                                                    |
|    |                                    | 6.12.2 Viewing Resistance Results                                                                                                    | 60                                                                                                    |
|    | 6.13                               | Power Sum NEXT                                                                                                    | 61                                                                                                    |
|    |                                    | 6.13.1 Viewing Power Sum NEXT Results                                                                                                    | 62                                                                                                    |
|    |                                    | 6.13.2 Viewing a Graph of Power Sum NEXT Results                                                                                                    | 63                                                                                                    |
|    | 6 14                               | Cable Grading                                                                                                    | 63                                                                                                    |
|    | 0.14                               | Cable Orading                                                                                                    |                                                                                                    |
| 7. | Printin                            | ng, Uploading, and Viewing Test Results                                                                                                    | 66                                                                                                    |
| 7. | Printin<br>7.1                     | ng, Uploading, and Viewing Test Results<br>Connecting to a PC or Printer                                                                                                    | 66<br>66                                                                                                    |
| 7. | Printin<br>7.1                     | ng, Uploading, and Viewing Test Results<br>Connecting to a PC or Printer<br>7.1.1 Overview                                                                                                    | 66<br>66<br>66                                                                                                    |
| 7. | Printin<br>7.1                     | ng, Uploading, and Viewing Test Results<br>Connecting to a PC or Printer<br>7.1.1 Overview<br>7.1.2 Adapter/Connector Information                                                                                                    | 66<br>66<br>66<br>66                                                                                                    |
| 7. | 7.2                                | ng, Uploading, and Viewing Test Results<br>Connecting to a PC or Printer<br>7.1.1 Overview<br>7.1.2 Adapter/Connector Information<br>Printing/Uploading Test Results                                                                                                    | 63<br>66<br>66<br>66<br>67                                                                                                    |
| 7. | 0.14<br>Printin<br>7.1<br>7.2      | ng, Uploading, and Viewing Test Results<br>Connecting to a PC or Printer<br>7.1.1 Overview<br>7.1.2 Adapter/Connector Information<br>Printing/Uploading Test Results<br>7.2.1 Printing/Uploading a Single Test Report                                                                                      | 63<br>66<br>66<br>66<br>67<br>67                                                                                                    |
| 7. | 0.14<br>Printin<br>7.1<br>7.2      | ng, Uploading, and Viewing Test Results<br>Connecting to a PC or Printer<br>7.1.1 Overview<br>7.1.2 Adapter/Connector Information<br>Printing/Uploading Test Results<br>7.2.1 Printing/Uploading a Single Test Report<br>7.2.2 Printing/Uploading Multiple Reports                                         | 63<br>66<br>66<br>66<br>67<br>67<br>67                                                                                                    |
| 7. | 0.11<br>Printin<br>7.1<br>7.2      | ng, Uploading, and Viewing Test Results<br>Connecting to a PC or Printer<br>7.1.1 Overview<br>7.1.2 Adapter/Connector Information<br>Printing/Uploading Test Results<br>7.2.1 Printing/Uploading a Single Test Report<br>7.2.2 Printing/Uploading Multiple Reports<br>7.2.3 Printing/Uploading All Reports | 66<br>66<br>66<br>67<br>67<br>67<br>67                                                                                                    |
| 7. | 0.11<br>Printin<br>7.1<br>7.2      | <ul> <li>ng, Uploading, and Viewing Test Results</li> <li>Connecting to a PC or Printer</li></ul>                                                                                                    | $ \begin{array}{c}            66 \\            66 \\           $                                                                                                    |
| 7. | 0.14<br>Printin<br>7.1<br>7.2      | <ul> <li>ng, Uploading, and Viewing Test Results</li> <li>Connecting to a PC or Printer</li></ul>                                                                                                    | $ \begin{array}{c} \begin{array}{c} \begin{array}{c} \begin{array}{c} \end{array} \\ \end{array} \\ \begin{array}{c} \end{array} \\ \begin{array}{c} \end{array} \\ \end{array} \\ \begin{array}{c} \end{array} \\ \begin{array}{c} \end{array} \\ \begin{array}{c} \end{array} \\ \begin{array}{c} \end{array} \\ \begin{array}{c} \end{array} \\ \begin{array}{c} \end{array} \\ \begin{array}{c} \end{array} \\ \end{array} \\ \begin{array}{c} \end{array} \\ \end{array} \\ \begin{array}{c} \end{array} \\ \begin{array}{c} \end{array} \\ \end{array} \\ \end{array} \\ \begin{array}{c} \end{array} \\ \end{array} \\ \begin{array}{c} \end{array} \\ \end{array} \\ \begin{array}{c} \end{array} \\ \end{array} \\ \end{array} \\ \begin{array}{c} \end{array} \\ \end{array} \\ \end{array} \\ \end{array} \\ \end{array} \\ \end{array} \\ \end{array} \\ \end{array} \\ \end{array} \\ \end{array} \\$                                                                                                    |
| 7. | 7.3                                | <ul> <li>ng, Uploading, and Viewing Test Results</li> <li>Connecting to a PC or Printer</li></ul>                                                                                                    | $ \begin{array}{c} \begin{array}{c} \begin{array}{c} \begin{array}{c} \end{array} & \\ \end{array} & \\ \begin{array}{c} \end{array} & \\ \end{array} & \\ \begin{array}{c} \end{array} & \\ \end{array} & \\ \begin{array}{c} \end{array} & \\ \end{array} & \\ \end{array} & \\ \begin{array}{c} \end{array} & \\ \end{array} & \\ \begin{array}{c} \end{array} & \\ \end{array} & \\ \end{array} & \\ \begin{array}{c} \end{array} & \\ \end{array} & \\ \begin{array}{c} \end{array} & \\ \end{array} & \\ \begin{array}{c} \end{array} & \\ \end{array} & \\ \begin{array}{c} \end{array} & \\ \end{array} & \\ \begin{array}{c} \end{array} & \\ \end{array} & \\ \end{array} & \\ \begin{array}{c} \end{array} & \\ \end{array} & \\ \end{array} & \\ \begin{array}{c} \end{array} & \\ \end{array} & \\ \end{array} & \\ \end{array} & \\ \begin{array}{c} \end{array} & \\ \end{array} & \\ $ & \\  & \\  & \\  & \\  & \\  & \\ \end{array} & \\  & \\  & \\  & \\  & \\  & \\  & \\  & \\  & \\  & \\  & \\  & \\  & \\  & \\  & \\  & \\  & \\  & \\  & \\  & \\  & \\  & \\  & \\  & \\  & \\  & \\  & \\  & \\  & \\  & \\  & \\  & \\  & \\  & \\  & \\  & \\  & \\  & \\  & \\  & \\  & \\  & \\  & \\  & \\  & \\  & \\  & \\  & \\  & \\  & \\  & \\  & \\  & \\  & \\  & \\  & \\  & \\  & \\  & \\  & \\  & \\  & \\  & \\  & \\  & \\  & \\  & \\  & \\  & \\  & \\  & \\  & \\  & \\  & \\  & \\  & \\  & \\  & \\  & \\  & \\  & \\  & \\  & \\  & \\  & \\  & \\  & \\  & \\  & \\  & \\  & \\  & \\  & \\  & \\  & \\  & \\  & \\  & \\  & \\  & \\  & \\  & \\  & \\  & \\  & \\  & \\  & \\  & \\  & \\  & \\  & \\  & \\  & \\  & \\  & \\  & \\  & \\  & \\  & \\  & \\  & \\  & \\  & \\  & \\  & \\  & \\  & \\  & \\  & \\  & \\  & \\  & \\  & \\  & \\  & \\  & \\  & \\  & \\  & \\  & \\  & \\  & \\  & \\  & \\  & \\  & \\  & \\  & \\  & \\  & \\  & \\  & \\  & \\  & \\  & \\  & \\ |
| 7. | 7.3<br>7.4                         | <ul> <li>ng, Uploading, and Viewing Test Results</li> <li>Connecting to a PC or Printer</li></ul>                                                                                                    | $ \begin{array}{c} \begin{array}{c} \begin{array}{c} \begin{array}{c} \end{array} & \\ \end{array} & \\ \begin{array}{c} \end{array} & \\ \end{array} & \\ \begin{array}{c} \end{array} & \\ \end{array} & \\ \begin{array}{c} \end{array} & \\ \end{array} & \\ \end{array} & \\ \begin{array}{c} \end{array} & \\ \end{array} & \\ \begin{array}{c} \end{array} & \\ \end{array} & \\ \begin{array}{c} \end{array} & \\ \end{array} & \\ \begin{array}{c} \end{array} & \\ \end{array} & \\ \begin{array}{c} \end{array} & \\ \end{array} & \\ \begin{array}{c} \end{array} & \\ \end{array} & \\ \begin{array}{c} \end{array} & \\ \end{array} & \\ \begin{array}{c} \end{array} & \\ \end{array} & \\ \end{array} & \\ \begin{array}{c} \end{array} & \\ \end{array} & \\ \begin{array}{c} \end{array} & \\ \end{array} & \\ \end{array} & \\ \begin{array}{c} \end{array} & \\ \end{array} & \\ \end{array} & \\ \end{array} & \\ \begin{array}{c} \end{array} & \\ \end{array} & \\ $ & \\ \end{array} & \\ \end{array} & \\  & \\  & \\  & \\  & \\  & \\  & \\  & \\  & \\  & \\  & \\  & \\  & \\  & \\  & \\  & \\  & \\  & \\  & \\  & \\  & \\  & \\  & \\  & \\  & \\  & \\  & \\  & \\  & \\  & \\  & \\  & \\  & \\  & \\  & \\  & \\  & \\  & \\  & \\  & \\  & \\  & \\  & \\  & \\  & \\  & \\  & \\  & \\  & \\  & \\  & \\  & \\  & \\  & \\  & \\  & \\  & \\  & \\  & \\  & \\  & \\  & \\  & \\  & \\  & \\  & \\  & \\  & \\  & \\  & \\  & \\  & \\  & \\  & \\  & \\  & \\  & \\  & \\  & \\  & \\  & \\  & }  & }  & \\  & \\  & }  & }  & }  & }  & }  & }  & }  & }  & }  & }  & }  & }  & }  & }  & }  & }  & }  & }  & }  & }  & }  & }  & }  & }  & }  & }  & }  & }  & }  & }  & }  & }  & }  & }  & }  & }  & }  & }  & }  & }  & }  & }  & }  & }  & }  & }  & }  & }  & }  & }  & }  & }  & }  & }  & }  & }  & }  & }  & }  & }  & }  & }  & }  & }  & }  & }  & }  & }  & }  & }  & }  & }  & }  & }  & }  & }  & }  & }  & }  & }  & }  & }  & }  & }  & }  & }  & }  & }  & }  & }  & }  & }  & }  & }  & }  & }  & }  & }  & }  & }  & }  & }  & }  & }  &                                                                                                    |
| 7. | 7.1<br>7.2<br>7.3<br>7.4<br>Testin | <ul> <li>ng, Uploading, and Viewing Test Results</li> <li>Connecting to a PC or Printer</li></ul>                                                                                                    | $ \begin{array}{c} \begin{array}{c} \begin{array}{c} \begin{array}{c} \end{array} & \\ \end{array} & \\ \begin{array}{c} \end{array} & \\ \end{array} & \\ \begin{array}{c} \end{array} & \\ \end{array} & \\ \begin{array}{c} \end{array} & \\ \end{array} & \\ \end{array} & \\ \begin{array}{c} \end{array} & \\ \end{array} & \\ \begin{array}{c} \end{array} & \\ \end{array} & \\ \end{array} & \\ \begin{array}{c} \end{array} & \\ \end{array} & \\ \begin{array}{c} \end{array} & \\ \end{array} & \\ \begin{array}{c} \end{array} & \\ \end{array} & \\ \begin{array}{c} \end{array} & \\ \end{array} & \\ \begin{array}{c} \end{array} & \\ \end{array} & \\ \begin{array}{c} \end{array} & \\ \end{array} & \\ \end{array} & \\ \begin{array}{c} \end{array} & \\ \end{array} & \\ \begin{array}{c} \end{array} & \\ \end{array} & \\ \end{array} & \\ \begin{array}{c} \end{array} & \\ \end{array} & \\ $ & \\ } & \\ \end{array} & \\ \end{array} & \\ \end{array} & \\ \end{array} & \\ \end{array} & \\  & \\ \end{array} & \\  & \\  & \\  & \\  & \\ \end{array} & \\ \end{array} & \\  & \\  & \\  & \\  & \\  & \\  & \\  & \\  & \\  & \\  & \\  & \\  & \\  & \\  & \\  & \\  & \\  & \\  & \\  & \\  & \\  & \\  & \\  & \\  & \\  & \\  & \\  & \\  & \\  & \\  & \\  & \\  & \\  & \\  & \\  & \\  & \\  & \\  & \\  & \\  & \\  & \\  & \\  & \\  & \\  & \\  & \\  & \\  & \\  & \\  & \\  & \\  & \\  & \\  & \\  & \\  & \\  & \\  & \\  & \\  & \\  & \\  & \\  & \\  & \\  & \\  & \\  & \\  & \\  & \\  & \\  & \\  & \\  & \\  & \\  & \\  & \\  & \\  & \\  & \\  & \\  & \\  & \\  & \\  & \\  & \\  & \\  & \\  & \\  & \\  & \\  & \\  & \\  & \\  & \\  & \\  & \\  & \\  & \\  & \\  & \\  & \\  & \\  & \\  & \\  & \\  & \\  & \\  & \\  & \\  & \\  & \\  & \\  & \\  & \\  & \\  & \\  & \\  & \\  & \\  & \\  & \\  & \\  & \\  & \\  & \\  & \\  & \\  & \\  & \\  & \\  & \\  & \\  & \\  & \\  & \\  & \\  & \\  & \\  & \\  & \\  & \\  & \\  & \\  & \\  & \\  & \\  & \\  & \\  & \\  & \\  & \\  & \\  & \\  & \\  & \\  &        |

# CONTENTS

### Chapter

#### Page

|    | 8.2        | Twisted | l-Pair Test Descriptions                    | 75  |
|----|------------|---------|---------------------------------------------|-----|
|    |            | 8.2.1   | Wire Map                                    | 75  |
|    |            | 8.2.2   | Near-End Crosstalk (NEXT)                   | 80  |
|    |            | 8.2.3   | Attenuation                                 | 85  |
|    |            | 8.2.4   | Length                                      | 87  |
|    |            | 8.2.5   | Noise                                       | 92  |
|    |            | 8.2.6   | Impedance                                   | 93  |
|    |            | 8.2.7   | Resistance                                  | 94  |
|    | 8.3        | Testing | Tips                                        | 95  |
|    |            | 8.3.1   | Selecting Performance Module (PM) and Cable |     |
|    |            |         | Specification                               | 95  |
|    |            | 8.3.2   | Connecting the Segment Under Test           | 95  |
|    |            | 8.3.3   | Selecting the Proper Test                   | 96  |
|    |            | 8.3.4   | Interpreting Results                        | 96  |
|    | 8.4        | Power S | Sum NEXT                                    | 97  |
|    | 8.5        | Delay/D | Delay Skew                                  | 99  |
| 9. | Setup      | •••••   |                                             | 101 |
|    | $9.1^{-1}$ | Setup F | `unctions                                   | 101 |
|    | 9.2        | Changi  | ng Setup Parameters                         | 102 |
|    |            | 9.2.1   | Length Measurement Units                    | 102 |
|    |            | 9.2.2   | Fault Threshold                             | 103 |
|    |            | 9.2.3   | Noise Threshold                             | 104 |
|    |            | 9.2.4   | PowerDown Time                              | 105 |
|    |            | 9.2.5   | Backlight Time                              | 106 |
|    |            | 9.2.6   | Power Frequency                             | 107 |
|    |            | 9.2.7   | Baud Rate                                   | 108 |
|    |            | 9.2.8   | Flow Control                                | 109 |
|    |            | 9.2.9   | Date                                        | 110 |
|    |            | 9.2.10  | Time                                        | 111 |
|    |            | 9.2.11  | Audible Tones                               | 112 |
|    |            | 9.2.12  | Traffic/Noise Tones                         | 113 |
|    |            | 9.2.13  | Company Name                                | 114 |
|    |            | 9.2.14  | Circuit Names                               | 115 |
|    |            | 9.2.15  | Auto Toner                                  | 116 |
|    |            | 9.2.16  | Reset to Defaults                           | 117 |
|    |            | 9.2.17  | Circuit Names                               | 118 |
|    |            |         |                                             |     |

### Chapter

| 10. Calibra | ation                                               |
|-------------|-----------------------------------------------------|
| 10.1        | NVP Calibration120                                  |
|             | 10.1.1 Using a Known Length of Cable120             |
|             | 10.1.2 Using Manufacturer's Cable Specifications121 |
|             | 10.1.3 Why Do I Need to Set Cable NVP?122           |
| 10.2        | Remote-Unit Calibration                             |
| 10.3        | Performance-Module Calibration124                   |
| 10.4        | Impedance Calibration126                            |
| 10.5        | Resistance Calibration127                           |
| 10.6        | Main-Unit Calibration127                            |
| 11. Ethern  | net Traffic Analysis128                             |
| 11.1        | Running the Traffic Test128                         |
| 11.2        | Viewing Traffic Results                             |
| 12. Self-Te | est132                                              |
| Appendix    | A. Test Standards                                   |
| A.1         | Installed Link Test Configurations                  |
| A.2         | Channel Testing                                     |
| A.3         | Basic Link Testing134                               |
| A.4         | EIA/TIA TSB-67—Test Limits135                       |
| A.5         | ISO/IEC—Test Limits136                              |
| A.6         | Enhanced Cable Standards—Test Limits138             |
| A.7         | IEEE Twisted Pair—Test Limits138                    |
| A.8         | Defining Custom Standards143                        |
| Appendix    | B. Common Cable NVP Values146                       |
| Appendix    | C. Optional Accessories149                          |
| Appendix    | D. Cable Replacement Procedure150                   |
| D.1         | General                                             |
| D.2         | Equipment150                                        |
| D.3         | Disassembly151                                      |
| D.4         | New Cable Preparation152                            |
| D.5         | Reassembly154                                       |
| D.6         | Recalibration156                                    |
| Glossary    |                                                     |

# 1. Specifications

General

Display: 128 x 64 pixel backlit graphic LCD

**Operating Controls:** 10-position rotary function selector; Elastomeric keypad

Audible Alarm: Operator Enabled/Disabled

Compliance: Directive 89/336/EEC per TCF D2D/EMC/CC/128/96

Operating Temperature: 32 to 122°F (0 to 50°C)

Storage Temperature: -4 to  $+140^{\circ}$ F (-20 to  $+60^{\circ}$ C)

Relative Humidity: 10 to 90%, noncondensing

MTBF: >50,000 hours

Size: 9.6 H" x 3.9 W" x 2.5D" (24.4 x 9.9 x 6.4 cm)

Weight: 1 lb., 15 oz. (0.88 kg)

Power

Battery: (8) AA alkaline batteries per unit or (1) NiMH rechargeable battery pack per unit

Battery Life: 8 to 10 hours continuous use or >800 Autotests (typical)

Low Battery Indicator: Audible alarm plus LCD display

Automatic Power-Down: 2 to 30 minutes (selectable) or disabled

AC/Mains Adapter (Battery Eliminator): 12 to 15 VDC, 300 mA

Input: 120V or 230V ±15%

Output: 60 or 50 Hz

Frequency: 12 or 14 VDC

Lithium Coin Cell (Autotest Results Storage) Life: 2 years

Performance Modules

Performance Module inputs withstand telco ring voltages; 175V peak, 20–60 Hz superimposed on 56 VDC, maximum. They also withstand electrostatic discharges per IEC 801-2 severity level 4 (8KV contact).

Standard: Modular Plug (TS691 or TS691E)

Optional: Modular Jack (TS692)

Optional: Coax (TS693)

Memory

**Test Storage:** Storage for 500 Autotest results plus one Traffic Report in each SCAN-LAN Vt (1000 reports total)

Imprint: Date on all tests

Non-Volatile Memory: Lithium battery-backed memory for setup, test results, and NVP values

Wire Mapping (Twisted-Pair Wiring Only)

**Displays Following Errors:** Miswired Pairs, Shorts, Opens, Shorted Pairs, Crossed Pairs, and Split Pairs. Includes test of shield (if present)

Traffic (Ethernet Only)

Parameters Monitored: % Utilization, % Collisions, Peak Traffic

Other Features: Continuous bar graph to display activity

## **CHAPTER 1: Specifications**

#### Attenuation-to-Crosstalk Ratio

ACR is calculated for each pair over the full frequency range per test specification selected

Serial Port

Connector: DB9 male (pins)

**PC Cable:** Null modem, DB9 female (socket) to DB9 female (socket) and DB25 female serial port pin assignments:

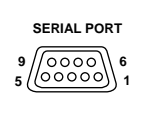

1 No connection 2 Receive data (input) 3 Transmit data (output) 4 Data terminal ready (output) 5 Signal ground 6 No connection 7 No connection 8 Clear to send (input) 8 No connection

Baud Rate: 1200 to 38,400 bps (selectable)

Format: 8-bit, no parity, 1 stop bit, (8N1)

Flow Control: XON/XOFF, Hardware (CTS/DTR), None

Cable Length

Range: 0 to 2000 ft. (0 to 610 m) twisted pair

Accuracy:

 $\pm 2$  ft. (0.6 m)  $\pm 2\% \pm NVP$  Uncertainty 0 to 1000 ft. (0 to 304.8 m)

 $\pm 2$  ft. (0.6 m)  $\pm 3\% \pm NVP$  Uncertainty 1001 to 2000 ft. (305.1 to 610 m)

NVP (Nominal Velocity of Propagation): 0.5 to 0.99%

Cable Fault Types: Shorts, Opens, Intermediate Impedance Anomalies

Number Of Faults: End Of Cable and two Intermediate Anomalies

Fault Threshold: User-defined, 4 to 10% (7% default)

Near-End Crosstalk (NEXT) and Attenuation

- Tests NEXT for all six pair combinations
- Tests NEXT at both ends
- Tests Attenuation of all four pairs one way

Frequency Range: 1 to 100 MHz

NEXT and Attenuation Accuracy: With Modular Plug Performance Module (TS691 or TS691E), exceeds requirements of TIA TSB-67 for Level-II Accuracy

#### Power Sum NEXT

- Tests Power Sum NEXT for all four pairs
- Tests Power Sum NEXT at both ends

Frequency Range: 1 to 100 MHz

Test Limit: Applicable pair-to-pair NEXT limit

Impulse Noise

Counts impulse-noise hits above a user-defined threshold

Threshold: User-defined, 100 to 500 mV peak (260 mV default)

Cable Resistance (Twisted Pair)

Range:  $0 \Omega$  to  $1000 \Omega$ 

Accuracy:  $\pm 0.5 \Omega$  (0 to 10  $\Omega$ ),  $\pm 1 \Omega$  (10 to 20  $\Omega$ )

Cable Impedance (Twisted Pair)

Range: 30 Ω to 200 Ω

Accuracy:  $\pm 10 \Omega$  at  $100 \Omega$  calibration point

# 2. Introduction

The SCAN-LAN Vt is a testing system that troubleshoots and certifies LAN cable installations. The SCAN-LAN Vt consists of two handheld units, one functioning as a main unit, and the other as a remote unit. It also features LinkTalk voice communications across twisted-pair test links. Each unit has a built-in microphone and earphone jack.

#### 2.1 Packing List

Contact your supplier if anything is missing or defective.

| Description                                        | Part Number        |
|----------------------------------------------------|--------------------|
| (2) SCAN-LAN Vts                                   | TS699A             |
| (2) Modular Plug Performance Modules (installed)   | TS691 or TS691E    |
| PC Interface Cable                                 |                    |
| AA Alkaline Batteries, 8 for each unit (installed) |                    |
| (2) Battery Eliminators (AC/Mains Adapter)         | TS694 * (see NOTE) |
| Carrying Case                                      | TS695              |
| User's Manual                                      |                    |

# NOTE

The Battery Eliminators provided may differ in various countries. See the optional accessories list in Appendix C.

- 2.2 Features
- 2.2.1 TESTING FEATURES
  - •Tests UTP, ScTP, coaxial, STP, and fiberoptic cable.
  - Certifies twisted-pair cable up to EIA/TIA 568A Category 5 and ISO/IEC 11801 Class D (100 MHz).
  - Performs NEXT, Length, Wire Map, Attenuation, Noise, Traffic, Impedance, and Resistance tests.
  - Performs a preprogrammed set of certification tests when the rotary dial on the front of the unit is set to "Autotest."
  - Performs enhanced cable tests including Power Sum NEXT, Delay/Delay Skew, and Cable Grading to test emerging new enhanced data cables.
  - Cable Toner enables identification of cable at far end.

#### 2.2.2 Special Features of the SCAN-LAN VT

- Stores up to 1000 Autotest results.
- •Graphical user interface on the main and remote units, allowing test results to be viewed at both ends.
- Backlit LCD display.
- Easy field updates of hardware and software using plug-in Performance Modules and flash memory.
- •Operates using either replaceable AA batteries, AC/Mains power, or a rechargeable NiMH battery pack.
- Voice communication between main unit and the remote.

The SCAN-LAN Vt's features, and how they are used, are briefly described in Figure 2-1.

#### **CHAPTER 2: Introduction**

Performance Module plugs in for userselectable cable test configurations.

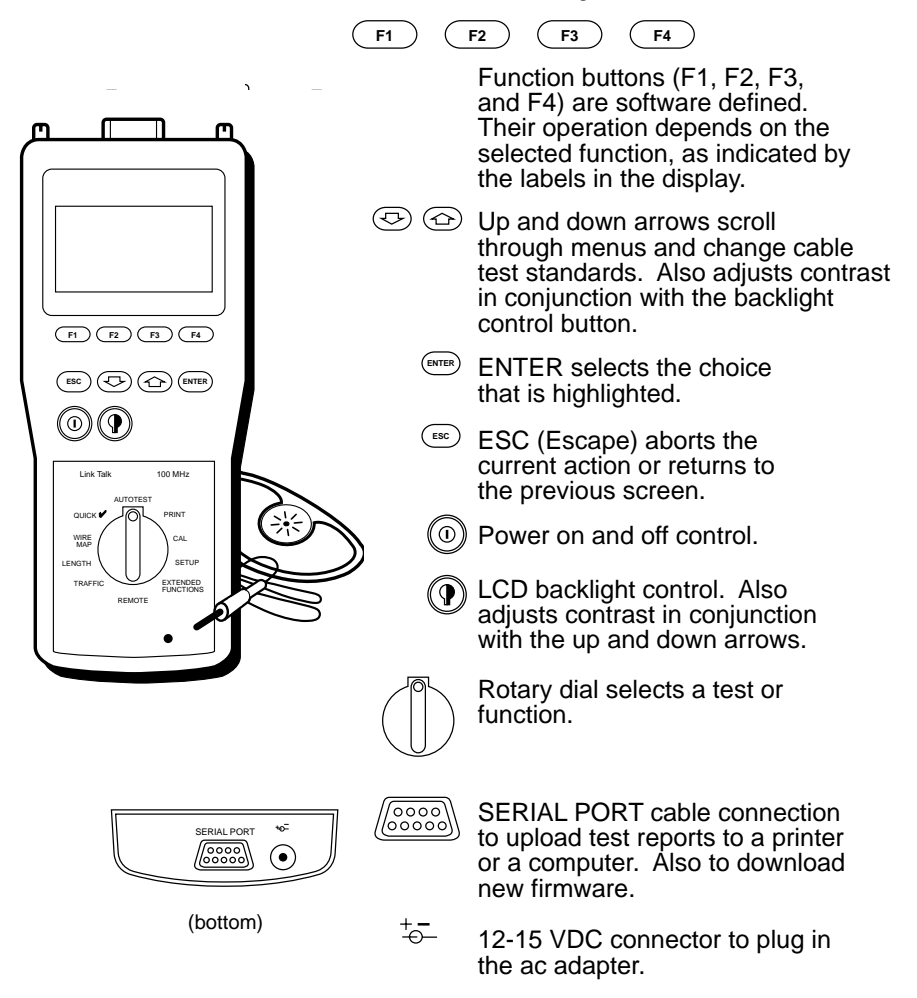

Figure 2-1. SCAN-LAN Vt Features.

Tests and functions accessible using the rotary dial are described below.

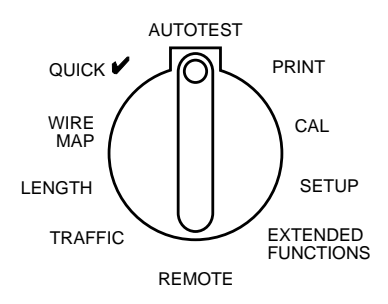

#### Figure 2-2. Function Dial.

| Function                                                                  |
|---------------------------------------------------------------------------|
| Performs a preprogrammed set of tests, which are required to              |
| certify a cable installation.                                             |
| Print, view, or upload to PC, Autotest, or Traffic reports.               |
| Calibrate cable NVP, Performance Module, and Remote.                      |
| Changes operation characteristics including Time/Date.                    |
| Individual cable tests, unit self-test, pair-reversal test, repeatability |
| test, and flash memory download.                                          |
| Puts the SCAN-LAN Vt into remote mode.                                    |
| Monitors traffic activity on an Ethernet network.                         |
| Determines the cable length and up to two intermediate anomalies.         |
| Determines pin-to-pin continuity, shield continuity, and split pairs.     |
| Performs an abbreviated Autotest test sequence as a fast cable-           |
| installation check.                                                       |
|                                                                           |

#### 2.2.3 SEND FUNCTION

The Send function transmits on-screen test results to the unit at the other end. To use the Send function, simply complete the test, and when the screen you want to transmit is displayed, press the corresponding soft function key. For example, in the figure below, you would press F1 to send the results.

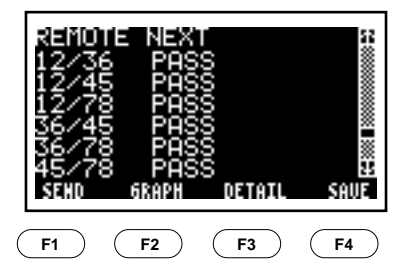

#### 2.2.4 LINKTALK FUNCTION

The LinkTalk function allows two-way voice communication between the main unit and the remote. LinkTalk uses a microphone embedded in the front of each unit and an earphone connceted to the jack on each unit's side. See **Chapter 4**, Autotest, for details.

2.2.5 PERFORMANCE MODULE

The SCAN-LAN Vt is designed with removable performance modules for attaching to various cable types and cable connectors. The key to the SCAN-LAN Vt's high measurement accuracy is using the proper performance module.

To remove a module, loosen the thumbscrews on either side of the module until the screws are free of the retainers. Hold the module on either side and slide it out of the opening (refer to Figure 2-3).

To install a module, slide it into the opening until the screws rest against the retainers. Hand-tighten the screws until the module is securely attached.

# CAUTION

Avoid damaging the SCAN-LAN Vt's case. Tighten the screws evenly using finger pressure only. Make sure to either turn both screws simultaneously or alternately in small increments. The module is designed to be installed or removed without tools.

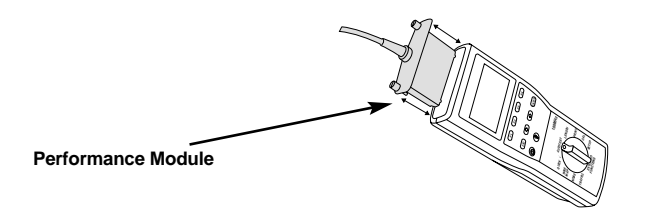

Figure 2-3. Module Removal.

## **BEWARE OF STATIC ELECTRICITY!**

The SCAN-LAN Vt contains static-sensitive electronics inside the main body. Use appropriate precautions when removing and installing performance modules.

#### 2.3 Battery Information

The SCAN-LAN Vt handheld is shipped with 8 AA alkaline batteries per unit.

Two rechargeable nickel metal hydride (NiMH) battery eliminators are also included.

A low battery message appears on the LCD screen when it is time to replace the batteries. When this message appears, you have 60 seconds to save your test results before the unit automatically powers down.

#### 2.3.1 MEMORY STORAGE

The SCAN-LAN Vt's memory is powered from an internal, long-life lithium cell. Stored test results and setup conditions will therefore be saved when you replace the AA alkaline batteries or rechargeable battery eliminator.

#### 2.3.2 CHARGING MODE

When the AC/Mains adapter is used and the SCAN-LAN Vt is powered "off," the unit goes into a "sleep mode." With the NiMH re-chargeable battery eliminator installed, the unit goes into a Recharge mode. A fully discharged battery eliminator will take approximately 10 to 12 hours to charge to full capacity. To resume testing, press the Power button.

#### **CHAPTER 2: Introduction**

2.3.3 CHANGING THE BATTERIES

To change the SCAN-LAN Vt's batteries:

- 1. Remove the battery-compartment cover on the back (refer to Figure 2-4) by pushing the tab in and then up.
- 2. Remove the batteries.
- 3. Install new batteries. Pay attention to the polarity markings on the inside of the battery well.

#### NOTE

The FAIL LED on the Remote Unit blinks continuously when the battery is low.

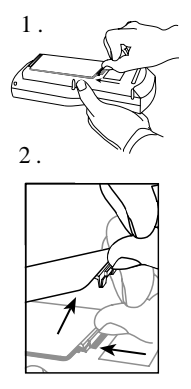

Figure 2-4. Battery Replacement.

2.3.4 USING THE RECHARGEABLE BATTERY ELIMINATOR

When installing the battery eliminator, insert the battery eliminator with the label side out.

The battery eliminator is charged by plugging in the external power supply while the SCAN-LAN Vt is OFF. To charge the batteries, turn the SCAN-LAN Vt OFF and connect the external power supply. The display will show "SCAN-LAN Vt," the serial number of the unit, the date, the time, and the message "RECHARGING." When the battery is fully charged (up to 14 hours), the "RECHARGING" indication will go away. Note that the SCAN-LAN Vt will not charge the batteries when it is ON.

One of the advantages of a NiMH battery is that *it does not have the "memory" characteristics of a NiCd battery*. You do *not* need to completely discharge or cycle the battery to maintain full capacity.

Like NiCd batteries, the NiMH batteries do self-discharge over time. After storage for several weeks, they may have only a fraction of their initial charge. The rate of self-discharge is dependent on temperature: Selfdischarge is slower at lower temperatures. We recommend charging the battery pack the night before any planned use.

Note that the "RECHARGING" message should ALWAYS appear for at least a short period at the beginning of the charging process. If the battery pack is completely charged, the message will then go away. If the unit is turned OFF while using the external power supply and the message "RECHARGING" does not immediately appear, the charging function is not working properly. Contact your supplier.

If you have any problems recharging the battery pack, or you have any other problems or questions, call your supplier.

#### 2.4 Display Conventions

#### 2.4.1 ARROW KEYS

An up/down arrows symbol  $\uparrow \downarrow$  (see detail in Figure 2-5) appears next to an item on the LCD display to indicate that you can use the arrow keys to make a different selection. For example, in the figure below, the arrows appear next to the word "Link" on the screen.

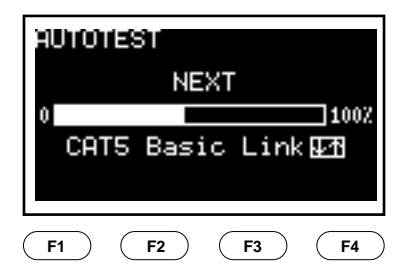

Figure 2-5. Up/Down Arrows.

#### **CHAPTER 2: Introduction**

To change a selection,

- 1. Press the up or down arrow keys to scroll through the available selections.
- 2. When the choice you want is highlighted, press SAVE (F4) or ENTER.

#### 2.4.2 SCROLL BARS

When there are more selections available than can fit on one SCAN-LAN Vt screen, scroll bars will appear. For example, in Figure 2-6, the scroll bar appears above "Save."

To use the scroll bar, press the arrow keys to move the scroll-bar indicator as well as to highlight a new selection.

| NEXT<br>12/36<br>12/45<br>12/78<br>36/45<br>36/78<br>45/78 | PASS<br>FAIL*<br>PASS<br>FAIL<br>PASS<br>FAIL<br>FAIL | Sour |
|------------------------------------------------------------|-------------------------------------------------------|------|
| SEHD                                                       | GRAPH DETAIL                                          | SAVE |

Figure 2-6. Sample of Scroll Bar.

#### 2.4.3 DISPLAY CONTRAST ADJUSTMENT

Hold down the Backlight button and press the arrow keys to set the screen contrast for comfortable viewing.

# 3. Getting Started

This chapter provides a brief overview of how to use the SCAN-LAN Vt for testing twisted-pair cabling. It is intended for users with prior cable-testing experience who want to get started quickly. It covers only the basics of initial setup, connections to the cable, and the Autotest function. If you have *no* prior cable-testing experience, review **Chapter 8**, **Testing Twisted-Pair Cable**, before using this instrument.

#### 3.1 Initial Setup

Before you first use the SCAN-LAN Vt, you should check SETUP. SETUP controls many basic instrument operations such as power-down time, backlight "on" time, feet/meters, date, time, and serial-output format. Each of these settings has a "default" value established by the factory. To adjust any of these settings, refer to Chapter 9, Setup.

- 3.1.1 SETTING UP THE SCAN-LAN VT
- To set up the SCAN-LAN Vt:
- 1. Set the remote unit's dial to REMOTE.
- 2. Press the remote unit's power button on. The display will read:

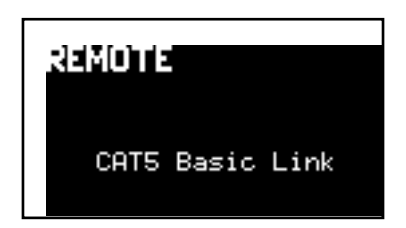

- 3. Set the main unit's dial to the test or function you want to perform.
- 4. Connect it to the cable to be tested.
- 5. Press the main unit's power button on.

## CHAPTER 3: Getting Started

6. When the test has completed, the remote unit's screen will show either PASS or FAIL. If the test passes, the remote unit displays:

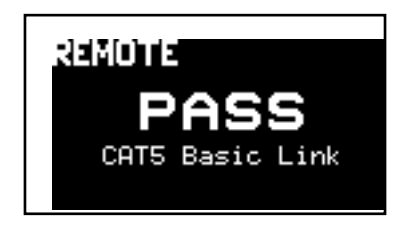

If the test does not pass, the remote unit displays:

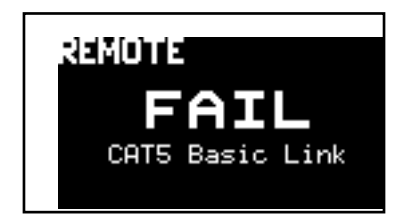

#### 3.1.2 NVP CALIBRATION

A typical NVP value will be automatically selected by the SCAN-LAN Vt, depending on the test standard that you choose. For greater measurement accuracy, follow the NVP calibration procedure in **Chapter 10**, **Calibration**.

3.1.3 WHY DO I NEED TO SET CABLE NVP?

In order to make accurate cable-length measurements, the correct cable Nominal Velocity of Propagation (NVP) value must be set in the SCAN-LAN Vt.

The NVP is a measure of how fast an electrical pulse travels down a cable compared to the speed of light. NVP is expressed as a percentage and is usually between 50 and 90%. A default NVP value is automatically set by the SCAN-LAN Vt based on the cable test standard selected.

Using the default value, however, may result in cable-length measurement errors of up to 7%, due to the variation in the signal-propagation rate from cable to cable. This potential length error usually won't impair troubleshooting of a prior working cable segment unless the length measurement of a cable is close to the test limit (for example 100 meters on a 10BASE-T segment).

When using the SCAN-LAN Vt for cable certification, determine the true cable NVP and save the value. This will ensure the most accurate cable-length measurements and will avoid failing cable segments that are close to the test limit.

#### 3.2 Typical Test Setup

#### 3.2.1 BASIC-LINK TESTING

Figure 3-1 illustrates a typical test setup using a SCAN-LAN System to test a Basic Link, as defined by TIA/EIA TSB-67.

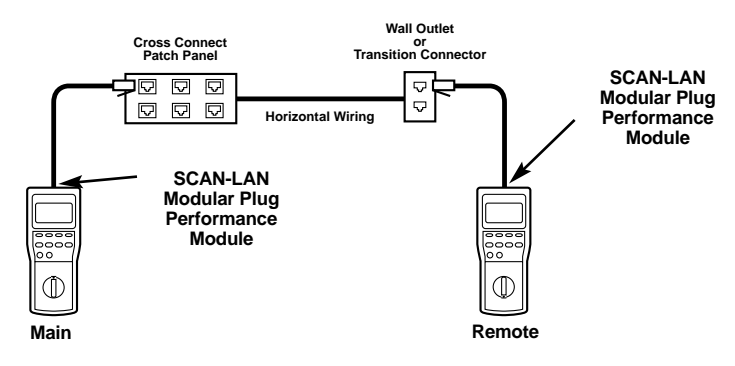

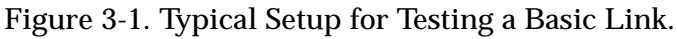

## NOTE

To certify a cable link with Level-II accuracy, you must test the Basic Link using the SCAN-LAN Modular Plug Performance Module. You must also test the link from both ends. See Appendix A, Test Standards, for more information.

#### **CHAPTER 3: Getting Started**

#### 3.2.2 CHANNEL TESTING

Figure 3-2 illustrates a typical test setup using a SCAN-LAN System to test a Channel as defined by TIA/EIA TSB-67.

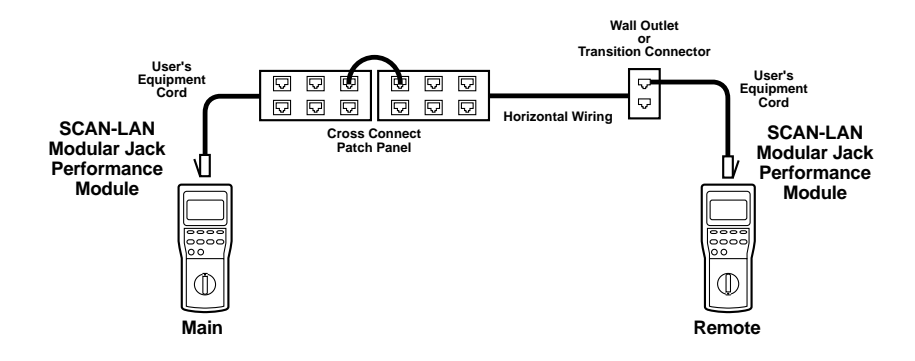

#### Figure 3-2. Typical Setup for Testing a Channel.

#### NOTE

A channel can be certified for conformance to the TIA/EIA TSB-67 Link Performance Standard; however, accuracy will be less than Level-II requirements for a Basic Link. See Appendix A, Test Standards, for more information.

### 3.3 Selecting a Cable Test Standard

The Cable Test Standard used by the SCAN-LAN Vt to certify cables may be changed whenever the up/down arrows symbol appears next to the cable name. (See the illustration below.)

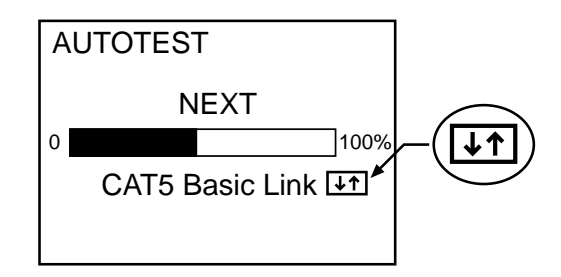

To select a different cable test standard:

- 1. Set the dial to Autotest, Quick  $\sqrt{}$ , Wire Map, Length, or Traffic.
- 2. Press either arrow key to display the cable-standard library and select a different cable test standard.
- 3. When the desired cable test standard is highlighted, press SELECT (F4) or Enter. The SCAN-LAN Vt immediately begins testing using the new cable test standard.

### NOTE

Refer to Appendix A, Test Standards, for assistance in choosing an appropriate cable test standard. This chapter explains when to select a cable standard and when to select a network standard.

When using a SCAN-LAN Vt System, cable standards are compared at both ends. If they differ, the standard on the remote end will be changed to match that of the main end.

#### 3.4 Defining Custom Standards

Existing cable test standards can be modified to create a maximum of 2 additional custom standards. Custom standards are initially labeled as Custom #1 and Custom #2. Once you have defined a new standard, it appears in the cable-standard library identified by an asterisk (\*).

The tests performed and the PASS/FAIL limits are set by copying one of the existing cable test standards. The customization consists of selecting which pairs will be included in the test and whether or not the shield is required to be present for the Wire Map to PASS.

To create a custom standard:

- 1. Set dial to Autotest, Quick  $\sqrt{}$ , Wire Map, Length, or Traffic.
- 2. Press either arrow key to display the cable-standard library and highlight one of the two custom cable test standards.

| CHANGE CABLE STANDARD   |                  |            |            |  |
|-------------------------|------------------|------------|------------|--|
| RG-59<br>RG-59<br>RG-62 | Foam<br>(Arcnet) |            | <b></b>    |  |
| FIBER<br>*CAT5          | Channel          |            | _          |  |
| CANCEL                  | EDIT             |            | SAVE       |  |
| F1                      | F2               | <b>F</b> 3 | <b>F</b> 4 |  |

- 3. When the custom cable test standard is highlighted, press EDIT (F2).
- 4. Choose a cable standard to copy from the list of standards by pressing either arrow key. Press COPY (F4) or ENTER to copy the standard. Press SKIP (F2) if you are modifying a previously entered custom cable and don't want to copy another standard.

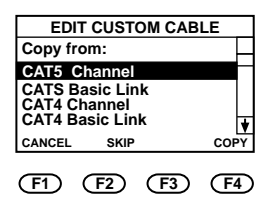

5. Press SELECT/DESELECT to choose wire pairs and shield. Press either arrow key to move up or down the list. Selected pairs (indicated by a  $\sqrt{mark}$ ) will be included in the custom test.

| Select                                                                                             | Pairs:                           |      |
|----------------------------------------------------------------------------------------------------|----------------------------------|------|
| <ul> <li>✓ PAIR 1</li> <li>✓ PAIR 2</li> <li>✓ PAIR 3</li> <li>✓ PAIR 4</li> <li>SHIELD</li> </ul> | (1-2)<br>(3-6)<br>(4-5)<br>(7-8) |      |
| DESELECT                                                                                           |                                  | SAVE |
| EI ED                                                                                              | F                                | (F4) |

6. Press SAVE (F4) or ENTER to save the custom standard. To cancel, press ESC.

#### NOTE

Matching custom cable definitions must be created on both units.

3.5 System Integrity Pre-Test

Before testing an installation, the integrity of the SCAN-LAN Vt system may be checked by running these tests.

To pre-test your system:

- 1. Connect the main and remote units using a CAT3 coupler or a patch cable.
- 2. Run Self-Test.
- 3. Run Pair Reversal.
- 4. Run Repeatability.
- 5. Run Autotest.
- 6. If FAIL occurs on any test result, call Technical Support at (412) 746-5500.

# 4. Autotest

Autotest is a preprogrammed set of tests which are required to certify a cable installation. All of the tests performed by Autotest can also be performed individually.

Autotest performs these tests: Wire Map, Near-End Crosstalk (NEXT) at both ends for Two-Way testing, Attenuation, ACR, and Length. The following tests may be added to the Autotest suite of tests by defining a custom cable standard: Impedance, Delay/Delay Skew, Power Sum NEXT, Cable Grading, and Resistance.

Refer to Chapter 6, Cable Test Descriptions, for a complete description of these and other tests performed by the SCAN-LAN Vt.

Refer to Chapter 7, Printing, Uploading, and Viewing Test Results, for more information about printing test results and uploading test results to a PC.

- 4.1 Running Autotest
  - 1. Connect one end of cable to the main unit and the other end to the remote unit.
- 2. Set the remote unit's dial to REMOTE.

Set the main unit's dial to AUTOTEST. The test runs automatically, then displays the results. (Press the arrow keys to change the cable test standard.)

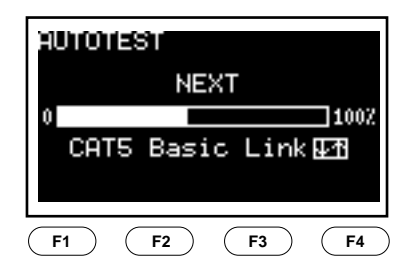

3. Press Start (F1) to re-start Autotest. Press VIEW (F3) to review Autotest test results.

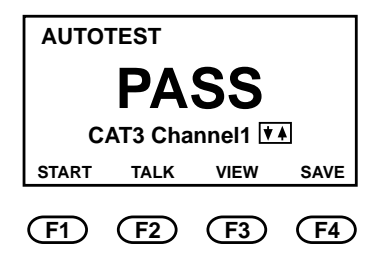

- 4. Press SAVE (F4) or ENTER to save the Autotest test results.
- 5. Press TALK (F2) to ring the Remote Unit at the other end.

### NOTE

If the SCAN-LAN Vt fails any test, it will stop and display the failure. You may continue testing by pressing the CONTINUE (F4) softkey.

#### 4.2 Viewing Autotest Results

Autotest results are displayed in either summary or detailed mode.

This section describes a general procedure for reviewing Autotest results including summary screens for Wire Map, NEXT, Attenuation, ACR, Length, and Propagation Delay tests, and detailed test results for NEXT and Attenuation. Refer to Chapter 6, Cable Test Descriptions, for more information on interpreting test-result screens.

#### **CHAPTER 4: Autotest**

#### 4.2.1 SUMMARY RESULTS

1. Press View (F3) from the Autotest results screen. (Press the arrow keys to view additional summary test-result screens.)

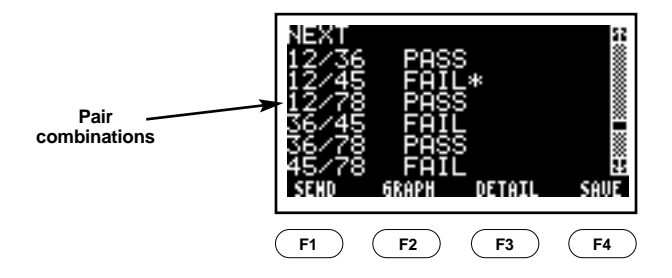

- 2. Press SAVE (F4) or ENTER at any time to save the Autotest results.
- 3. Press SEND (F1) to send the results to the remote unit.
- 4. Press ESC to exit View.

#### NOTE

The Send function appears above the F1 key. Press F1 to send the information to the remote end.

#### 4.2.2 MARGINAL TEST RESULTS

A PASS\* or FAIL\* result indicates that a measured NEXT or attenuation value is close enough to the Test Standard that it is within the measurement uncertainty of the SCAN-LAN Vt. As a result, the PASS or FAIL judgment is uncertain, and therefore the SCAN-LAN Vt cannot determine with confidence whether the link conforms to the Test Standard.

To resolve link tests with marginal measured results:

1. Reduce the measurement uncertainty. If you are currently using a Level I-rated Performance Module (PM), replace it with a Level II-rated PM and retest. If the test result is still marginal, or if you are already using a Level II-rated PM, go to the next step.

2. Recheck the link installation, focusing on connection points. Refer to Chapter 8, Testing Twisted-Pair Cable, for suggestions on causes for excessive NEXT and attenuation. Correct the installation if possible, and retest.

#### 4.2.3 DETAILED RESULTS

Some test-result screens (for example, the NEXT summary screen) have a DETAIL softkey that you can press to view more information about the test results.

- 1. Press DETAIL (F3) from the Autotest results screen.
- 2. Press SUMMARY (F3) to return to the test-result SUMMARY screen.
- 3. Press SAVE (F4) or ENTER at any time to save the Autotest results. (For a discussion of GRAPH (F2), refer to Section 6.2.5.)
- 4. Press SEND (F1) to send results to the remote unit.

| NEXT<br>12/45<br>12/45<br>12/78<br>36/78<br>36/78<br>45/78<br>45/78 | <u>MHz</u><br>92.7<br>91.1<br>51.7<br>18.7<br>96.3<br>96.3<br>92.2<br>6RAPH | <u>dB</u><br>31.1<br>24.7<br>41.7<br>47.6<br>34.0<br>33.1<br>Summary | <u>Spec</u><br>29.8<br>30.0<br>34.0<br>41.1<br>29.6<br>29.9 |
|---------------------------------------------------------------------|-----------------------------------------------------------------------------|----------------------------------------------------------------------|-------------------------------------------------------------|
| <b>F1</b>                                                           | <b>F2</b>                                                                   | <b>F3</b>                                                            | <b>F4</b>                                                   |

#### 4.3 Saving Autotest Results

Each SCAN-LAN Vt can store the results of up to 500 Autotests, which can later be uploaded to a PC or printer. Refer to **Chapter 7**, **Printing**, **Uploading**, **and Viewing Test Results**, for the discussion on how to output test results.

#### **CHAPTER 4: Autotest**

To save Autotest results:

- 1. Press Save (F4) or ENTER, from the Autotest Summary screen or any VIEW screen. The SCAN-LAN Vt automatically selects the next report number. You can change the number by pressing the arrow keys.
- 2. If desired, enter a circuit identification number (refer to the detailed instructions that follow).
- 3. Press ENTER.

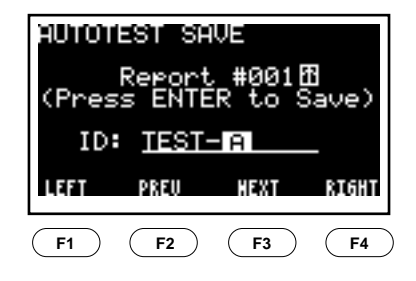

### NOTE

Either unit may save up to 500 Autotests, giving the SCAN-LAN Vt System the capability of saving 1000 Autotests. After you have saved 500 Autotests in the main unit, you can switch units, use the remote as the main unit, and save 500 more Autotests.

# CAUTION

If you choose a report number that is in use, the message: "In use" is displayed.

The SCAN-LAN Vt has no overwrite protection. Nothing prevents you from saving a report to the same number as a previous report number and erasing the earlier one.

ENTERING A CIRCUIT IDENTIFICATION NAME To change circuit identification:

- 1. The SCAN-LAN Vt will display a default circuit identification unless the circuit ID is disabled by the Setup routine. To speed up entering circuit identifiers, the SCAN-LAN Vt can automatically increment the last circuit identifier.
- 2. Press LEFT (F1) or RIGHT (F4) to move the cursor left or right along the ID line.
- 3. Press PREV (F2) or NEXT (F3) to enter numeric or alpha characters.
- 4. Press ENTER to save or press ESC to quit without saving.

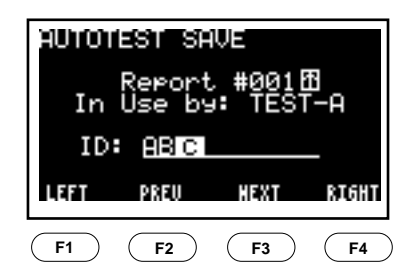

After saving, a message in the upper right corner of the screen displays the saved report number (for example, "Saved #001").

Autotest report details remain available for viewing until the next test is started.

# NOTE

Autotest results will be lost if not saved before the SCAN-LAN Vt powers down.

#### 4.4 LinkTalk

LinkTalk temporarily converts the SCAN-LAN Vt system to an audiocommunication system. LinkTalk enables bi-directional, one-way (halfduplex) voice communication between the main unit and the remote.

- 1. Attach earphones to the jacks on the lower right sides of both main and remote units.
- 2. LinkTalk can be activated following Autotest or Quick Check, or from the Extended Functions menu. Press TALK (F2) from the Autotest or Quick Check summary screen, or select TALK from the Extended Functions menu. This will cause the remote to enter the TALK mode.

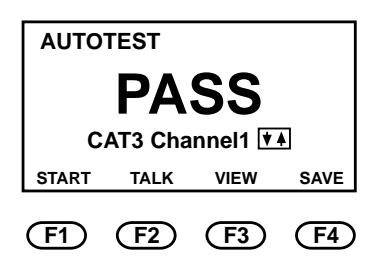

3. When the remote unit enters TALK mode, an alert bell will ring. Press STOP RING (F3) or any other defined function button on the remote unit to stop the bell.

| LinkTalk     |      |              |                 |  |
|--------------|------|--------------|-----------------|--|
|              | LIST | EN           |                 |  |
| Volum<br>[♥▲ | e:   | STOP<br>RING | PUSH TO<br>TALK |  |
| <b>(F1)</b>  | F2   | F3           | ) <b>(F4</b> )  |  |

4. Press PUSH TO TALK (F4) on either the main or remote to talk to the other person at the other end of the cable.

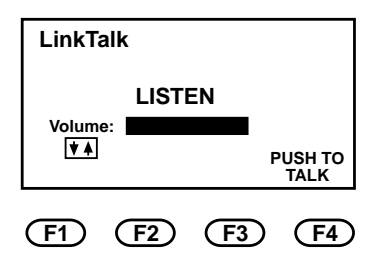

- 5. Press the arrow keys to adjust earphone volume up or down.
- 6. Press ESC to exit TALK mode.

4.4.1 INTERACTION OF TALK AND SEND FUNCTIONS

After sending a test result screen to the Remote using the SEND button, the TALK feature can be activated as shown below, making it easy for the operators to discuss the result.

- 1. From an Autotest Summary Screen, send the test result screen to the Remote using the SEND button.
- 2. On the Main unit, press the ESC key to return to the overall Autotest summary screen.
- 3. Enter the TALK mode by pressing the TALK button (F4).
- 4. On both units, a REVIEW (F1) softkey is displayed. Press REVIEW (F1) to view the test result screen.
- 5. Press PUSH TO TALK (F4) to talk to the person at the Remote end.
- 6. Press ESC to return to the TALK mode screen.

### CHAPTER 4: Autotest

4.4.2 System Integrity Pre-Test

Before testing an installation, the integrity of the SCAN-LAN Vt system may be checked by running the tests described below.

To pre-test your system:

- 1. Connect the main and remote units using a CAT3 coupler or a patch cable.
- 2. Run Self Test.
- 3. Run Pair Reversal.
- 4. Run Repeatability.
- 5. Run Autotest.
- 6. If FAIL occurs on any test results, call Technical Support for assistance.
# 5. Quick Check

Quick Check is an abbreviated Autotest, designed to be completed in less than 10 seconds. It's used for quick installation checks.

Quick Check performs these tests on twisted-pair cables: Wire Map, Near-End Crosstalk (NEXT) at both ends for Two-Way testing, Attenuation, ACR, and Length. These additional tests may be added to the Quick Check suite of tests by defining a Custom Cable standard: Impedance, Propagation Delay/Delay Skew, Power Sum NEXT, Cable Grading, and Resistance.

NEXT and Attenuation tests take measurements at a reduced number of test points covering the entire frequency range. For this reason, Quick Check is not a cable certification test; *the results cannot be saved*.

- 5.1 Running Quick Check
- 1. Connect one end of the cable to the main unit and the other end to the remote unit.
- 2. Set the remote unit's dial to REMOTE.
- 3. Set the main unit's dial to Quick  $\sqrt{}$ . The test begins automatically. (Press the arrow keys to change the cable test standard.)
- 4. Press Start (F1) to re-start Quick Check. Press VIEW (F3) review Quick Check test results.

## 5.2 Viewing Quick Check Results

Viewing the results of Quick Check is the same as for Autotest, except that they cannot be saved. Refer to Section 4.2.

#### MARGINAL TEST RESULTS

A PASS\* or FAIL\* result indicates that a measured NEXT or attenuation value is close enough to the Test Standard that it is within the SCAN-LAN Vt's measurement uncertainty. As a result, the PASS or FAIL judgment is uncertain, and therefore the SCAN-LAN Vt cannot determine with confidence whether the link conforms to the Test Standard.

The following steps may be taken in order to resolve link tests with marginal measured results:

- 1. Reduce the measurement uncertainty. If you are currently using a Level I-rated Performance Module (PM), replace it with a Level II-rated PM and retest. If the test result is still marginal, or if you are already using a Level II-rated PM, go to the next step.
- 2. Recheck the link installation, focusing on connection points. Refer to Chapter 8, Testing Twisted-Pair Cable, for suggestions on causes for excessive NEXT and attenuation. Correct the installation, if possible, and retest.

# 6. Cable Test Descriptions

This chapter describes each test, and how to run each test individually. Refer to Chapter 8, Testing Twisted-Pair Cable, for detailed test results interpretation and more troubleshooting tips.

While it is usually recommended to use Autotest for most cable testing, individual cable tests may be useful in troubleshooting specific cable problems.

For example, Autotest may reveal a wire-map problem requiring remounting of connectors. It may be faster to use the individual Wire-Map test to verify the correction and then to perform another Autotest sequence for a certification record.

#### 6.1 Wire Map

Wire Map checks twisted-pair cable for pin-to-pin and shield continuity, and it also checks for split pairs.

Wire Map is one of the tests run during Autotest and Quick Check. It can also be run individually.

Wire Map tests for reversed pair, shorts, opens, crossed pairs, split pairs, miswires, and shield continuity.

#### 6.1.1 RUNNING WIRE MAP

- 1. Connect one end of the cable under test to the SCAN-LAN Vt and the other end to the remote unit. Set the remote unit's dial to REMOTE.
- 2. Set dial to WIRE MAP. The test begins scanning immediately. (Press the arrow keys to select another cable test standard.)

# NOTE

Wire Map runs continuously to enable you to find intermittent wiring problems.

All four pairs will be tested and the results displayed, even if the selected test standard does not require all the pairs to be tested. However, a PASS/FAIL determination is based only on the pairs required by the selected cable-test standard.

#### 6.1.2 VIEWING WIRE MAP RESULTS

The results of the Wire Map test are displayed on the SCAN-LAN Vt screen. The following illustrations show possible wiring faults.

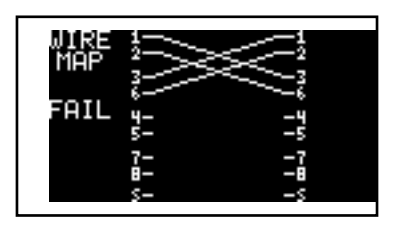

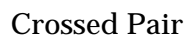

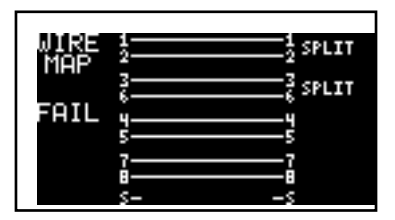

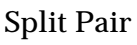

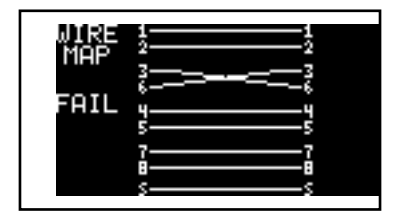

**Reversed** Pair

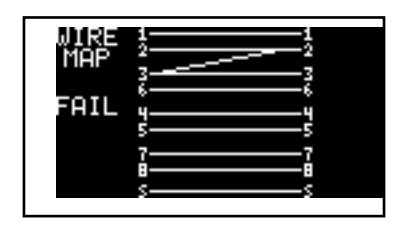

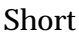

| B & d = 1 - 4 |    |  |
|---------------|----|--|
| MOD           | źź |  |
| LIHE          | 77 |  |
|               | ii |  |
| FAIL          | yy |  |
|               | śś |  |
|               | 77 |  |
|               | ė  |  |
|               | ss |  |
|               |    |  |

Open

## 6.2 NEXT

NEXT (Near-End Crosstalk) is a measure of noise coupled between two twisted pairs measured at the same end of the cable as the disturbing signal source.

NEXT is measured using all pair combinations when testing a twisted-pair cable.

NEXT is one of the tests run during Autotest and Quick Check. It is one of the fundamental certification tests for Category 3, 4, and 5 UTP cabling. It can also be run individually as an Extended Functions test.

NEXT tests for excessive crosstalk between pairs and proper pair connections.

#### 6.2.1 RUNNING NEXT

- 1. Connect one end of the cable under test to the SCAN-LAN Vt and the other end to the remote unit. Set the remote unit's dial to REMOTE.
- 2. Set the dial to EXTENDED FUNCTIONS.
- 3. Press ENTER (NEXT is the first selection). (Press the arrow keys to change the cable test standard.)
- 4. Press Start (F1) to restart NEXT.

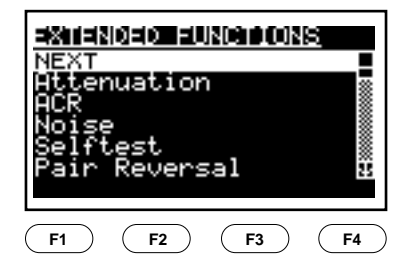

## NOTE

When the NEXT test is performed, both ends are tested.

#### 6.2.2 VIEWING NEXT SUMMARY RESULTS

The NEXT of each pair combination is compared to the selected cable test standard and PASS or FAIL is indicated.

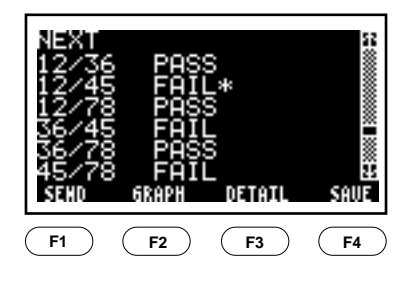

#### 6.2.3 MARGINAL TEST RESULTS

A PASS\* or FAIL\* result indicates that a measured NEXT value is close enough to the Test Standard that it is within the SCAN-LAN Vt's measurement uncertainty. As a result, the PASS or FAIL judgment is uncertain, and therefore the SCAN-LAN Vt cannot determine with confidence whether the link conforms to the Test Standard.

To resolve link tests with marginal measured results:

- 1. Reduce the measurement uncertainty. If you are currently using a Level I-rated Performance Module, replace it with a Level II-rated Performance Module and retest. If the test result is still marginal, or if you are already using a Level II-rated Performance Module, go to the next step.
- 2. Recheck the link installation, focusing on connection points. Refer to Chapter 8, Testing Twisted-Pair Cable, for suggestions on causes for excessive NEXT. Correct the installation, if possible, and retest.

#### 6.2.4 VIEWING DETAILED NEXT RESULTS

The worst measured crosstalk is shown in the detailed test display. The display indicates the frequency of this measurement, the measured value in decibels (dB), and the test limit.

To view the details of the NEXT test:

1. From the NEXT summary result screen, press DETAIL (F3).

|   | REM       | OTE   | NEXT   |      |
|---|-----------|-------|--------|------|
|   | 12/36     |       | PASS   | ↑    |
|   | 12/45     | 5     | PASS   |      |
|   | 12/78     | ŝ     | PASS   |      |
|   | 36/45     | 5     | PASS   |      |
|   | 36/78     | 3     | PASS   |      |
|   | 45/78     | 3     | PASS   | Ŧ    |
|   | SEND      | GRAPH | DETAIL | SAVE |
| , |           |       |        |      |
| ( | <u>+1</u> | (+2)  | (+3)   | (+4) |

- 2. Press SEND (F1) to send the results to the remote unit.
- 3. Press SUMMARY (F3) or ESC to return to the summary screen.
- 6.2.5 VIEWING A GRAPH OF NEXT RESULTS
  - 1. From the detail or Summary Results screen, press GRAPH (F2).

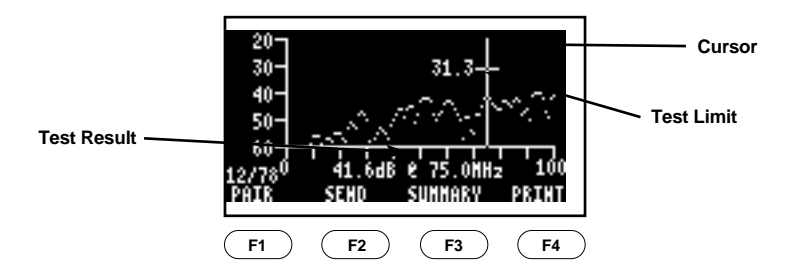

- 2. Press PAIR (F1) to display the results for a different pair combination. Press SEND (F2) to send the results to the remote unit.
- 3. Press the arrow keys to move the cursor to a new point on the graph. The test result at the selected point is displayed below the graph.
- 4. Press PRINT (F4) to send a comma-separated variable (CSV) listing of the results to the serial port. This outputs a complete listing of all NEXT measurements for all pair combinations.
- 5. Press SUMMARY (F3) or ESC to return to the Summary screen.

## NOTE

The test result displayed on the graph is the worst value found within 1-MHz frequency increments for Category 5 and ISO Class D testing. All test results are available and can be output from the SCAN-LAN Vt.

## 6.3 Length

The Length test measures the cable length and the distance to a cable fault, such as a short, open, or impedance change.

The Length test locates significant impedance changes or anomalies in a cable segment that may be caused by cable damage or inadequate connections at patch panels, cross-connect blocks, 8-position modular-plug connectors, or wall plates.

Length is one of the tests run during Autotest and Quick Check. This test can also be run individually.

The Length test measures length of each pair, locates up to two intermediate impedance anomalies, and measures propagation delay of each pair.

# NOTE

The accuracy of a Length measurement is dependent on the proper cable NVP setting. Refer to Chapter 10, Calibration, for the procedure to calibrate cable NVP.

#### 6.3.1 RUNNING LENGTH TEST

- 1. Connect one end of the cable under test to the SCAN-LAN Vt.
- 2. Set dial to LENGTH. The test begins scanning immediately. (Press the arrow keys to select another cable test standard.)

# NOTE

For accurate results, do not use the remote unit when performing a Length measurement test, except during Autotest or Quick Check.

#### 6.3.2 VIEWING LENGTH RESULTS

At the completion of the Length test, the screen displays the summary results.

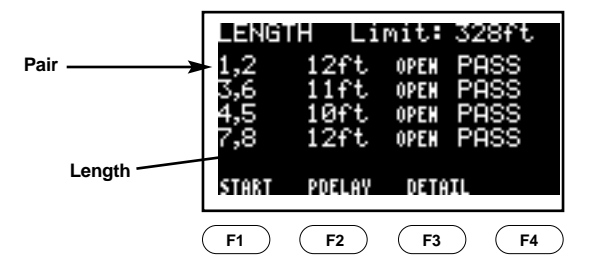

- 1. Press START (F1) to restart the Length test.
- 2. Press DETAIL (F3) to view more information about the Length test results.
- 3. Press PDELAY (F2) to view the Propagation Delay for each pair.

# NOTES

1. Some variation in the measured length of wire pairs within the same cable is considered normal. This is due to the difference in construction of the individual pairs.

Length variation from pair to pair will be greater for longer cable lengths.

2. An asterisk (\*) next to a PASS result indicates that the measured value is close enough to the standard input that it is within the SCAN-LAN Vt's measurement uncertainty.

3. When measuring spooled and other uninstalled cables, the cable length will probably be greater than the specification test limit. This will cause a FAIL Length test result. In this case, you may ignore the fail message.

4. A cable found to have a "short" will cause length test to FAIL regardless of measured length.

5. OPEN or SHORT usually indicates that a pair ends in an open or a short. However, if the remote unit is used, an OPEN result should be displayed for each pair.

6. Propagation Delay is the time in nanoseconds for a pulse to travel the length of a twisted pair.

7. For instruction on changing length units (feet/meters), refer to Chapter 9, Setup.

To view more information about the Length test results:

1. Press DETAIL (F3).

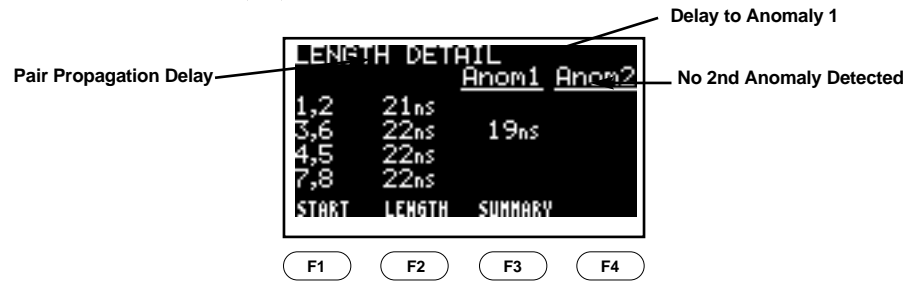

2. Press SUMMARY (F3) or ESC to return to the Length test summary display.

## NOTE

Detected impedance changes greater than the Fault Threshold are displayed as anomalies (Anom1 and Anom2). Fault Threshold is factory pre-set, but can be modified in the SETUP menu. See Chapter 9, Setup, for Fault Threshold changes.

When the cable length is less than 20 feet, anomalies might not be detected.

#### 6.4 Attenuation

Attenuation measures the reduction in the signal level as it travels over the length of a cable.

Attenuation is measured over a range of frequencies. The amount of attenuation loss is expressed in decibels (dB). A signal is transmitted by the remote unit and received by the main unit (the signal is one-way).

Attenuation is one of the tests run during Autotest and Quick Check. It can also be run individually.

Attenuation detects one-way attenuation of each cable pair, poor connections/terminations, substandard wire, and faulty connectors.

#### 6.4.1 RUNNING ATTENUATION

- 1. Set the SCAN-LAN Vt dial to EXTENDED FUNCTIONS.
- 2. Press the arrow key to select Attenuation.

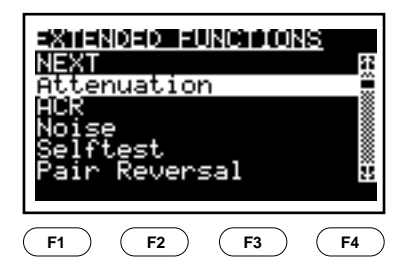

- 3. Press ENTER. The test begins immediately. (Press the arrow keys to select another cable test standard.)
- 4. Press START (F1) to re-run the test.

6.4.2 VIEWING ATTENUATION RESULTS

To view the test-standard specification values:

1. Press SPEC (F3).

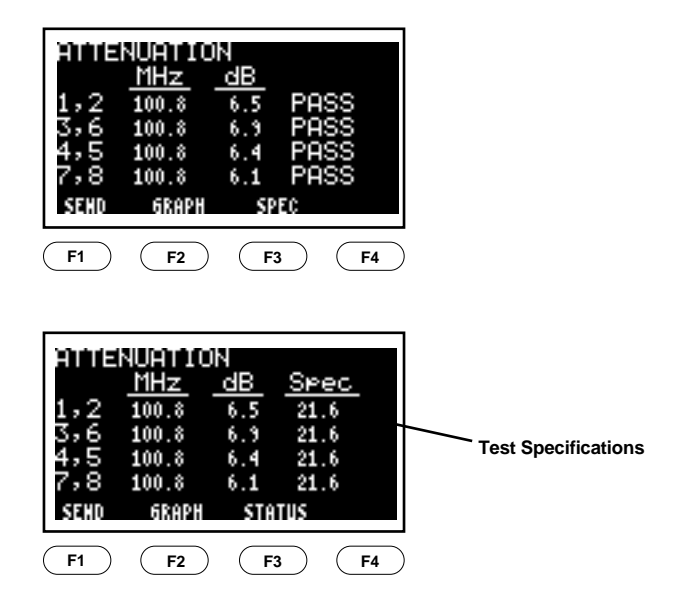

2. Press SEND (F1) to restart the Attenuation test.

- 6.4.3 VIEWING A GRAPH OF ATTENUATION RESULTS
  - 1. From the test summary screen, press GRAPH (F2) to view the graph of the Attenuation test results.

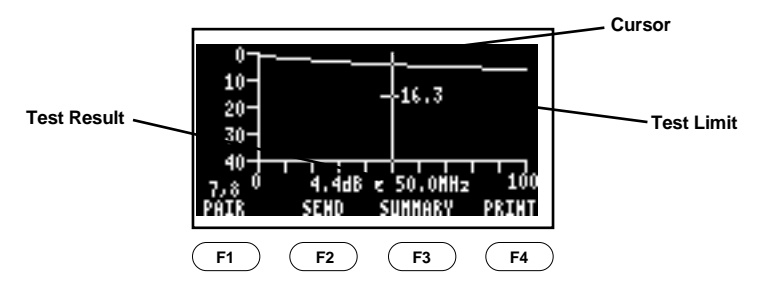

- 2. Press PAIR (F1) to display an Attenuation graph for a different pair.
- 3. Press the arrow keys to move the cursor to another point on the graph.
- 4. Press SEND (F2) to send the results to the remote unit.
- 5. Press PRINT (F4) to send a comma-separated variable (CSV) listing of the results to the serial port. This provides a complete listing of all Attenuation measurements for all pairs.
- 6. Press SUMMARY (F3) or ESC to return to the summary screen.

#### 6.4.4 MARGINAL TEST RESULTS

A PASS\* or FAIL\* result indicates that a measured NEXT or attenuation value is close enough to the Test Standard that it is within the measurement uncertainty of the SCAN-LAN Vt. As a result, the PASS or FAIL judgment is uncertain, and therefore the SCAN-LAN Vt cannot determine with confidence whether the link conforms to the Test Standard.

The following steps may be taken in order to resolve link tests with marginal measured results:

- 1. Reduce the measurement uncertainty. If you are currently using a Level I-rated Performance Module (PM), replace it with a Level II-rated PM and retest. If the test result is still marginal, or if you are already using a Level II-rated PM, go to the next step.
- 2. Recheck the link installation, focusing on connection points. Refer to Chapter 8, Testing Twisted-Pair Cable, for suggestions on causes for excessive NEXT and attenuation. Correct the installation, if possible, and retest.

## 6.5 ACR

Attenuation-to-Crosstalk Ratio (ACR) is the difference between crosstalk and attenuation, measured in dB, at a given frequency. ACR is computed based upon the measured values of attenuation and NEXT.

A positive ACR is necessary to assure that a signal at the receiving end of a channel is stronger than the crosstalk interference imposed from adjacent wire pairs. ACR is therefore an indication of the expected reliability of data transmissions.

ACR is automatically computed during Autotest and Quick Check when testing twisted-pair cable. It can also be run individually as an Extended Function test.

#### 6.5.1 RUNNING ACR

- 1. Set the dial to EXTENDED FUNCTIONS.
- 2. Press the arrow keys to highlight ACR.

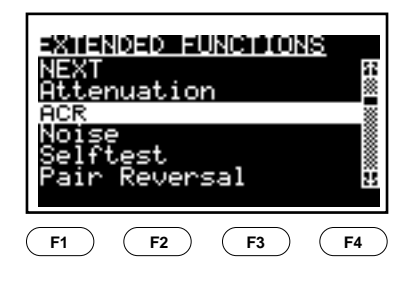

3. Press ENTER. The test begins scanning immediately. (Press the arrow keys to select another cable test standard.)

#### 6.5.2 VIEWING ACR RESULTS

For each pair combination the ACR is displayed along with the frequency. The attenuation value used is from the receive pair (for example, pair 3,6 of 12/36).

| HCR<br>122/4785<br>122/4785 | MHz<br>92.7<br>91.1<br>51.7<br>19.0<br>96.5<br>92.2 | <u>dB</u><br>24.6<br>18.8<br>37.5<br>44.9<br>28.1<br>27.2 |           |
|----------------------------------------------------------------------------------------------------|-----------------------------------------------------|-----------------------------------------------------------|-----------|
| <b>F1</b>                                                                                                    | F2                                                  | <b>F3</b>                                                 | <b>F4</b> |

Press START (F1) to restart the test.

# NOTE

Minimum ACR is not presently specified in most link test standards (such as TIA TSB-67) or network standards (such as IEEE 802.3). ISO 11801 requires at least 4 dB of ACR at 100 MHz. Hub manufacturers recommend a minimum of 5 dB for reliable data transmission.

#### 6.6 Noise

Impulse Noise is non-repetitive electrical spikes or pulses caused by external electromagnetic fields. It is one of the primary causes of inconsistent performance on unshielded twisted-pair networks.

The Noise test counts noise impulses (spikes) greater in amplitude than a minimum threshold on an idle twisted-pair cable segment and provides a report of the results.

Noise results for all selected cable types are compared to the IEEE 802.3 10BASE-T impulse noise specification. The default noise-threshold setting is 260 mV. Refer to **Chapter 9**, **Setup**, for information on how to change this value.

Noise reports time duration of the test, average number of impulses in the last second, peak number of impulses in any one second, and the time of occurrence since the start of the test.

6.6.1 RUNNING NOISE

The Noise test runs continuously until stopped by the user.

- 1. If testing a twisted-pair cable, connect one end of the cable under test to the main unit and the other end to the remote unit. Set the remote unit's dial to REMOTE.
- 2. Set the main unit's dial to EXTENDED FUNCTIONS. Scroll through the list of functions until NOISE is highlighted.

| AXTENDED FUNCTIONS<br>NEXT R<br>Attenuation |           |  |  |
|---------------------------------------------|-----------|--|--|
| Noise<br>Selftest<br>Pair Reversal          |           |  |  |
| <b>F1 F2 F3</b>                             | <b>F4</b> |  |  |

3. Press ENTER to select the test. The test begins immediately. (Press the arrow keys to change the cable test standard.)

# NOTE

The cable should not be connected to an active network during the Noise test, because the test will record network traffic as noise impulses.

#### 6.6.2 VIEWING NOISE RESULTS

The display provides a continuously updated, real-time report illustrated by the following figure:

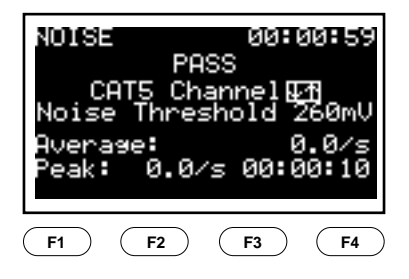

# NOTE

When testing a 10BASE-T cable per the IEEE 802.3 specification, the maximum allowable impulse-noise rate is 0.2 impulses per second with a 260-mV noise threshold.

## 6.7 Pair Reversal Test

The Pair Reversal Test provides a means to verify the NEXT measurement consistency of the SCAN-LAN Vt as recommended by the draft TIA TSB-67 Link Testing Standard. In the Pair Reversal Test, the NEXT of a link is first measured when transmitting on one pair and receiving on another. Then the test is performed again with the transmit and receive pairs reversed. The results should agree within the magnitude of the SCAN-LAN Vt's NEXT measurement-accuracy specification. The test is performed automatically on all pair combinations.

RUNNING PAIR REVERSAL

- 1. Connect one end of the cable under test to the SCAN-LAN Vt and the other end to the remote unit. Set the remote unit's dial to REMOTE.
- 2. Set the dial to EXTENDED FUNCTIONS.
- 3. Press the arrow keys to highlight PAIR REVERSAL.

| EXTENDED FUNCTIONS<br>ACR<br>Noise<br>Selftest<br>Pair Reversal<br>Rereatability<br>Download Firmware |           |
|----------------------------------------------------------------------------------------------------|-----------|
| F1 F2 F3 (                                                                                            | <b>F4</b> |

4. Press ENTER. Press ESC to abort the test. (Press the arrow keys to select another cable test standard.)

## 6.8 Repeatability Test

The Repeatability Test confirms that multiple NEXT measurements are essentially the same.

The Repeatability Test provides a means to verify the NEXT measurement consistency of the SCAN-LAN Vt as recommended by the draft TIA TSB-67 Link Testing Standard. In the Repeatability Test, NEXT tests are performed twice on the same pair combination and the measured results compared. Differences should be less than the magnitude of the SCAN-LAN Vt's NEXT measurement-accuracy specification.

RUNNING REPEATABILITY

- 1. Connect one end of the cable under test to the SCAN-LAN Vt and the other end to the remote unit. Set the remote unit's dial to REMOTE.
- 2. Set the dial to EXTENDED FUNCTIONS.
- 3. Press the arrow keys to highlight REPEATABILITY.

| EXTENDED FUNCTIONS<br>ACR<br>Noise<br>Selftest<br>Pair Reversal<br>Repeatability<br>Download Firmware |    |
|----------------------------------------------------------------------------------------------------|----|
| F1 F2 F3 (                                                                                            | F4 |

4. Press ENTER. Press ESC to abort the test. (Press the arrow keys to select another cable test standard.)

#### 6.9 Impedance

Characteristic Impedance is a measure of resistance to AC current flow by a cable.

Characteristic Impedance is an important attribute of a cable. Each cable standard calls for a specific characteristic impedance. Use this test to confirm that the cable is of the required type.

RUNNING IMPEDANCE

- 1. Connect the SCAN-LAN Vt to one end of the cable under test.
- 2. Set the SCAN-LAN Vt's dial to EXTENDED FUNCTIONS. Scroll through the list of functions until IMPEDANCE is highlighted.

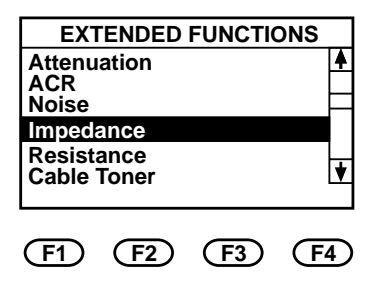

3. Press ENTER to select the test. The test begins immediately. Press ESC to abort the test. (Press the arrow keys to change the cable test standard.)

## NOTE

The cable should not be connected to an active network during the  $\ensuremath{\mathsf{Impedance}}$  test.

#### 6.10 Cable Toner

The Cable Toner function injects an audible frequency signal on a cable to enable cable identification by a cable toner probe.

A modulated  $\sim$ 1 KHz signal is injected on pin one (1). Any commercially available Toner Probe can be used to identify the corresponding cable end in a remote wiring location.

RUNNING CABLE TONER

- 1. Connect one end of the cable under test to the SCAN-LAN Vt.
- 2. Set the dial to EXTENDED FUNCTIONS.
- 3. Press the arrow keys to highlight CABLE TONER.

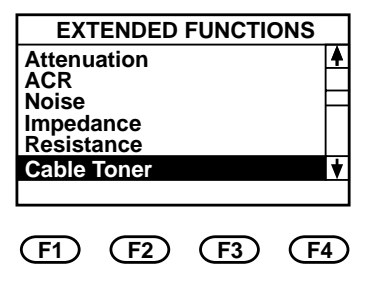

4. Press ENTER. Press ESC to abort the test. (Press the arrow keys to select another cable test standard.)

# NOTE

When the AUTO TONER is ON, the toner function is activated whenever a remote is not attached and the main unit is set to Quick Check or Autotest. When a remote is attached, the toner is turned OFF automatically and the test proceeds. This makes it easy to identify which cable is ready to be tested next.

#### 6.11 Delay/Delay Skew

Delay is a measure of the time electrical signals take to propagate from one end of the cable to the other end.

The difference in propagation delays from one cable pair to another is called Delay Skew.

The Delay test measures and displays the propagation delay of each wire pair. The Delay Skew test measures and displays the difference in propagation delay from each wire pair to the shortest wire pair.

Both Delay and Delay Skew are becoming important parameters for emerging high-speed LAN standards such as 100BASET4, 622-Mbps ATM, and Gigabit Ethernet.

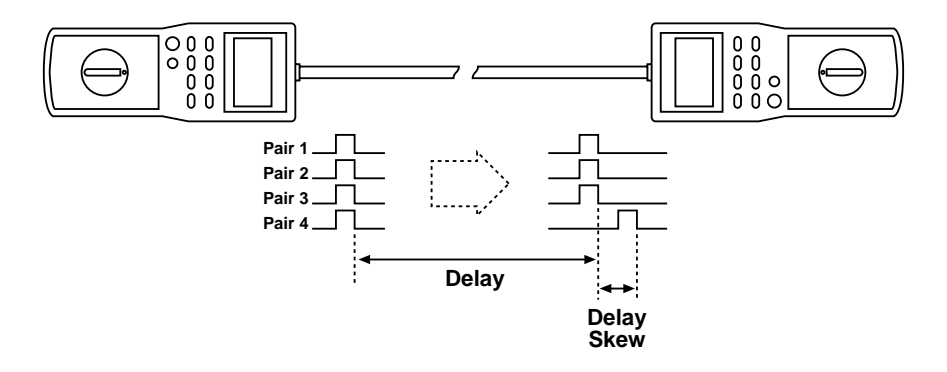

Delay and Delay Skew are tested only during an Autotest or Quick Check. They are included in Autotest for the enhanced cable standards (for example, CAT5 Plus BasicLink). These tests can be added to Autotest or Quick Check for any other cable standard by defining a custom cable standard (see Appendix A).

VIEWING DELAY/DELAY SKEW RESULTS

At the conclusion of an Autotest or Quick Check:

- 1. Press VIEW (F3) to view test results.
- 2. Press the up or down arrow until Delay test summary screen is displayed.

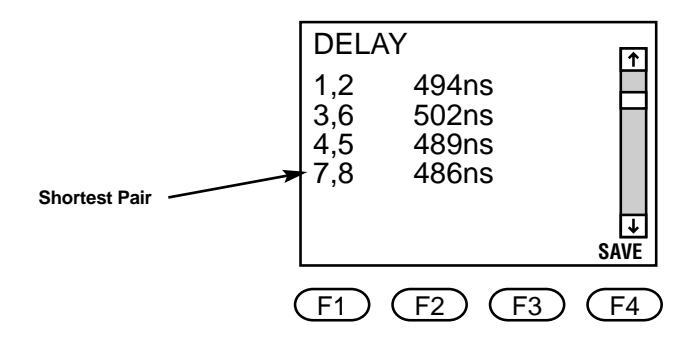

Press the down arrow to view Delay Skew test summary. This screen shows the additional delay time for each pair, compared to the shortest pair.

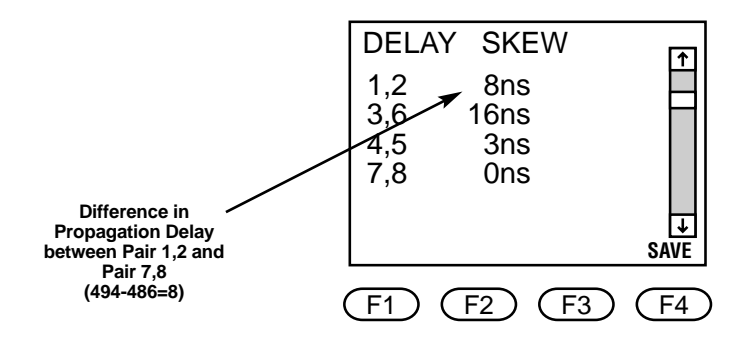

## 6.12 Resistance

The Resistance test measures and displays in ohms the DC resistance of each wire in the cable.

Resistance is a measure of opposition to DC current flow in a cable. DC resistance can be used to identify poor wire connections, which typically have large resistance. Loop Resistance can be derived by adding the resistance for each wire in the pair.

Resistance can be added to the Autotest suite of tests by defining a Custom Cable standard (see **Appendix A**). Resistance can also be run individually via EXTENDED FUNCTIONS.

6.12.1 RUNNING RESISTANCE

- 1. Connect the SCAN-LAN Vt to one end of the cable under test.
- 2. Connect the other end of the cable to the Remote Unit.
- 3. Set the SCAN-LAN Vt's dial to EXTENDED FUNCTIONS. Scroll through the list of functions until RESISTANCE is highlighted.

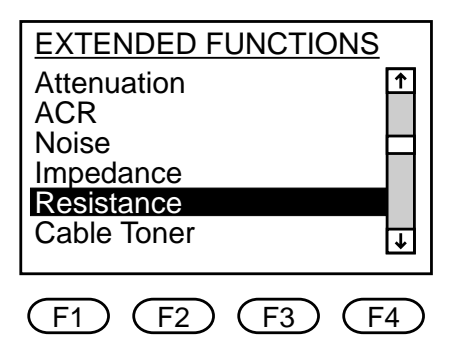

- 4. Press ENTER to select the test. The test begins immediately. Press ESC to abort the test. (Press the arrow keys to change the cable test standard).
- 6.12.2 VIEWING RESISTANCE RESULTS

The resistance for each wire in a wire pair is displayed.

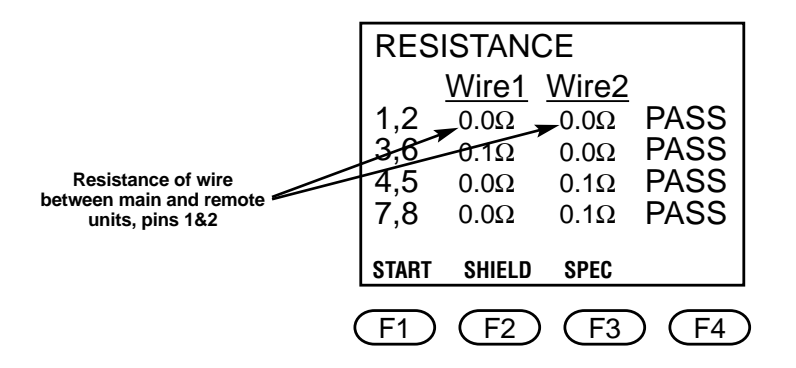

- 1. Press SPEC (F3) to view the test standard specification value.
- 2. Press SHIELD (F2) to view the resistance of the cable shield.
- 3. Press START (F1) to restart the resistance test.

## 6.13 Power Sum NEXT

NEXT (Near End Crosstalk) is a measure of noise coupled from one pair to another pair in a four-pair cable.

Power Sum NEXT is a sum of the pair-to-pair NEXT coupled from all adjacent pairs.

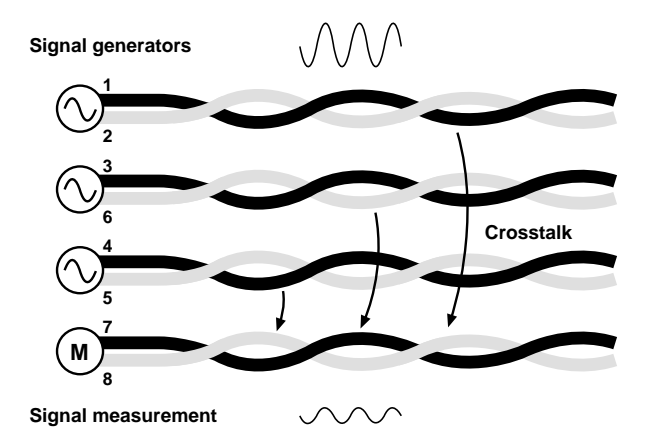

As shown above, Power Sum NEXT is a sum of the pair-to-pair NEXT measurements and is always greater than any pair-to-pair NEXT.

The Power Sum NEXT test uses the same test limit as pair-to-pair NEXT. Since Power Sum NEXT is always greater than pair-to-pair NEXT, the Power Sum NEXT test holds the cable up to a higher standard.

Emerging high-speed networks (for example, 622 Mbps ATM, Gigabit Ethernet) are using several pairs for transmitting data. Power Sum NEXT is an important measure of the crosstalk noise coupled from these transmitters to the receive pair.

Power Sum NEXT is tested only during an Autotest. It is included in Autotest for the enhanced Category 5 and Class D cable test standards (for example, CAT5 Plus BasicLink, ISO Plus Class D).

#### 6.13.1 VIEWING POWER SUM NEXT RESULTS

At the conclusion of Autotest, press VIEW (F3) to view the test results and press the arrow keys to display the Power Sum NEXT results.

The Power Sum NEXT of each pair combination is compared to the selected cable test standard and pass or fail is indicated.

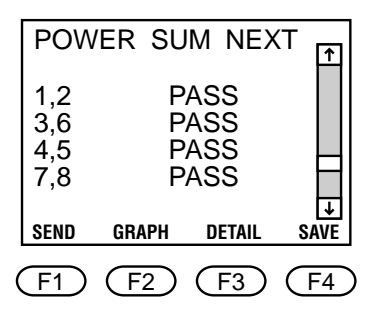

The worst measured crosstalk is shown in the detailed test display. The display indicates the frequency of this measurement, the measured value in decibels (dB) and the test limit.

To view the details of the Power Sum NEXT test:

1. From the Power Sum NEXT summary result screen, press DETAIL (F3).

| POWER SUM NEXT |            |           |                 |
|----------------|------------|-----------|-----------------|
|                | <u>MHz</u> | <u>dB</u> | <u>Spec</u>     |
| 1,2            | 58.2       | 49.2      | 33.1            |
| 3,6            | 100.1      | 39.4      | 29.3            |
| 4,5            | 100.1      | 39.4      | 29.3            |
| 7,8            | 68.4       | 47.0      | 32.0            |
| GEND           | CDADU      | SUMMAD    | V SAVE          |
| SEND           | UNAFI      | SOIMIMAL  | T SAVE          |
| F1             | (F2)       | F3        | $\overline{F4}$ |

- 2. Press SEND (F1) to send the results to the remote unit.
- 3. Press SUMMARY (F3) or ESC to return to the summary screen.

**6.13.2** VIEWING A GRAPH OF POWER SUM NEXT RESULTS To view a graph of the Power Sum NEXT test results:

1. From the detail or Summary Results screen, press GRAPH (F2).

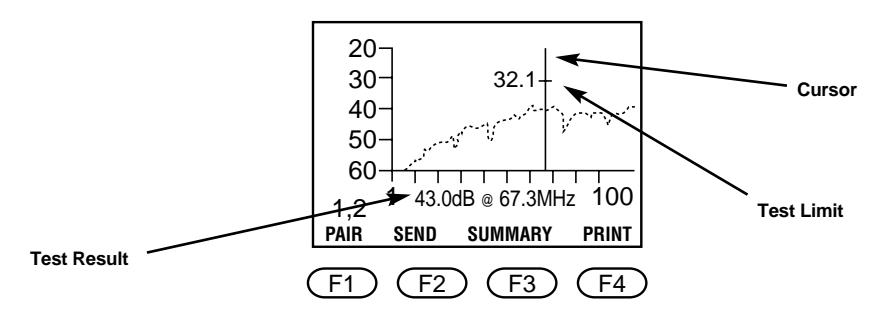

- 2. Press PAIR (F1) to display the results for a different wire pair. Press SEND (F2) to send the results to the remote unit.
- 3. Press the arrow keys to move the cursor to a new point on the graph. The test result at the selected point is displayed below the graph.
- 4. Press Print (F4) to send a comma-separated variable (CSV) listing of the results to the serial port. This outputs a complete listing of all Power Sum NEXT measurements for all pairs.
- 5. Press SUMMARY (F3) or ESC to return to the Summary screen.

## NOTE

The test result displayed on the graph is the worst value found within 1-MHz frequency increments for Category 5 and ISO Class D testing. All test results are available and can be output from the SCAN-LAN Vt.

## 6.14 Cable Grading

Cable grading refers to the performance grading of cable based on the NEXT performance relative to the test limit. A higher-grade cable exceeds the test limit by a greater margin.

Cable grading is only available for Category 5, Category 5 Plus, Class D, and Class D Plus standards.

NEXT measurements from 1 to 100 MHz are compared against seven grades, as shown in the figure below. The SCAN-LAN reports the worst grade for each pair.

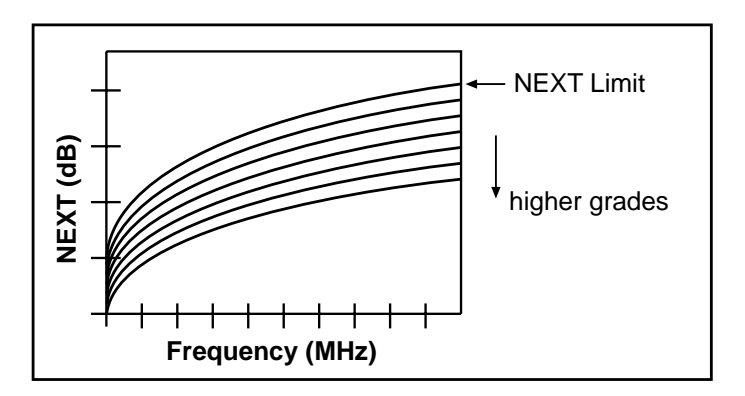

Each cable grade is 3 dB wide at 100 MHz. Higher-grade cables exceed the applicable test standard (Cat 5 or Class D) by a larger margin. Cables tested with the Cat 5 or Class D Cable Test Standards are graded based on pair-to-pair NEXT performance. Cables tested with the enhanced Cat 5 Plus or Class D Plus Cable Test Standards are graded based on Power Sum NEXT performance.

Cable grading can only be run as part of Autotest and must be enabled. To enable cable grading, you must create a custom Cable Test standard based on a Cat 5, Cat 5 Plus, Class D, or Class D Plus Cable Test standard.

If you want to grade cable based on pair-to-pair NEXT performance, select either a Cat 5 or Class D Cable Test standard to create the custom Cable Test standard.

If you want to grade cable based on Power Sum NEXT performance, select either a Cat 5 Plus or Class D Plus Cable Test standard to create the custom Cable Test standard.

#### VIEWING CABLE GRADING RESULTS

The screen below appears at the conclusion of an Autotest. The overall grade of the cable will be displayed below the pass/fail indication (in this case, the cable is a grade 4 cable). The "overall grade" is the worst-case grade for all pairs.

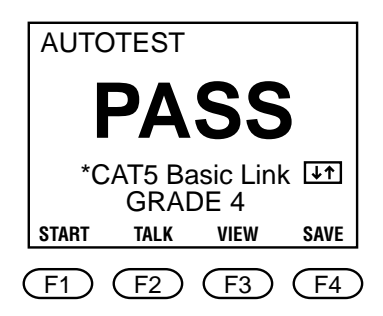

To view the cable grades for individual wire pairs:

- 1. Press VIEW (F4).
- 2. Press the down arrow key until the NEXT results appear. The cable grades for individual wire pairs are displayed.

If Autotest was run using the enhanced Category 5 Plus or Class D Plus Cable Test standards, cables are graded based on Power Sum NEXT. To view the cable grades for individual wire pairs, press the down arrow until the Power Sum NEXT test results appear at the conclusion of Autotest.

# 7. Printing, Uploading, and Viewing Test Results

The Print function allows you to send test results to a serial printer, upload the test results to a PC, or view stored test reports before printing or uploading.

The Print function allows you to: Print some or all of the saved reports, print the last Traffic Report, delete saved reports, and view saved reports.

## 7.1 Connecting to a PC or Printer

#### 7.1.1 OVERVIEW

Connect the single, 9-pin connector end of the PC Interface Cable to the serial port on the SCAN-LAN Vt. Connect one of the connectors on the other end (use either the 9- or the 25-pin connector) to a printer or PC.

## NOTE

Make sure you do not leave the unit connected to the PC while making measurements. Doing so may cause a Wire Map Fail error to occur.

#### 7.1.2 Adapter/Connector Information

The PC Interface Cable (supplied) may not be the correct connector to properly connect to all serial printers. Use only straight-through adapters to connect the PC Interface Cable to a printer.

Connectors with different pin assignments than those mentioned above may affect output operation (see **Chapter 1**, **Specifications**, for the Serial Port pin assignments).

# CHAPTER 7: Printing, Uploading, and Viewing Test Results

- 7.2 Printing/Uploading Test Results
- 7.2.1 PRINTING/UPLOADING A SINGLE TEST REPORT
- 1. Set dial to PRINT to display the Print menu.

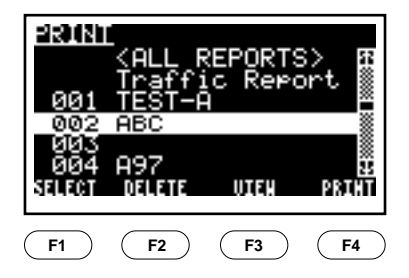

- 2. Press the arrow keys to highlight the test report you wish to print or upload.
- 3. Press PRINT (F4) or ENTER.
- 4. Follow the procedure in Section 7.2.5.
- 7.2.2 PRINTING/UPLOADING MULTIPLE REPORTS
- 1. Set dial to PRINT to display the Print menu.
- 2. Press the arrow keys to highlight a test report you wish to print or upload.
- 3. Press SELECT (F1) to place a check mark next to the report number.

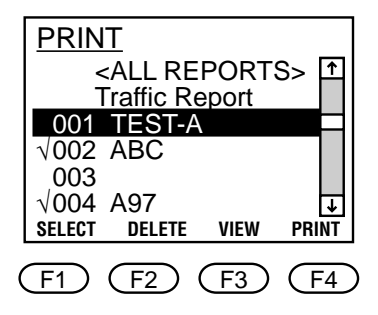

- 4. Repeat steps 2 and 3 to select all reports to be printed/uploaded.
- 5. Press PRINT (F4) or ENTER.
- 6. Follow the procedure in Section 7.2.5.

## NOTE

Reports can also be de-selected by highlighting a selected report and pressing DESELECT (F1).

- 7.2.3 PRINTING/UPLOADING ALL REPORTS
- 1. Set dial to PRINT to display the Print menu.
- 2. With <ALL REPORTS> highlighted, press SELECT (F1) or ENTER.
- 3. Press PRINT (F4) or ENTER.

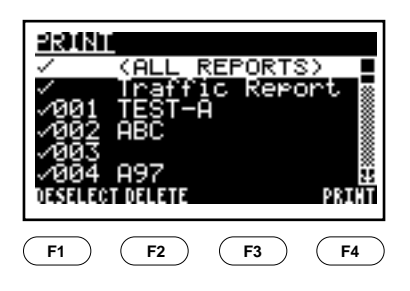

## CHAPTER 7: Printing, Uploading, and Viewing Test Results

4. Follow the procedure in Section 7.2.5.

# NOTE

Any selected test reports can be deselected by highlighting the report number and pressing DESELECT (F1), prior to PRINT.

#### 7.2.4 UPLOADING DETAILED NEXT/ATTENUATION RESULTS

Detailed NEXT or Attenuation test results can only be output to a PC immediately following completion of the test.

To upload detailed NEXT or Attenuation test results:

- 1. Complete the Autotest, individual NEXT, or individual Attenuation test.
- 2. Select GRAPH (F2) screen from the summary screen.
- 3. Press PRINT (F4).

#### NOTE

Detailed NEXT and Attenuation test results can only be uploaded to a PC in Comma Separated Variable (CSV) format. Serial-port settings (baud rate and flow control) are determined by SETUP parameters. See Chapter 9, Setup.

#### 7.2.5 CHANGING SERIAL-PORT SETTINGS

You can change the serial-port settings for these selections: BAUD rate, flow control, and output-report format.

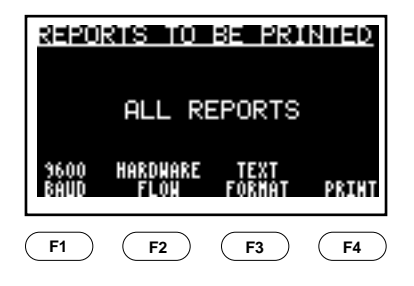

The serial-data format is fixed at 8-bit, no parity, 1 stop bit (8N1).

- 1. Press BAUD (F1) to increment from 1200 to 38,400 baud.
- 2. Press FLOW (F2) to select flow control:
  - a. XON/XOFF (software)
  - b. HARDWARE (CTS/DTR)
  - c. NONE (for no flow control).
- 3. Press FORMAT (F3) to select the output format and choose from the following:
  - a. TEXT (F3) for a pre-formatted report ready for printing.
  - b. COMMA (F3) for comma-separated variables (CSV) suitable for uploading to a computer and importing to a database or spreadsheet.
- 4. Press PRINT (F4) to begin print/upload.
- 5. To abort a report print out, press ESC.

# NOTE

Serial-port setting changes are automatically stored in nonvolatile memory.

# 7.3 Deleting Test Reports

Reports may be deleted from memory by performing these steps:

- 1. Set the dial to PRINT to display the Print menu screen.
- 2. Press the arrow keys to highlight the test report you wish to delete.
- 3. Press SELECT (F1) to select specific reports to be deleted. A check mark appears next to the report number.

## CHAPTER 7: Printing, Uploading, and Viewing Test Results

# NOTE

To select all reports for deletion, press SELECT (F1) when <ALL REPORTS> is highlighted. This selects all of the report numbers.

- 4. Press DELETE (F2). A screen displays the selected report numbers and asks you to confirm that you wish to delete the tests. (If no reports were selected, the highlighted report is selected for deletion.)
- 5. Press OK (F4) or ENTER to delete the report. After the report is deleted, the unit returns to the Print screen.

or

To cancel the DELETE, press CANCEL (F1) or ESC and return to the Print screen.

#### 7.4 Viewing Saved Test Reports

To review a saved report:

- 1. Set dial to PRINT to display the Print menu screen.
- 2. Press the arrow keys to highlight the number of the test report you wish to view.
- 3. Press VIEW (F3) to view the report.
- 4. Press the arrow keys to view different test results.
- 5. Press ESC to return to the Print menu screen.

# NOTE

Refer to Chapter 6, Cable Test Descriptions, for more information on interpreting test result screens.
#### SCAN-LAN Vt NETWORK TRAFFIC REPORT

| Start Time: 15:29:14          | Date: 08/08/1995 | Operator:                 |
|-------------------------------|------------------|---------------------------|
| Cable Test Standard: 10Base-T |                  | Module Type: Modular Plug |
| Location:                     |                  | Serial Number: 0000000    |

| ***Avera  | age Uti | ilizatio | on |    | Pe | ak Utili | zation  |         |         | C = % ( | Collisio | ns |        |       |
|-----------|---------|----------|----|----|----|----------|---------|---------|---------|---------|----------|----|--------|-------|
|           |         |          |    |    |    | Perce    | nt Netw | ork Uti | lizatio | n       |          |    |        |       |
| Time      | 0       | 5        | 10 | 15 | 20 | 25       | 30      | 35      | 40      | 45      | 50       | 75 | 100    | Packe |
| HH:MM:SS: | +       |          | +  | +  | +  | +        | +       | +       | +       | +       | +        | +  | +      | Rate  |
| 00:00:10  | ***     |          |    |    |    |          |         |         |         |         |          |    |        | 336   |
| 00:00:11  | ***     |          |    |    |    |          |         |         |         |         |          |    |        | 345   |
| 00:00:12  | **      |          |    |    |    |          |         |         |         |         |          | NC | ) LINK | 153   |
| 00:00:13  |         |          |    |    |    |          |         |         |         |         |          | NC | ) LINK | 0     |
| 00:00:14  |         |          |    |    |    |          |         |         |         |         |          | NC | ) LINK | 0     |
| 00:00:15  |         |          |    |    |    |          |         |         |         |         |          | NC | ) LINK | 0     |
| 00:00:16  |         |          |    |    |    |          |         |         |         |         |          | NC | ) LINK | 0     |
| 00:00:17  |         |          |    |    |    |          |         |         |         |         |          | NC | ) LINK | 0     |
| 00:00:18  |         |          |    |    |    |          |         |         |         |         |          | NC | ) LINK | 0     |
| 00:00:19  | *       |          |    |    |    |          |         |         |         |         |          | NC | ) LINK | 66    |
| 00:00:20  | ***     |          |    |    |    |          |         |         |         |         |          |    |        | 260   |
| 00:00:21  | ***     |          |    |    |    |          |         |         |         |         |          |    |        | 225   |
| 00:00:22  | ***     |          |    |    |    |          |         |         |         |         |          |    |        | 321   |
| 00:00:23  | ***     |          |    |    |    |          |         |         |         |         |          |    |        | 299   |
| 00:00:24  | ***     |          |    |    |    |          |         |         |         |         |          |    |        | 270   |
| 00:00:25  | ***     |          |    |    |    |          |         |         |         |         |          |    |        | 325   |
| 00:00:26  | ***     |          |    |    |    |          |         |         |         |         |          |    |        | 272   |
| 00:00:27  | ***     |          |    |    |    |          |         |         |         |         |          |    |        | 285   |
| 00:00:28  | ***     |          |    |    |    |          |         |         |         |         |          |    |        | 299   |
| 00:00:29  | ***     |          |    |    |    |          |         |         |         |         |          |    |        | 310   |
| 00:00:30  | ***     |          |    |    |    |          |         |         |         |         |          |    |        | 297   |
| 00:00:31  | ***     |          |    |    |    |          |         |         |         |         |          |    |        | 273   |
| 00:00:32  | ***     |          |    |    |    |          |         |         |         |         |          |    |        | 341   |
| 00:00:33  | ****    |          |    |    |    |          |         |         |         |         |          |    |        | 400   |
| 00:00:34  | *C**    |          |    |    |    |          |         |         |         |         |          |    |        | 372   |
| 00:00:35  | ****    |          |    |    |    |          |         |         |         |         |          |    |        | 472   |
| 00:00:36  | ****    | ***      |    |    |    |          |         |         |         |         |          |    |        | 1070  |
| 00:00:37  | *C***   | ***      |    |    |    |          |         |         |         |         |          |    |        | 1192  |
| 00:00:38  | ****    | **       |    |    |    |          |         |         |         |         |          |    |        | 1027  |
| 00:00:39  | ****    | *        |    |    |    |          |         |         |         |         |          |    |        | 924   |
| 00:00:40  | ****    | *        |    |    |    |          |         |         |         |         |          |    |        | 963   |
| 00:00:41  | ****    | *        |    |    |    |          |         |         |         |         |          |    |        | 897   |
| 00:00:42  | *****   | *        |    |    |    |          |         |         |         |         |          |    |        | 924   |
| 00:00:43  | *****   | *        |    |    |    |          |         |         |         |         |          |    |        | 980   |
| 00:00:44  | *****   | *        |    |    |    |          |         |         |         |         |          |    |        | 962   |
| 00:00:45  | ****    | *        |    |    |    |          |         |         |         |         |          |    |        | 984   |
| 00:00:46  | ****    | *        |    |    |    |          |         |         |         |         |          |    |        | 961   |
| 00:00:47  | ****    |          |    |    |    |          |         |         |         |         |          |    |        | 664   |

Figure 7-1. Sample Autotest Text Report.

# CHAPTER 7: Printing, Uploading, and Viewing Test Results

#### SCAN-LAN Vt NETWORK TRAFFIC REPORT

Start Time: 15:29:14 Date: 08/08/1995 Cable Test Standard: 10Base-T Location: \_\_\_\_

Operator: Module Type: Modular Plug Serial Number: 0000000

| ***Average Utilization                                                                                                    |       |                             |    | Pe | ak Utili | zation |    | (  | C = % ( | Collisio | ns |    |         |
|----------------------------------------------------------------------------------------------------|-------|-----------------------------|----|----|----------|--------|----|----|---------|----------|----|----|---------|
|                                                                                                    |       | Percent Network Utilization |    |    |          |        |    |    |         |          |    |    |         |
| ime (                                                                                                    | ) 5   |                             | 10 | 15 | 20       | 25     | 30 | 35 | 40      | 45       | 50 | 75 | 100     |
| 0.00.10 *                                                                                                    | **    |                             | +  | +  | +        | +      | +  | +  | +       | +        | +  | +  | +       |
| 0.00.10<br>0.00.11 *                                                                                                    | **    |                             |    |    |          |        |    |    |         |          |    |    |         |
| $0.00.11 \times 0.00.12 \times 0.00.12 \times 0.00$ | *     |                             |    |    |          |        |    |    |         |          |    | NC | ) I INK |
| 0.00.12                                                                                                    |       |                             |    |    |          |        |    |    |         |          |    | NC | I INK   |
| 0.00.13                                                                                                    |       |                             |    |    |          |        |    |    |         |          |    | NC | LINK    |
| 0.00.14                                                                                                    |       |                             |    |    |          |        |    |    |         |          |    | NC | I INK   |
| 0.00.15                                                                                                    |       |                             |    |    |          |        |    |    |         |          |    | NC | I INK   |
| 0.00.10                                                                                                    |       |                             |    |    |          |        |    |    |         |          |    | NC | I INK   |
| 0.00.17                                                                                                    |       |                             |    |    |          |        |    |    |         |          |    | NC | I INK   |
| 0:00:19 *                                                                                                    |       |                             |    |    |          |        |    |    |         |          |    | NC | LINK    |
| 0.00.20 *                                                                                                    | **    |                             |    |    |          |        |    |    |         |          |    |    |         |
| 0:00:21 *                                                                                                    | **    |                             |    |    |          |        |    |    |         |          |    |    |         |
| 0:00:22 *                                                                                                    | **    |                             |    |    |          |        |    |    |         |          |    |    |         |
| 0:00:23 *                                                                                                    | **    |                             |    |    |          |        |    |    |         |          |    |    |         |
| 0:00:24 *                                                                                                    | **    |                             |    |    |          |        |    |    |         |          |    |    |         |
| 0:00:25 *                                                                                                    | **    |                             |    |    |          |        |    |    |         |          |    |    |         |
| 0:00:26 *                                                                                                    | **    |                             |    |    |          |        |    |    |         |          |    |    |         |
| 0:00:27 *                                                                                                    | **    |                             |    |    |          |        |    |    |         |          |    |    |         |
| 0:00:28 *                                                                                                    | **    |                             |    |    |          |        |    |    |         |          |    |    |         |
| 0:00:29 *                                                                                                    | **    |                             |    |    |          |        |    |    |         |          |    |    |         |
| 0:00:30 *                                                                                                    | **    |                             |    |    |          |        |    |    |         |          |    |    |         |
| 0:00:31 *                                                                                                    | **    |                             |    |    |          |        |    |    |         |          |    |    |         |
| 0:00:32 *                                                                                                    | **    |                             |    |    |          |        |    |    |         |          |    |    |         |
| 0:00:33 *                                                                                                    | ***   |                             |    |    |          |        |    |    |         |          |    |    |         |
| 0:00:34 *                                                                                                    | C**   |                             |    |    |          |        |    |    |         |          |    |    |         |
| 0:00:35 *                                                                                                    | ***   |                             |    |    |          |        |    |    |         |          |    |    |         |
| 0:00:36 *                                                                                                    | ***** | *                           |    |    |          |        |    |    |         |          |    |    |         |
| 0:00:37 *                                                                                                    | C**** | *                           |    |    |          |        |    |    |         |          |    |    |         |
| 0:00:38 *                                                                                                    | ***** |                             |    |    |          |        |    |    |         |          |    |    |         |
| 0:00:39 *                                                                                                    | ****  |                             |    |    |          |        |    |    |         |          |    |    |         |
| 0:00:40 *                                                                                                    | ****  |                             |    |    |          |        |    |    |         |          |    |    |         |
| 0:00:41 *                                                                                                    | ****  |                             |    |    |          |        |    |    |         |          |    |    |         |
| 0:00:42 *                                                                                                    | ****  |                             |    |    |          |        |    |    |         |          |    |    |         |
| 0:00:43 *                                                                                                    | ****  |                             |    |    |          |        |    |    |         |          |    |    |         |
| 0:00:44 *                                                                                                    | ****  |                             |    |    |          |        |    |    |         |          |    |    |         |
| 0:00:45 *                                                                                                    | ****  |                             |    |    |          |        |    |    |         |          |    |    |         |
| 0:00:46 *                                                                                                    | ****  |                             |    |    |          |        |    |    |         |          |    |    |         |
| 0:00:47 *                                                                                                    | ****  |                             |    |    |          |        |    |    |         |          |    |    |         |

# Figure 7-2. Sample Traffic Text Report.

# 8. Testing Twisted-Pair Cable

This chapter contains information about the fundamentals of testing twisted-pair cables. This chapter also discusses common wiring problems and reasons that cables fail. Tables of troubleshooting tips are provided throughout the chapter; use them for quick reference when troubleshooting a cable segment.

# 8.1 Types of Twisted-Pair Cable

Twisted-pair cable is so called because of the physical make-up of the cable. Two wires are physically twisted together along the length of the cable to form a pair.

There are three basic kinds of twisted-pair cable: Unshielded Twisted Pair (UTP), Shielded Twisted Pair (STP), and Screened Twisted Pair (ScTP). Figure 8-1 illustrates the differences in the construction of twisted-pair cables.

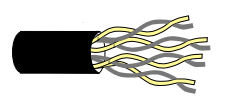

Unshielded Twisted Pair (UTP)

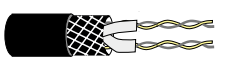

Shielded Twisted Pair (STP)

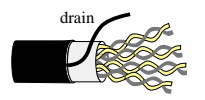

Screened Twisted Pair (ScTP) or Foil Twisted Pair (FTP)

# Figure 8-1. Twisted-Pair Cable Construction.

Although UTP is one of the most popular cable test standards to install, it is also highly susceptible to a variety of failures if the cable is not properly installed. The SCAN-LAN Vt checks for these possible failures. The test or tests you choose to run depend on whether you are performing a complete check of cable characteristics compared to a standard (cable certification) or troubleshooting a specific cable problem. See **Appendix A**, **Test Standards**, for an explanation of various test standards.

The TSB-67 UTP Link Performance specification is becoming the benchmark for installed UTP links and is the specification that the SCAN-LAN Vt design is primarily based on.

## 8.2 Twisted-Pair Test Descriptions

The following test descriptions apply to testing four pair Unshielded Twisted Pair (UTP). However, the fundamental concepts can be applied to testing Shielded Twisted Pair (STP) and Screened Twisted Pair (ScTP) cable.

#### 8.2.1 WIRE MAP

Wire map is used to test the continuity of a cable and also to check for split pairs. Continuity is the electrical connection of a wire from one end of the cable to the other.

Typically when testing twisted-pair cable, it's best to have all wires connected straight-through. Straight-through means that pin 1 of the connector on one end is connected to pin 1 of the connector on the other end, pin 2 is connected to pin 2, 3 to 3, and so on.

Figure 8-2 illustrates correct connectivity and pairing per the TIA-568 specification.

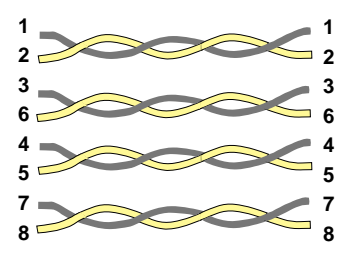

Figure 8-2. TIA-568 Connectivity Requirements.

Wire Map checks for shorts, opens, crossed pairs, reversed pairs, and other wiring errors. Wire Map also checks the continuity of a shield if one exists.

When installing a new link or modifying an old link, it is very common to accidentally create wiring errors. Figure 8-3 illustrates common continuity wiring errors.

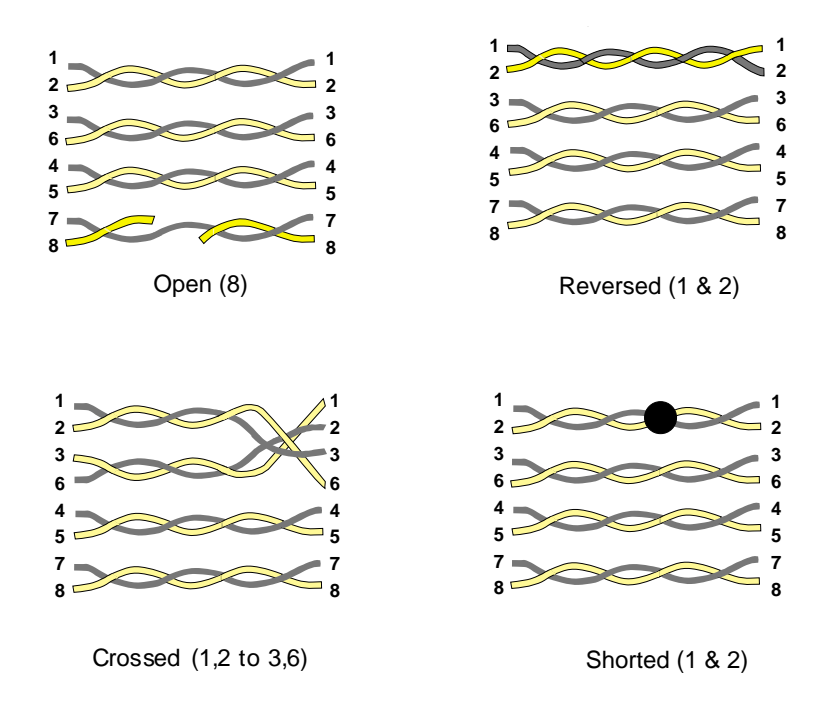

Figure 8-3. Continuity Wiring Errors.

In addition to continuity, the TIA-568 also specifies which pins are associated with specific wire pairs in the cable. When pin-to-pin continuity is maintained, but the proper pairs are not, the wiring error is called a Split Pair. A Split Pair causes severe Near-End Crosstalk (NEXT).

Figure 8-4 illustrates an example of a split pair where pins 1 and 2 are split with 3 and 6.

Refer to the Section 8.2.2 for an explanation of NEXT.

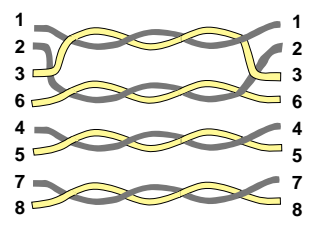

1,2 splits 3,6

# Figure 8-4. Split Pair.

# NOTE

A split pair cannot be detected with a simple DC continuity check.

Most wiring problems can be found at the termination points. A chart of common wire map problems and suggested solutions is shown below.

| Test Results | Possible Solutions                                                                                                    |
|--------------|----------------------------------------------------------------------------------------------------|
| Crossed Pair | Depending on what the cable is being used for, this may be okay. A crossed-pair cable is common for a 10BASE-T            |
|              | application when connecting two hubs.                                                                                     |
|              | Double-check the desired specifications for that segment and re-terminate the segment to correct the wiring if necessary. |
|              | If the problem continues, follow the possible solutions for "OPEN on one or more of the pairs" on the next page.          |

| Test Results      | Possible Solutions                                                 |
|-------------------|--------------------------------------------------------------------|
| OPEN on one or    | Perform a length test to locate fault. Go to the fault and correct |
| more of the pairs | the wiring error.                                                  |
|                   |                                                                    |
|                   | If you cannot locate the fault by the length test, check all ter-  |
|                   | minations at punchdown blocks, patch panels, and wall plates.      |
|                   |                                                                    |
|                   | If no miswires are found, back up to the next-closest              |
|                   | telecommunication outlet or transition point and test from there.  |
|                   | Continue to the next outlet or transition point until fault the    |
|                   | is isolated. Then reterminate the segment.                         |
|                   |                                                                    |
|                   | If the problem continues, it could be a damaged cable.             |
| SHORT on one or   | Follow same procedure as for "OPEN on one or more of the           |
| more of the pairs | pairs."                                                            |
| Remote unit       | Be sure that the main and remote units are connected to the        |
| not connected     | same cable.                                                        |
|                   |                                                                    |
|                   | If correct, follow same procedure as searching for "OPEN on        |
|                   | one or more of the pairs."                                         |
| Reversed pair     | Depending on the application, this may be okay.                    |
|                   |                                                                    |
|                   | Double-check the specification you are testing to and              |
|                   | re-terminate the segment if necessary to correct the problem.      |
|                   |                                                                    |
|                   | If the problem continues, follow the procedure for "OPEN on        |
|                   | one or more of the pairs" to locate fault.                         |
| Split pair        | Make note of which pairs are split. Double-check the               |
|                   | requirements (which conductors should be paired) for the           |
|                   | segment under test.                                                |

| Test Results | Possible Solutions                                                        |
|--------------|---------------------------------------------------------------------------|
| Split pair   | The SCAN-LAN Vt is designed to test for EIA/TIA 568                       |
| (continued)  | pairing (1, 2; 3, 6; 4, 5; 7, 8). USOC pairing is 1, 8; 2, 7; 3, 6; 4, 5. |
|              | If testing a USOC cable, you will get a split pair between pins           |
|              | 1, 2 and 7, 8.                                                            |
|              | Another common politics is 4, 2, 2, 4, 5, 0, 7, 0. If testing this        |
|              | Another common pairing is 1, 2; 3, 4; 5, 6; 7, 8. If testing this         |
|              | type, you will get a split pair message between 3, 6 and 4, 5.            |
|              | If a split pair is not expected, make sure the cable is twisted pair.     |
|              | Using silver-satin untwisted cable will also result in split pairs.       |
|              |                                                                           |
|              | Check the coloring of the wiring at all termination points for            |
|              | proper pairing. Correct the wiring as necessary.                          |

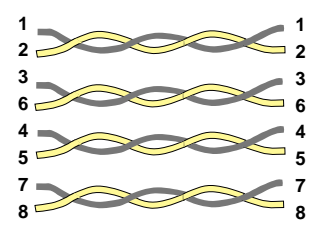

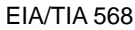

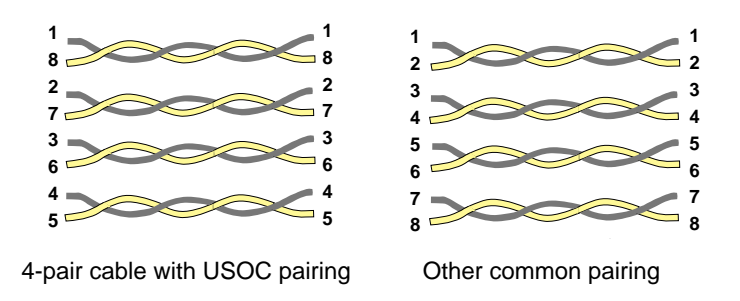

Figure 8-5. Common Wiring Configurations.

### 8.2.2 NEAR-END CROSSTALK (NEXT)

When a signal is transmitted onto one of the pairs, an electromagnetic field is created around the wires that couples the transmitted signal into adjacent pairs. This coupled signal is referred to as Crosstalk. Crosstalk is similar to the problem that occurs in a telephone when you hear another conversation on your line.

If crosstalk is severe enough, the transmitted signal can interfere with the received signal on another wire pair (see Figure 8-6).

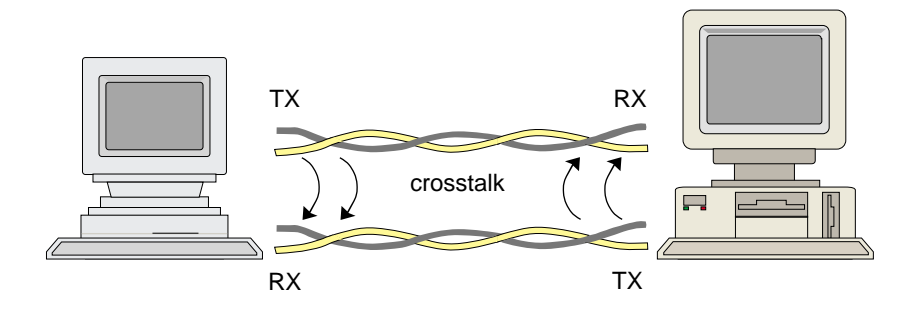

Figure 8-6. Crosstalk Between Stations.

Because crosstalk is measured at the same end of the cable as the signal source, the term Near-End Crosstalk (NEXT) is used to describe this measurement (refer to Figure 8-7).

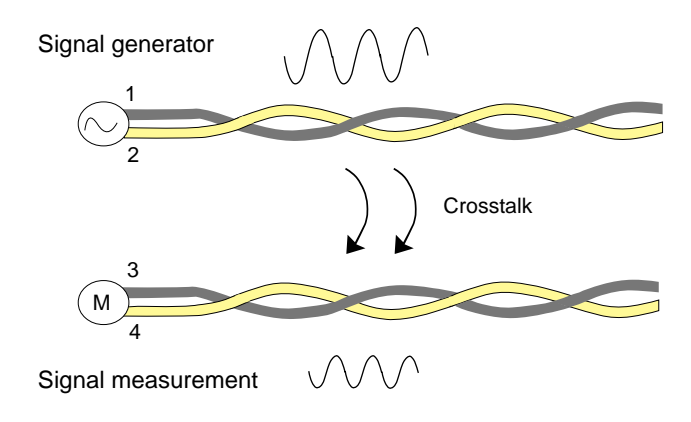

Figure 8-7. NEXT Measurement.

The twisting of pairs of wires is essential to minimizing crosstalk effects from pair to pair. The amount of twisting is a key difference between high-performance Category 5 cable and lesser-rated cable, such as Category 3.

A common problem with installing Category 5 cable is maintaining the wire twist when terminating the cable. The EIA/TIA 568-A specification states the twists must be maintained to within 0.5 inch (1.27 cm) of the termination for Category 5 and within 1 inch (2.5 cm) for Category 4. If the twists are not maintained, NEXT will increase.

NEXT also varies with the frequency of the signal, but the relationship is not linear. Therefore, because the NEXT of a cable is within a certain specification at lower frequencies does not guarantee the NEXT will be within the same specifications at a higher frequency. Figure 8-8 illustrates an example of how NEXT varies with signal frequency.

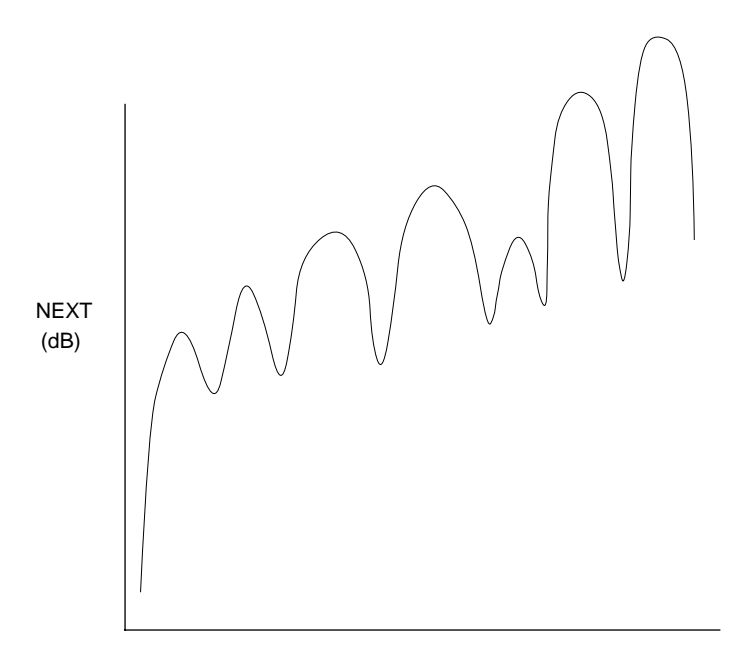

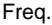

#### Figure 8-8. Typical Relationship of NEXT and Frequency.

NEXT is measured in decibels (dB). A high dB value, which is typically referred to as low NEXT, is good (for example, 48 dB). This means there is a large difference between the transmitted signal and the resulting NEXT. A low dB value, which is typically referred to as high NEXT, is bad (for example, 20 dB). This means NEXT is significant in relation to the transmitted signal.

The table on the next page describes some common causes of NEXT and their solutions.

| Common Causes of<br>Excessive NEXT | Solution                                                      |
|------------------------------------|---------------------------------------------------------------|
| Bad or low-grade                   | Patch cables may not be twisted pair. A common mistake is     |
| patch cables                       | to use silver-satin untwisted cable for data applications.    |
|                                    | Detable could be wired incorrectly. Obeels twisted asire      |
|                                    | parthe EIA/TIA 568 pairing                                    |
|                                    |                                                               |
|                                    | Check patch cable and rewire or replace as necessary.         |
| Terminating points                 | NEXT problems are most common at the                          |
|                                    | termination points. Untwisting of the wires too far from the  |
|                                    | termination is very common. Follow the procedure for          |
|                                    | "NEXT test fails one or more pairs" to troubleshoot.          |
| Split pairs                        | Because of different standards, there are different pair      |
|                                    | combinations (for example, USOC, EIA/TIA, etc.). Double-      |
|                                    | check requirements and rewire if necessary. For               |
|                                    | troubleshooting, follow procedure for "Split Pair" in         |
|                                    | Section 8.2.1.                                                |
| Use of substandard                 | It is common to make the mistake of using couplers or lower-  |
| components                         | grade hardware or cable than the minimum expected.            |
| (termination                       | The highest category your installation will comply to is that |
| components, cable)                 | of the lowest-category component you have in your segment.    |

The following troubleshooting table describes some common NEXT problems and some solutions.

| Test Results                             | Possible Solutions                                                        |
|------------------------------------------|---------------------------------------------------------------------------|
| NEXT test fails for one<br>or more pairs | Compare test results to actual expected values to confirm misconformance. |
|                                          | Start at tester end and check that all cable is minimum required grade.   |

| Test Results         | Possible Solutions                                         |
|----------------------|------------------------------------------------------------|
| NEXT test fails      | Check termination hardware to make sure all hardware       |
| for one or more      | is at least the minimum grade expected. For example,       |
| pairs (continued)    | if testing for Category 3, you could use Category 3,       |
|                      | 4, or 5 components. If testing to Category 5, you can      |
|                      | only use Category 5 components.                            |
|                      |                                                            |
|                      | Check that termination points meet installation standards. |
|                      | Reference the specification you are using.                 |
|                      | Re-terminate all connections as necessary.                 |
|                      |                                                            |
|                      | Run Wire Map to check for split pairs. Follow procedure    |
|                      | for "Split Pair" in Wire Map section.                      |
| NEXT test fails in   | Check the terminations closest to where the faulty         |
| one direction but    | readings were detected. Follow procedure for "NEXT         |
| not in the other     | test fails for one or more pairs" to locate fault.         |
| NEXT test indicates  | Follow procedure for "Split Pair" in WIRE MAP section.     |
| a split pair         |                                                            |
| NEXT test fails      | Check actual results against expected results. Values      |
| intermittently       | may be borderline. Simply reterminating a connection       |
|                      | could correct the problem. Follow procedure for "NEXT      |
|                      | test fails for one or more pairs" to locate fault.         |
| NEXT passes on       | Patch cable may not be a twisted-pair cable. A common      |
| segment from hub     | mistake is to use untwisted telephone wire for data        |
| to work-area wall    | applications.                                              |
| plate, but the work- |                                                            |
| station has problems | Patch cable could be wired incorrectly. Check twisted      |
| when connected with  | pairs per the EIA/TIA pairing. Check patch cable and       |
| its patch cord       | rewire or replace as necessary.                            |
|                      |                                                            |
|                      | Two pairs of the cable may be in use for data and the      |
|                      | other two pairs may be in use for voice.                   |

#### 8.2.3 ATTENUATION

The Attenuation test measures the reduction in the strength or amplitude of a signal as it travels over the length of a twisted-pair cable. The amount of this loss is expressed in decibels (dB) (refer to Figure 8-9).

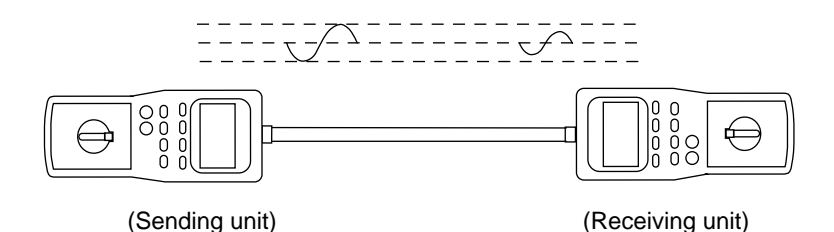

Figure 8-9. Attenuation.

Attenuation varies with frequency and length. Typically, attenuation increases with higher frequencies and longer cables.

The table below lists some common causes of attenuation and possible solutions.

| Common Causes of Attenuation | Solutions                                                   |
|------------------------------|-------------------------------------------------------------|
| Incorrect grade cable        | Be sure to use the correct grade of cable for the           |
| for application              | specification being tested. Lower-grade cable can cause     |
|                              | greater attenuation.                                        |
| Patch cables                 | Patch cables may not be twisted pair. A common mistake      |
|                              | is to use untwisted telephone wire for data applications.   |
|                              | Make sure patch cable is data grade.                        |
| Excessive Length             | If specification is based on a maximum length, check length |
|                              | and correct if necessary.                                   |
| Poor termination             | Check all terminations for proper connections. Follow       |
|                              | troubleshooting tips in "Common Problems for Attenuation."  |

| Common Causes of Attenuation | Solutions                                                    |
|------------------------------|--------------------------------------------------------------|
| Impedance                    | A splice in the segment, or damage to a segment, can         |
| Anomalies                    | cause excess attenuation.                                    |
|                              | Perform a length test to check for anomalies in the segment. |
|                              | If anomaly is detected, go to that point and examine the     |
|                              | cable and connections for kinks, cuts, splices, incorrect    |
|                              | cable, sharp bends, etc. Repair as necessary.                |
| Substandard                  | It is common to make the mistake of using couplers or        |
| components                   | lower-grade hardware or cable than the minimum               |
|                              | expected. The highest category your installation will comply |
|                              | to is that of the lowest-category component in your segment. |

The chart below describes some attenuation problems and their possible solutions.

| Test Results     | Possible Solutions                                                     |
|------------------|------------------------------------------------------------------------|
| Attenuation test | Compare actual to expected values to confirm misconformance.           |
| fails for one or |                                                                        |
| more pairs       | Check that the length is within specification in applications          |
|                  | where attenuation is a maximum limit only. If the cable is too long,   |
|                  | correct as necessary.                                                  |
|                  |                                                                        |
|                  | If attenuation is based on a per-foot limit, follow the procedure for  |
|                  | "NEXT test fails one or more pairs" to locate the attenuation problem. |
| Attenuation      | Compare actual results to expected results. Values may be              |
| test fails       | borderline.                                                            |
| intermittently   |                                                                        |
|                  | Re-terminating a connection could correct the problem.                 |
|                  |                                                                        |
|                  | Follow the procedure for "NEXT test fails for one or more pairs" to    |
|                  | locate the fault.                                                      |

#### 8.2.4 LENGTH

The SCAN-LAN Vt uses a method called Time Domain Reflectometry (TDR) to measure cable length. With TDR, a signal is transmitted at one end of a cable and, at the same time, a timer is started. The electrical signal travels down the cable until it reaches a change in impedance (for example, an open, a short, a fault in the cable, or a cable mismatch) and part or all of the signal is reflected back. If the cable is properly terminated (that is, the terminator is equal to the impedance of the cable), there will be no reflection of the signal and you will not be able to determine the length. Figure 8-10 illustrates the behavior of the electrical signal when it reaches the end of the cable.

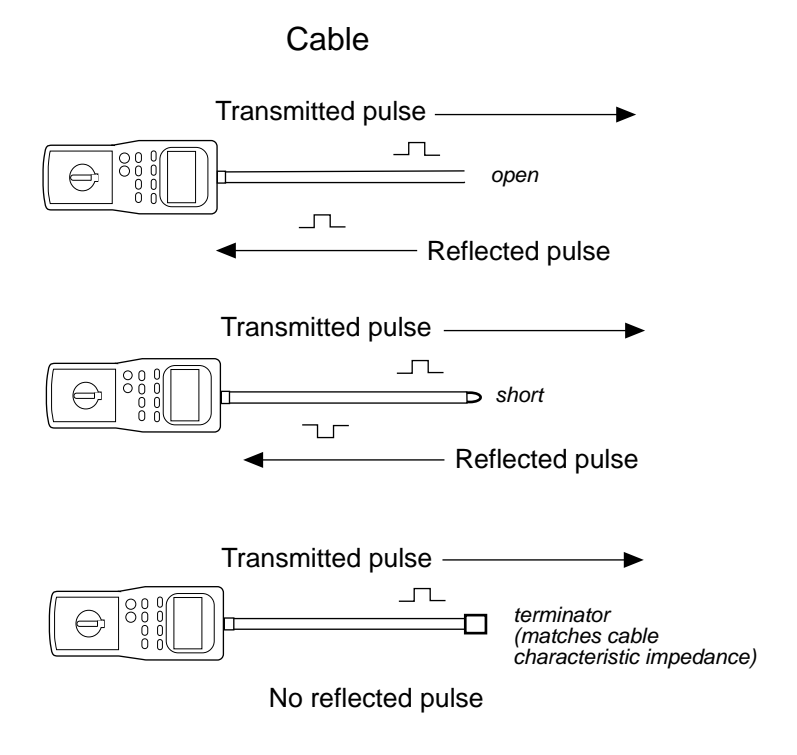

Figure 8-10. Using TDR to Locate Cable Faults.

When the reflected signal reaches the tester where the signal was generated, the timer stops. By knowing the speed of the signal traveling down the cable, you can determine the length of the cable.

How do you know how fast the signal travels down the cable? All cables have an inherent characteristic called Nominal Velocity of Propagation (NVP). This value can be determined by contacting the cable manufacturer. NVP is the speed of signal propagation through a cable, expressed as a percentage of the speed of light in a vacuum (refer to Figure 8-11). Using the NVP value and the time to receive the returned TDR pulse, the SCAN-LAN Vt calculates the cable length.

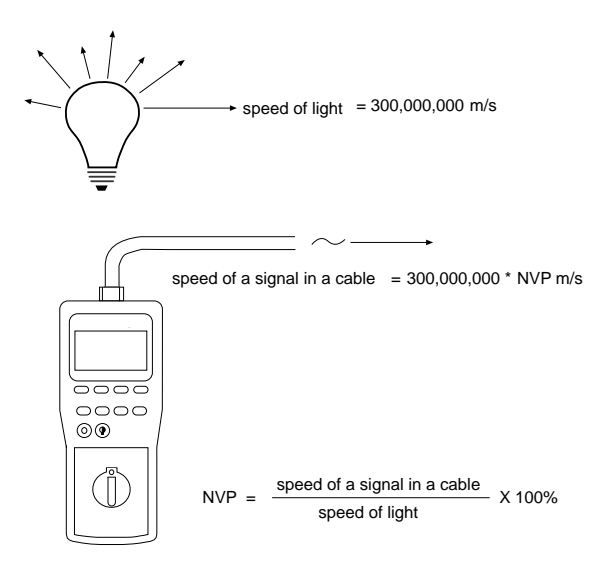

# Figure 8-11. Cable Nominal Velocity of Propagation.

To obtain the most accurate Length measurement possible, you must calibrate your test equipment to the cable you are testing. Follow the procedure described in **Chapter 10**, **Calibration**.

# NOTE

It is normal for some variation in the measured length of wire pairs within the same cable. This is due to the difference in construction of the individual pairs. Length variation from pair to pair will be greater for longer cable lengths. Significant differences (more than a few percent) may indicate a fault in a pair.

The actual length of a pair is longer than the length of the cable but the NVP is calibrated to give the length of the cable.

A default threshold value of 7% was chosen for the SCAN-LAN Vt. This value corresponds to the worst-case allowable impedance discontinuity specified in IEEE 802.3 for coaxial cable. See **Chapter 9**, **Setup**, for information on how to change the default threshold value. If you do not want to see anomalies in your test results, increase the fault threshold value.

The SCAN-LAN Vt also detects impedance anomalies as part of the Length test. An anomaly is an impedance mismatch along the cable; however, an open or a short is considered the end of the cable, not an anomaly.

An anomaly can be caused by a number of conditions, including a cable mismatch, a cut in the cable, a defect in the cable, a kink in the cable, or a poor connection. When the SCAN-LAN Vt sends out a TDR pulse, the severity of the change of impedance determines how much of the signal is reflected back. The Fault Threshold setting in the SCAN-LAN Vt determines the minimum reflected signal that will be detected as an anomaly.

Typically, twisted-pair specifications do not address impedance anomalies. This is primarily because when an application uses twisted pair, there is a separate transmit pair and receive pair.

Anomalies are more important to consider when the same wire is used for both transmit and receive (for example, coax cable).

The table on the next page describes some common length problems and solutions.

| Test Results       | Possible Solutions                                                                                                    |  |  |
|--------------------|----------------------------------------------------------------------------------------------------|--|--|
| Anomaly            | Check distance to anomaly. Go to distance indicated and                                                                                                    |  |  |
|                    | check for obvious problem (for example, splice in cable,                                                                                                    |  |  |
|                    | couplers, kink or bend in cable, bad connection).                                                                                                    |  |  |
|                    |                                                                                                    |  |  |
|                    | Re-terminate the segment to eliminate the problem. If the                                                                                                    |  |  |
|                    | problem continues, make sure other parameters, such as<br>attenuation, are within limits. If they are, check the specification<br>you are testing to. If nothing is mentioned in the specification<br>regarding anomalies and all other parameters are within<br>specification, the segment should be fine. |  |  |
|                    |                                                                                                    |  |  |
|                    |                                                                                                    |  |  |
|                    |                                                                                                    |  |  |
|                    |                                                                                                    |  |  |
|                    |                                                                                                    |  |  |
|                    | The anomaly threshold was chosen to aid you in cable                                                                                                    |  |  |
|                    | troubleshooting. If you do not want to view the anomalies,                                                                                                    |  |  |
|                    | increase the threshold settings (refer to Chapter 9, Setup).                                                                                                    |  |  |
| The length         | Check that the NVP is correct.                                                                                                    |  |  |
| measurement is     |                                                                                                    |  |  |
| not accurate       | For the most accurate measurement, you must calibrate the                                                                                                    |  |  |
|                    | unit with a sample of the cable.                                                                                                    |  |  |
| SCAN-LAN Vt        | Make sure cable is connected to SCAN-LAN Vt.                                                                                                    |  |  |
| will not display a | Disconnect the remote unit or any other equipment from the                                                                                                    |  |  |
| length             | far end of the cable.                                                                                                    |  |  |
| measurement        |                                                                                                    |  |  |
|                    | If the cable is less than five feet, the SCAN-LAN Vt                                                                                                    |  |  |
|                    | displays "Cable < 5 feet."                                                                                                    |  |  |
|                    |                                                                                                    |  |  |
|                    | If the cable is longer than 2,000 feet, the SCAN-LAN Vt                                                                                                    |  |  |
|                    | indicates the cable is too long to measure.                                                                                                    |  |  |

| Test Results         | Possible Solutions                                                          |  |  |
|----------------------|-----------------------------------------------------------------------------|--|--|
| The length test      | If the remote unit is connected during the length test, the                 |  |  |
| reveals OPEN         | remote creates an OPEN in order to measure the length.                      |  |  |
|                      |                                                                             |  |  |
|                      | If the cable was terminated during the test, the SCAN-LAN $\ensuremath{Vt}$ |  |  |
|                      | could not measure length.                                                   |  |  |
|                      |                                                                             |  |  |
|                      | If you are concerned about continuity, perform a Wire Map test.             |  |  |
| Length exceeds       | Compare measured values with expected values.                               |  |  |
| the specification    |                                                                             |  |  |
|                      | Make sure the NVP is correct by calibrating the unit to the cable.          |  |  |
|                      |                                                                             |  |  |
|                      | Adjust the length of the cable as necessary.                                |  |  |
| Length is double     | Check the termination of the cable.                                         |  |  |
| what it should be    |                                                                             |  |  |
|                      | If the cable is not connected to the remote unit, the termination           |  |  |
|                      | hardware may automatically loop back pins (IBM Type A                       |  |  |
|                      | connectors work this way, for example). Thus, the length is                 |  |  |
|                      | twice the distance of the cable.                                            |  |  |
| Length says          | Perform a Wire Map test on the segment.                                     |  |  |
| <5 feet when the     |                                                                             |  |  |
| cable is longer      | If Wire Map shows all pairs are OPEN or SHORT, the SCAN-                    |  |  |
|                      | LAN Vt cannot detect the remote unit. Thus, all pairs                       |  |  |
|                      | are OPEN or SHORT within 5 ft. of the SCAN-LAN Vt.                          |  |  |
|                      |                                                                             |  |  |
|                      | If Wire Map results report that all wires are straight-through,             |  |  |
|                      | re-run the Length test.                                                     |  |  |
| Measured lengths     | Some variation (plus or minus a few percent) is normal because              |  |  |
| of wire pairs in the | of the way wire pairs are twisted together in a UTP cable.                  |  |  |
| same cable are       |                                                                             |  |  |
| different            |                                                                             |  |  |

8.2.5 Noise

Noise is defined as unwanted signals on the segment. Because of the construction of UTP cable, it acts as an antenna to electromagnetic and radio-frequency signals (refer to Figure 8-12). Examples of noise producers are fluorescent lights, electric motors, power lines, signals caused by voice lines sharing the same pathway as a data line, elevators, and industrial-type equipment.

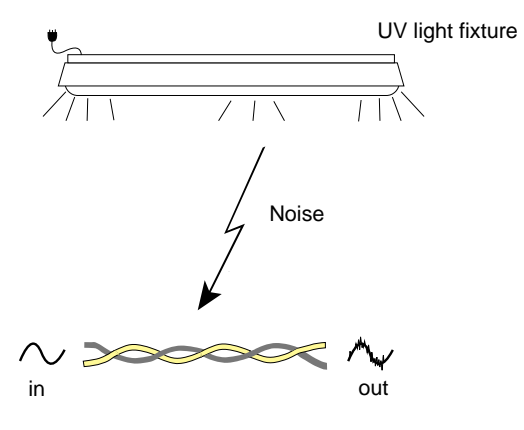

Figure 8-12. Noise.

The IEEE 802.3 standard for 10BASE-T includes an impulse noise specification. If you have selected 10BASE-T as the cable test standard when performing a noise test, the 802.3 requirements are used for pass/fail criteria. For all other selected cable test standards, noise will be measured but will not be judged as pass or fail.

The table below discusses some of the common sources of noise and their solutions.

| Common Causes of      |                                                                 |  |
|-----------------------|-----------------------------------------------------------------|--|
| Noise                 | Solution                                                        |  |
| Electric motors       | Re-route the cable or follow your installation specification.   |  |
|                       | If in an extremely noisy environment, it may be necessary to    |  |
|                       | choose an alternate medium instead of UTP (for example,         |  |
|                       | coax, fiber, etc.).                                             |  |
| Light fixtures        | Same as for electric motors.                                    |  |
| Power lines           | Same as for electric motors.                                    |  |
| RF interference       | Same as for electric motors.                                    |  |
| Data lines are shared | Keep data lines separate from voice lines. Re-route voice lines |  |
| with voice lines      | to a different cable.                                           |  |

The table below discusses some common noise problems and their solutions.

| Test Results            | Possible Solutions                                          |  |
|-------------------------|-------------------------------------------------------------|--|
| Fails noise (10BASE-T)  | The cause of the noise is closer to one end than the other. |  |
| from one end, but not   |                                                             |  |
| the other, or noise is  | Perform a LENGTH test from the end that detects the noise   |  |
| much greater            | to determine if there is an anomaly present.                |  |
| measured from one       |                                                             |  |
| end than from the other | Follow the segment from the end where noise was detected    |  |
|                         | and look for "Common Causes of Noise."                      |  |

#### 8.2.6 IMPEDANCE

Characteristic Impedance is an inherent characteristic of the cable. It is a measure of resistance to AC current flow (high-frequency signals) by a long cable. It is not the same as Resistance (see Section 8.2.7).

Do not mix cables with different characteristic impedances. Locations of any significant impedance changes can be found by performing the Length test on a segment. Refer to the previous section on Length for more information on finding characteristic impedance changes or anomalies.

| Test Results                  | Possible Solutions                                  |  |
|-------------------------------|-----------------------------------------------------|--|
| Impedance is out of           | Check specifications of cable. Compare expected     |  |
| specification                 | value with measured value. Make sure you are        |  |
|                               | using the correct cable test standard.              |  |
| Impedance is failing, but the | Check for split pairs. Correct wiring as necessary. |  |
| cable is the correct type     |                                                     |  |

#### 8.2.7 RESISTANCE

Resistance is defined as an electrical element that impedes the flow of DC current. It is measured in ohms. As a test, it is used to confirm there are no poor connections that add to the resistance of the segment. Many times, if the resistance is not within the specification, the problem may also show up as excessive attenuation or as an impedance anomaly.

Although the SCAN-LAN Vt uses TDR to measure length, Resistance can also be used as a method to measure the length of a cable if you know the rated resistance (ohms per foot or meter) of the cable. Resistance of a cable is usually rated on a per-1000-feet or per-1-km basis.

The table below discusses some common resistance problems and solutions.

| Test Results  | Possible Solutions                                                     |
|---------------|------------------------------------------------------------------------|
| Resistance is | Compare measured value with expected value. Troubleshooting            |
| out of        | resistance should be done the same way as troubleshooting attenuation. |
| specification |                                                                        |
|               | See the section on Attenuation.                                        |
|               |                                                                        |
|               | All termination points should be checked. Perform a Length test to     |
|               | check for anomalies.                                                   |

# 8.3 Testing Tips

8.3.1 Selecting Performance Module (PM) and Cable Specification

- 1. Select and install the appropriate Performance Module (PM) for the type of cable under test.
- 2. Select the correct cable test standard you wish to test to.

If you select one of the EIA/TIA Category 3, 4, or 5 Basic Link test standards, the accuracy (Level I or Level II) will be determined by the Performance Module you use.

Level-II measurement accuracy can only be assured with the use of the 8-position modular plug PM. See Appendix A, Test Standards, for more explanation of the EIA/TIA TSB-67 Link Performance Standard.

### 8.3.2 Connecting the Segment Under Test

# CAUTION

If you see or hear an OVERVOLTAGE WARNING when connecting to a patch panel or wall plate, disconnect the unit immediately. You may have connected to a telephone line carrying ringing voltages.

The SCAN-LAN Vt is designed with special protection circuitry that allows it to withstand ringing voltages with no damage. However, it is best to avoid connecting the SCAN-LAN Vt to live circuits.

- 1. When connecting to unidentified twisted-pair cable, make sure there are no voltages on the segment. Use a tone tester or voltmeter to determine that there are no voltages on the wire.
- 2. Connect the remote unit to one end of the cable. Connect the main unit to the other end.

#### 8.3.3 Selecting the Proper Test

Autotest should be used for all certification testing. Autotest verifies that all twisted-pair cable parameters meet the requirements of the cable specification selected. Autotest is also the only test other than Ethernet Traffic that can be saved for later printing.

The purpose of the Quick Check is to make sure there are no gross errors before running the longer Autotest. If there is a gross error (for example, split pair, OPEN, segment too long), you can fix the error before running the extended certification test, thus saving time.

You cannot use the Quick Check for certification testing because it does not make all the measurements necessary to ensure EIA/TIA compliance. The Quick Check was only designed as a quick test.

When testing UTP segments, the EIA/TIA Link Performance standard requires that you test NEXT from both directions. Because the link is not end-for-end symmetrical, NEXT will be different on each end. By testing from both directions, you can make sure no cable faults were missed.

If you suspect that you have a noise problem, check it from both ends of the cable.

#### 8.3.4 INTERPRETING RESULTS

- 1. When testing a segment with multiple errors, do not try to interpret all the results. Start with the most obvious problem, correct it, and then rerun the test. You may see multiple faults go away by correcting one fault. For example: Your test results show a split pair and that the characteristic impedance failed. If you correct the split-pair problem first (because it is the easiest problem to troubleshoot), you may find that you have also corrected the characteristic-impedance problem.
- 2. If any of the tests you perform using the SCAN-LAN Vt fail, use the information from the troubleshooting tables provided earlier in this chapter to determine the cause of the failure.
- 3. If the SCAN-LAN Vt displays results you did not expect, make sure you document the result or save the test for later printout. Then, if you are unable to resolve your problem, contact your supplier.

# 8.4 Power Sum NEXT

Power Sum NEXT is a critical test for certifying the performance of installed twisted-pair links. It is the sum of the pair-to-pair NEXT coupled from all adjacent pairs in a cable.

Power Sum NEXT is an important measurement for emerging high-speed local area networks such as 622-Mbps ATM and Gigabit Ethernet. These networks transmit over multiple pairs at once to achieve their high data rates. Because they transmit over several pairs simultaneously, the normal pair-to-pair NEXT is not indicative of the coupled noise signal into the receive pair. Rather, the coupled signal is larger due to the multiple transmitters.

Crosstalk from multiple pairs is illustrated below.

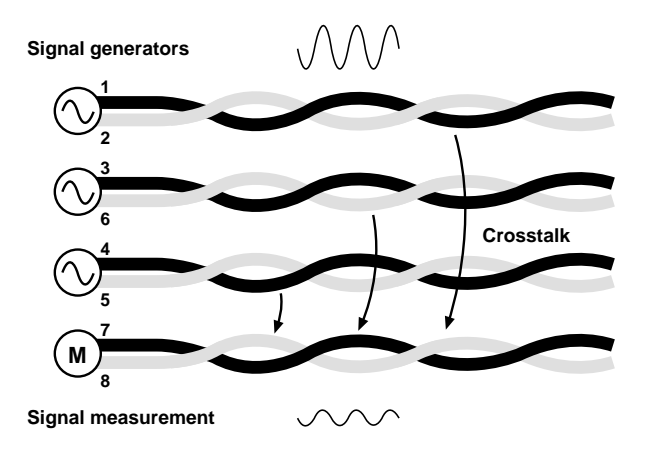

Figure 8-13. Power Sum NEXT Measurement.

Calculated Power Sum NEXT compared to pair-to-pair NEXT for a typical link is shown in Figure 8-14. Power Sum NEXT can be nearly 5 dB worse than the pair-to-pair NEXT. Consequently, the Power Sum NEXT test holds the cable up to a higher standard, providing additional assurance that the link will support future high-speed networks.

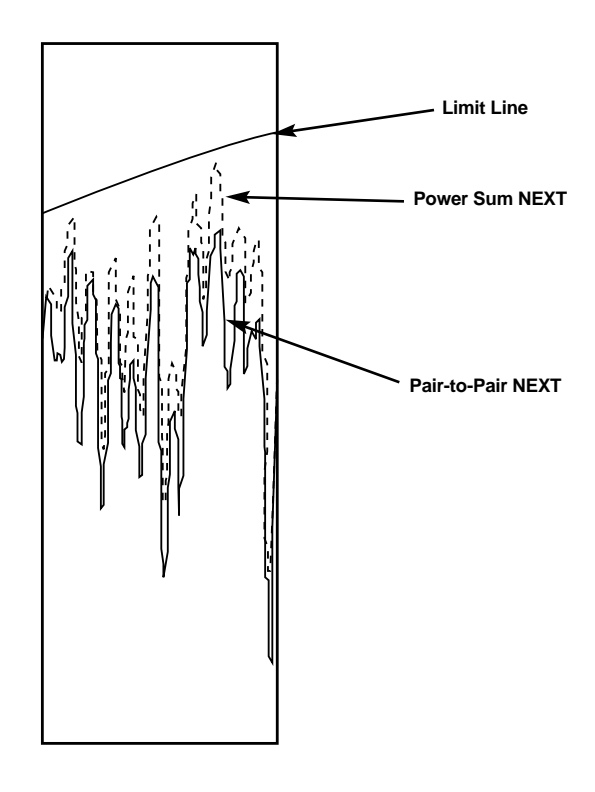

Figure 8-14. Power Sum NEXT Measurement.

The characteristics of Power Sum NEXT are very similar to those of NEXT. They both vary with frequency, are measured in decibels (a larger value is better), and are highly dependent on maintaining the wire twist up to the connector when terminating the cable.

To minimize Power Sum NEXT, you must minimize the NEXT of all pairs. Refer to the NEXT table in this chapter for some common causes of excessive NEXT and their solutions.

# 8.5 Delay/Delay Skew

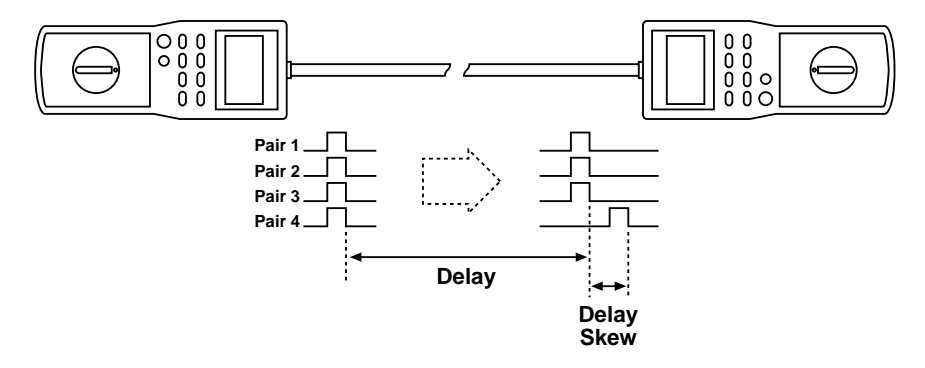

Delay is a measure of the time electrical signals take to propagate from one end of the cable to the other end. The difference in propagation delays from one cable pair to another is called Delay Skew.

Delay is important for the proper operation of many Local Area Networks, particularly Ethernet. Because of the design of these networks, too much delay can result in data re-transmissions, ultimately slowing down the network.

Delay Skew is becoming increasingly important in emerging high-speed networks such as 100BASET4, 622-Mbps ATM, and Gigabit Ethernet. To transmit data at these rates, these emerging standards use all four cable pairs while transmitting data. In order to recombine the data at the other end of the cable, these standards require that the propagation delay of all pairs be roughly equal. If there is too much difference in delay, or Delay Skew, these LANs are unable to reconstruct the data.

| Test Results   | Possible Solutions                                                                                                  |
|----------------|----------------------------------------------------------------------------------------------------|
| Too much Delay | NVP may be incorrect. Calibrate NVP and re-run the test.                                                            |
| or Delay Skew  |                                                                                                    |
|                | Use a higher-grade cable; higher-grade cables typically have lower propagation delays.                              |
|                | If your cable is identified as 2+2 or 3+1 cable, it may have excessive Delay Skew. Contact your cable manufacturer. |

# 9. Setup

# 9.1 Setup Functions

The following table provides information about the functions available under the SETUP dial position. The table details the softkey operations, the selections available for each setup parameter, and factory-set default values.

| Function          | Softkey Operations       | Available Selections                    |
|-------------------|--------------------------|-----------------------------------------|
| Units             | Feet, Meters             | Feet or Meters                          |
| Fault Thresh      | Default, Dec, Inc        | 4 to 10% ( <b>7%</b> )                  |
| Noise Thresh      | Default, Dec, Inc        | 100 to 500 mV ( <b>260 mV</b> )         |
| PowerDown         | Dec, Inc                 | 2 to 30 min. or disabled (5 min.)       |
| BackLight         | Dec, Inc                 | 15 seconds to 10 min. (1 min.)          |
| Power Frequency   | 50 or 60 Hz              | 50 Hz, 60 Hz                            |
| Baud Rate         | Dec, Inc                 | 1200 to 38,400 baud (9600 baud)         |
| Flow Control      | None, Xon/Xoff, Hardware | None, Xon/Xoff, Hardware                |
| Date              | Format, Month, Day, Year | mm/dd/yy                                |
|                   |                          | dd/mm/yy                                |
|                   |                          | yy/mm/dd                                |
| Time              | Hour, Minute,            | hh:mm:ss                                |
|                   | Zero Seconds             | (24-hour mode only)                     |
| Audible Tone      | On, Off                  | On or off                               |
| TRAF/NOISE        | On, Off                  | On, <b>Off</b>                          |
| Tones             |                          |                                         |
| Company name      | MODIFY                   | Co.                                     |
|                   | Left, Right,             | A-Z, a-z, 0-9, - , . / ( ) + * & #      |
|                   | Previous, Next           | Blank                                   |
| Circuit Names     | Blank, None, Same, NEXT  | <i>Blank</i> , None, <b>Same</b> , NEXT |
| Auto Toner        | ON, OFF                  | On, <b>OFF</b>                          |
| Reset to defaults | Setup, NVPs              | Setup, NVP                              |

#### Table 9-1. Setup Functions

# NOTE

Display contrast can be adjusted as follows:

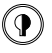

Hold the backlight button down while pressing the arrow keys, until the contrast is set for comfortable viewing.

9.2 Changing Setup Parameters

# NOTE

Changes to the setup parameters are automatically stored in non-volatile memory. Setup settings are not lost when replacing batteries.

9.2.1 LENGTH MEASUREMENT UNITS

The Units parameter selects feet or meters for cable-length measurements.

- Switch dial to SETUP.
- Highlight Units using the arrow keys.

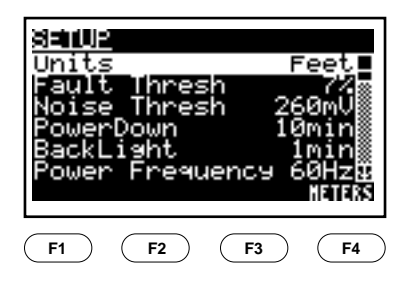

• Press FEET/METERS (F4) to change length units.

### CHAPTER 9: Setup

9.2.2 FAULT THRESHOLD

Fault Threshold is the minimum reflection level detected as an anomaly in the Length test. Any reflection less than this threshold will be ignored by the SCAN-LAN Vt.

The default Fault Threshold value is 7%, which corresponds to the worstcase allowable impedance discontinuity specified in IEEE 802.3 for coaxial cable. Anomalies that are greater than this threshold may impair network transmission.

- Switch dial to SETUP.
- Highlight Fault Thresh using the arrow keys.

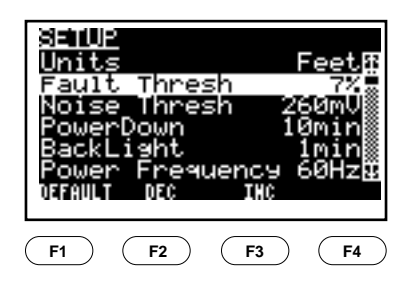

- Press DEFAULT (F1) to change to the factory-default value.
- Press DEC (F2) to decrease the fault threshold.
- Press INC (F3) to increase the fault threshold.

#### 9.2.3 NOISE THRESHOLD

Noise Threshold is the minimum detection level for noise impulse spikes measured in the Noise test.

The default Noise Threshold value is 260 mV, which corresponds to the impulse-noise specification for 10BASE-T.

- Switch dial to SETUP.
- Highlight Noise Thresh using the the arrow keys.

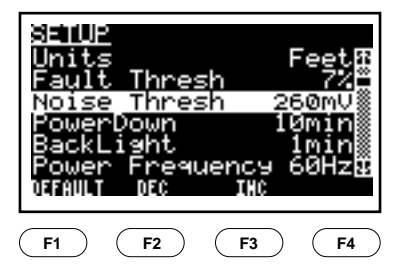

- Press DEFAULT (F1) to change to the factory-default value.
- Press DEC (F2) to decrease the noise threshold.
- Press INC (F3) to increase the noise threshold.

#### 9.2.4 POWERDOWN TIME

Power Down sets the time interval for the SCAN-LAN Vt's automatic power-down. The SCAN-LAN Vt will power down after the time interval you select if there has either been no key press or no communication with the other end when set to remote mode. To disable Power Down, set the value to Disabled.

- Set dial to SETUP.
- Highlight PowerDown using the the arrow keys.

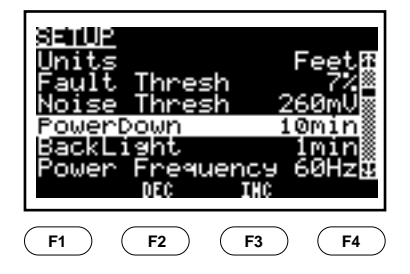

- Press DEC (F2) to shorten the time until power-down.
- Press INC (F3) to lengthen the time until power-down.

# CAUTION

Auto power-down is automatically disabled during the Traffic and Noise tests. Use the AC/Mains adapter to power the SCAN-LAN Vt for extended Traffic or Noise monitoring.

#### 9.2.5 BACKLIGHT TIME

The Backlight parameter sets the "on" time for the display backlight. The backlight should be used sparingly, as it reduces the number of operation hours on a set of batteries or a battery charge.

- Set dial to SETUP.
- Highlight BackLight using the arrow keys.

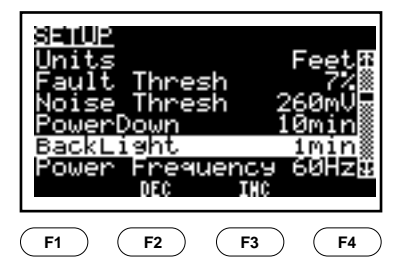

- Press DEC (F2) to shorten the time that the backlight remains on.
- Press INC (F3) to lengthen the time that the backlight remains on.

### CHAPTER 9: Setup

9.2.6 POWER FREQUENCY

The Power Frequency parameter is used to set the SCAN-LAN Vt to match the frequency of the local AC/Mains power source.

Proper setting of Power Frequency will avoid display flicker caused by the interaction of the LCD display with room light sources. It is also used to filter noise from some measurements.

- Set dial to SETUP.
- Highlight Power Frequency using the the arrow keys.

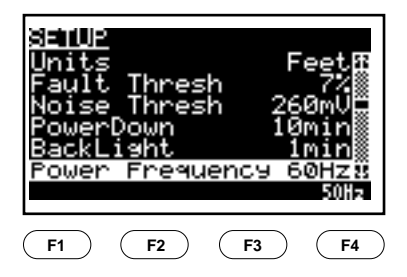

• Press 60Hz/50Hz (F4) to change the power-frequency setting.
### 9.2.7 BAUD RATE

The Baud Rate matches the SCAN-LAN Vt serial output baud rate with that of the printer or PC. The default setting is 9600 baud, which is the most common serial-printer input baud rate.

- Set dial to SETUP.
- Highlight BAUD RATE using the arrow keys.

| SETU<br>Faul<br>Nois<br>Powe<br>Back<br>Powe<br>Baud | t Thres<br>e Thres<br>rDown<br>Light<br>r Frequ<br>Rate<br>DEC | sh<br>sh 26<br>10<br>uency 6<br>INC | 7%æ<br>50mV<br>Ømin<br>Imin<br>50 <u>Hz</u><br>5600¥ |
|------------------------------------------------------|----------------------------------------------------------------|-------------------------------------|------------------------------------------------------|
| <b>F1</b>                                            | <b>F2</b>                                                      | <b>F3</b>                           | <b>F4</b>                                            |

- Press DEC (F2) to decrease the baud rate.
- Press INC (F3) to increase the baud rate.

9.2.8 FLOW CONTROL

Flow Control determines what method is used to control data flow between the SCAN-LAN Vt and the printer or PC. The default setting is the HARDWARE flow control setting. Other available settings are: XON/XOFF, and NONE.

- Set dial to SETUP.
- Highlight FLOW CONTROL using the arrow keys.

| SETUP<br>Noise<br>Power<br>BackL<br>Power<br>Baud<br>Flowe<br>HOHE | Thres<br>Down<br>ight<br>Frequ<br>Rate<br>Ondroll<br>X08/X0FF | h 26<br>10<br>Iency 6<br>9<br>Hardu<br>Hardu | ØmU<br>Min<br>ØHO<br>ØHO<br>Min<br>ØHO<br>ØHO<br>ØHO<br>ØHO<br>ØHO<br>ØHO<br>ØHO<br>ØHO<br>ØHO<br>ØHO |
|--------------------------------------------------------------------|---------------------------------------------------------------|----------------------------------------------|----------------------------------------------------------------------------------------------------|
| <b>F1</b>                                                          |                                                               |                                              |                                                                                                    |

• Press HARDWARE (F4), XON/XOFF, (F2), or NONE (F1).

### 9.2.9 DATE

The SCAN-LAN Vt records the date that a test report is saved and includes this date on output test reports. There are three available date formats: mm/dd/yy (default), dd/mm/yy, or yy/mm/dd.

- Set dial to SETUP.
- Highlight Date using the the arrow keys.

| SETU<br>Powe<br>Back<br>Powe<br>Baud<br>Flow<br>Date<br>TORMAT | E<br>rDown<br>Light<br>r Freq<br>Rate<br>Contro | 10<br>uency<br>1 Hardu<br>04/06/1<br>087 | dminÆ<br>lmin<br>50Hz<br>Jare<br>Jare<br>995∓<br>VEAR |
|----------------------------------------------------------------|-------------------------------------------------|------------------------------------------|-------------------------------------------------------|
| (F1)                                                           | <b>F</b> 2                                      | (F3)                                     | (F4)                                                  |

- Press FORMAT (F1) to change the date format.
- Press MONTH to change the month.
- Press DAY to change the date.
- Press YEAR to change the year.

### CHAPTER 9: Setup

#### 9.2.10 TIME

The SCAN-LAN Vt maintains a 24-hour time clock. Use the 0 SEC (F4) softkey to zero the seconds.

- Set dial to SETUP.
- Highlight Time using the arrow keys.

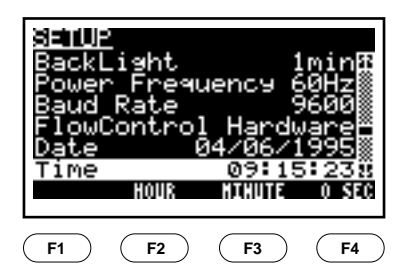

- Press HOUR (F2) to change the hour.
- Press MINUTE (F3) to change the minutes.
- Press 0 SEC (F4) to zero the seconds.

### 9.2.11 AUDIBLE TONES

The Audible Tones parameter enables and disables audible tones that are created at the end of tests, and that are generated during Traffic and Noise tests. A different audible tone is created for Pass and Fail test results.

- Set dial to SETUP.
- Highlight Audible Tones using the arrow keys.

| SETUR<br>Power<br>Baud<br>Flow<br>Date<br>Time<br>Audi | o<br>F Frequ<br>Rate<br>Controj<br>Ole Tor | uency 6<br>1 Hardu<br>84/06/1<br>09:16<br>185 | 0Hzf<br>9600<br>1995<br>995<br>01<br>0N¥<br>0FF |
|--------------------------------------------------------|--------------------------------------------|-----------------------------------------------|-------------------------------------------------|
| <b>F1</b>                                              | <b>F2</b>                                  | <b>F3</b>                                     | <b>F4</b>                                       |

• Press ON /OFF (F4) to enable or disable the tones.

9.2.12 TRAFFIC/NOISE TONES

The Traffic/Noise Tones parameter enables and disables audible tones that are generated during Traffic and Noise tests as activity indicators. Traffic/Noise tones are automatically disabled when the Audible Tones parameter is disabled.

- Set dial to SETUP.
- Highlight Traffic/Noise Tone using the arrow keys.

| SETU<br>Baud<br>Flow<br>Date<br>Time<br>Audil<br>Traf | Rate<br>Controj<br>ole Tor<br>Noise | 1 Hardu<br>34/06/1<br>09:16<br>nes<br>Tones | 96001<br>Vare<br>1995<br>34<br>0N<br>0N<br>0FF#<br>0H |
|-------------------------------------------------------|-------------------------------------|---------------------------------------------|-------------------------------------------------------|
| <b>F1</b>                                             | <b>F2</b>                           | <b>F3</b>                                   | <b>F4</b>                                             |

 $\bullet$  Press ON /OFF (F4) to enable or disable the tone.

#### 9.2.13 COMPANY NAME

Test reports can be customized to include a company name up to 20 characters long.

- Set dial to SETUP.
- Highlight "Co." using the arrow keys.

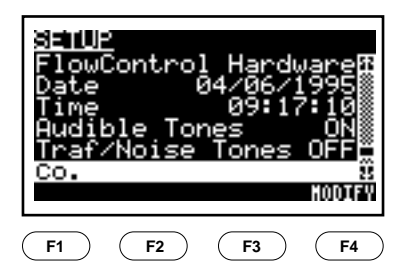

- Press MODIFY (F4) or ENTER to modify the name.
- Press LEFT (F1) or RIGHT (F4) to move the cursor.

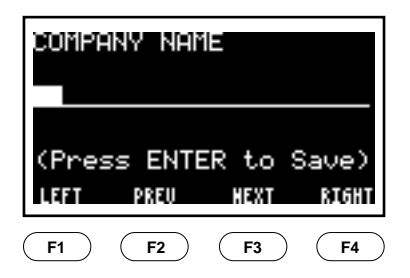

- Press PREV (F2) or NEXT (F3) to enter letters or numbers. Hold down the soft key to accelerate scrolling of characters.
- Press ENTER to save the new name.

### 9.2.14 CIRCUIT NAMES

The Circuit Names setting determines the default name used for the circuit identification when saving Auotest results.

- Set dial to SETUP.
- Highlight Circuit Names using the arrow keys.
- Press NONE (F1), BLANK (F2), NEXT (F3), or SAME (F4).

|                                        | SET       | TUP        |     |   |
|----------------------------------------|-----------|------------|-----|---|
| Audibl                                 | e Tones   |            | OFF | ▲ |
| Circuit                                | Names     | Ν          | EXT |   |
| Traf/No                                | oise Tone | es         | OFF |   |
| Co.<br>Auto Toner<br>Reset To Defaults |           |            | OFF | • |
| <b>F1</b>                              | F2        | <b>F</b> 3 | (F  | Ð |

- NONE No Circuit ID is allowed. Reports are identified only by number.
- BLANK User can enter Circuit ID starting with nothing.
- SAME User can enter Circuit ID starting with the last ID used.
- NEXT User can enter Circuit ID starting with the last ID used but with the last character "incremented."

## NOTE

The string length is not changed on overflow, but the character to the left is "incremented." Letters increment to letters (...XYZABC...) and numbers increment to numbers (0123456789012...).

Example sequences:

| ID-ABY | ID-AB8 |
|--------|--------|
| ID-ABZ | ID-AB9 |
| ID-ACA | ID-AC0 |

#### 9.2.15 AUTO TONER

Setting Auto Toner ON activates the Cable Toner feature whenever the unit is set to Quick Check or Autotest and a remote is not attached.

- Set dial to SETUP.
- Press ON/OFF (F4) to enable or disable automatic tone generation.

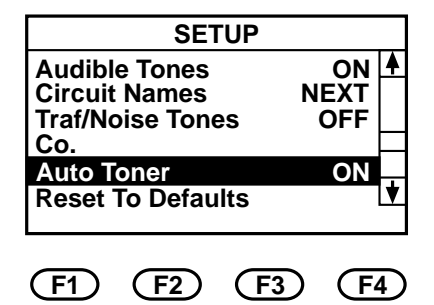

9.2.16 Reset to Defaults

The Reset to Defaults parameter allows you to return the SCAN-LAN Vt's internal settings to their factory-default settings.

- Set dial to SETUP.
- Highlight Reset to Defaults using the arrow keys.

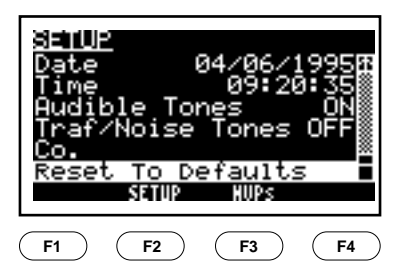

• Press SETUP (F2) to reset all set up parameters to their default values (refer to Table 9-1).

• Press NVPs (F3) to reset all NVP values to their default values as shown in Appendix B.

### 9.2.17 CIRCUIT NAMES

The Circuit Names setting determines the default name used for the circuit identification when saving Autotest results.

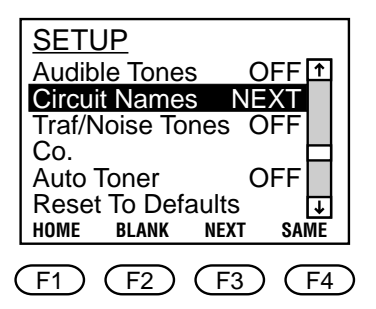

- Set dial to Setup.
- Highlight Circuit Names using the arrow keys.
- Press NONE (F1), BLANK (F2), NEXT (F3), or SAME (F4).
  - NONE: No Circuit ID is allowed. Reports are identified only by number.
  - BLANK: User can enter Circuit ID starting with nothing.
  - SAME: User can enter Circuit ID starting with the last ID used.
  - NEXT: User can enter Circuit ID starting with the last ID used but with the last character "incremented."

## CHAPTER 9: Setup

## NOTE

The string length is not changed on overflow but the character to the left is "incremented." Letters increment to letters (...XYZABC...) and numbers increment to numbers (0123456789012...).

Example sequences:

ID-ABY ID-ABZ ID-ACA

ID-AB8 ID-AB9 ID-AC0

# 10. Calibration

The SCAN-LAN Vt performs four types of calibration: NVP calibration, remote-unit calibration, performance-module calibration, impedance calibration, resistance calibration, and main-unit calibration.

### 10.1 NVP Calibration

A default Nominal Velocity of Propagation (NVP) value is preselected in the SCAN-LAN Vt depending on the cable test standard selected. More precise NVP values can be set using one of the following procedures. NVP calibration using a section of the actual cable to be tested is the more accurate of the two procedures.

### 10.1.1 USING A KNOWN LENGTH OF CABLE

To measure and save the NVP of a known length of cable, perform the following steps.

- 1. Set dial to CAL.
- 2. Select NVP from the calibration menu and press CAL (F4) or ENTER.

(Press arrow keys to change the cable test standard and press SAVE (F4) or ENTER.)

- 3. Connect a known length of sample cable to the SCAN-LAN Vt. The cable must be at least 50 feet (15.2 meters) long to get an accurate measurement (longer lengths improve accuracy). Leave the far end of the cable open.
- 4. Press START (F1).
- 5. Press DEC (F2) or INC (F3) to adjust the cable length on the display to the known cable length.

### CHAPTER 10: Calibration

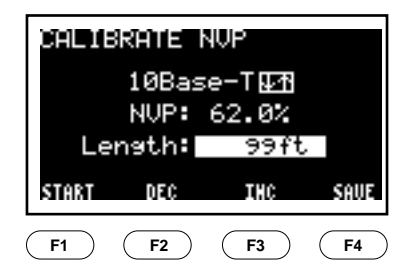

- 6. Press SAVE (F4) or ENTER to save the new value.
- 7. To repeat, press Start (F1).
- 8. Press ESC to exit the NVP calibration mode.

10.1.2 USING MANUFACTURER'S CABLE SPECIFICATIONS

If you do not have a known length of cable available, but can identify the cable manufacturer and part number, you may be able to determine the rated cable NVP and load that NVP value into the SCAN-LAN Vt. Many common cable NVPs are listed in Appendix B, Common NVP Values.

To load a known NVP value:

- 1. Set dial to CAL.
- 2. Select NVP from the calibration menu and press CALIBRATE (F4) or ENTER.

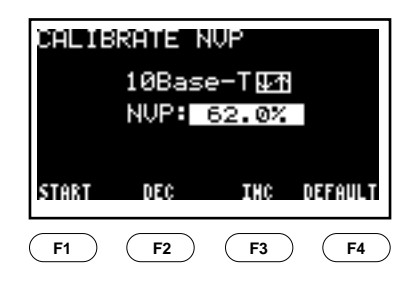

- 3. Press INC (F3) or DEC (F2) to adjust the NVP value.
- 4. Press ENTER to save the new NVP value. A message indicates that the new value has been entered.
- 5. Press ESC to exit the NVP calibration mode.

### 10.1.3 WHY DO I NEED TO SET CABLE NVP?

In order to make accurate cable-length measurements, the correct cable Nominal Velocity of Propagation (NVP) value must be set in the SCAN-LAN Vt. The NVP is a measure of how fast an electrical pulse travels down a cable compared to the speed of light.

NVP is expressed as a percentage, usually between 50 and 90%. A default NVP value is automatically set by the SCAN-LAN Vt based upon the cable test standard selected.

Using the default value, however, may result in cable-length measurement errors of up to 7%, due to the variation in the signal propagation rate from cable to cable. This potential length error usually will not impair troubleshooting of a cable segment that used to work unless the length measurement of a cable is close to the test limit (for example 100 meters on a 10BASE-T segment).

When using the SCAN-LAN Vt for cable certification, determine the true cable NVP and save the value. This will give you the most accurate cable-length measurements and will avoid failing cable segments that are close to the test limit.

### 10.2 Remote-Unit Calibration

Remote-unit calibration should be performed on a periodic basis in order to maintain the accuracy of attenuation measurements. Remote calibration is most sensitive to temperature changes. Allow both main and remote units to stabilize to their operating environment before performing the calibration procedure.

Each SCAN-LAN Vt is calibrated for remote operation at the factory. It's not necessary to re-calibrate the Remote unless a new SCAN-LAN Vt is used

### **CHAPTER 10: Calibration**

for remote operation. However, if Remote Calibration is performed, it's important to verify that the calibration was completed properly.

To calibrate the remote unit:

- 1. Connect the main unit to the CAT 3 calibration coupler, using the Modular Plug Performance Module. (If you are using the Modular Jack Performance Module, use the four-foot CAT 5 patch cord.)
- 2. Connect the remote unit to the open end of the CAT 3 calibration coupler using the Modular Plug Performance Module.
- 3. Set the remote unit's dial to REMOTE.
- 4. Set the main unit's dial to CAL.
- 5. Highlight REMOTE in the Calibrate menu.
- 6. When the test is finished, the screen returns to the Calibrate menu.

### NOTE

In order to ensure correct calibration, be sure to switch the roles of both units, and repeat the procedure above.

To verify the calibration:

- 1. Connect the main unit to the CAT 3 calibration coupler, using the Modular Plug Performance Module.
- 2. Connect the remote unit to the open end of the CAT 3 calibration coupler using the Modular Plug Performance Module.
- 3. Turn the knob to Quick  $\sqrt{.}$  Press the up or down arrow key to select the CAT 5 Basic Link test standard. Press ENTER or SAVE (F4) to start the test.
- 4. Once the test is complete, press VIEW (F3). Press the up or down arrow key until the Attenuation results are displayed. The Attenuation results should display values greater than 0.0 dB. If 0.0 dB is displayed for any

or all pairs, perform the Remote Calibration again. If the problem continues, contact your supplier.

### 10.3 Performance-Module Calibration

Each Performance Module used with the SCAN-LAN Vt needs to be calibrated in order to deliver maximum measurement accuracy. SCAN-LAN Vt automatically recognizes which type of Performance Module is installed, and can store a set of calibration parameters for each Performance Module *type* in non-volatile memory. It is therefore possible for the SCAN-LAN Vt to be calibrated to a number of Performance Modules at the same time, provided that they are different types. For example, the SCAN-LAN Vt can be calibrated to both a Modular Plug Module and a Modular Jack Module, thus allowing change from one Performance Module to the other without need for recalibration. If a Performance Module is replaced with another of the same type, however, calibration of the new Performance Module should be performed.

A Calibration Standard is available for convenient field calibration of twisted-pair Performance Modules. This Standard also enables you at any time to perform a "confidence check" on the proper operation of a Performance Module by repeating the calibration procedure.

To calibrate a Performance Module:

### NOTE

Press ESC at any time to cancel the calibration procedure.

- 1. Set dial to CAL.
- 2. Highlight PERFORMANCE MODULE in the Calibrate menu using the arrow keys.
- 3. Press CALIBRATE (F4) or ENTER. The CALIBRATE PERFORMANCE MODULE screen will appear with the displayed message "Connect To JACK 1."
- 4. Connect the SCAN-LAN Vt to JACK 1 of the Calibration Standard. (Use

### **CHAPTER 10: Calibration**

a Category 5 Patch Cord for connecting a Modular Jack Performance Module to the Calibration Standard.)

- 5. Press START (F4) or ENTER. The message "CALIBRATING..." will be displayed on the screen. The bar graph across the bottom of the display will show the progress of the calibration. Press CANCEL (F1) or ESC to cancel the calibration procedure.
- 6. After approximately 45 seconds, the SCAN-LAN Vt will display the message "Connect To JACK 2." Remove the plug from JACK 1 and insert it into JACK 2.
- 7. Press CONTINUE (F4) or ENTER. The message "CALIBRATING..." will be displayed, and the bar graph across the bottom of the display will show the progress of the calibration. Press CANCEL (F1) or ESC to cancel the calibration procedure.
- 8. After approximately 45 seconds, the SCAN-LAN Vt will display the message "Connect To JACK 3." Remove the plug from JACK 2 and insert it into JACK 3.
- 9. Press CONTINUE (F4) or ENTER. The message "CALIBRATING..." will be displayed, and the bar graph across the bottom of the display will show the progress of the calibration. Press CANCEL (F1) or ESC to cancel the calibration procedure. When finished, the screen returns to the CALIBRATE menu.

### NOTE

If at any time during the above procedure an error message is displayed on the screen, start at the beginning of the instructions and attempt the calibration again. If the problem continues, contact your supplier for technical support.

### 10.4 Impedance Calibration

Impedance calibration should be performed periodically in order to maintain maximum accuracy. Impedance calibration is most sensitive to temperature changes. Allow the main unit to stabilize to the operating environment before performing the calibration procedure. Calibration should be performed whenever a different Performance Module is installed.

To calibrate Impedance:

- 1. Set dial to CAL.
- 2. Highlight IMPEDANCE in the CALIBRATE menu by using the arrow keys.
- 3. Press CALIBRATE (F4) or ENTER. The Calibrate Impedance screen will appear with the displayed message "Connect to Jack 1."
- 4. Connect the SCAN-LAN Vt to JACK 1 of the Calibration Standard. (Use the supplied Category 5 Patch Cord for connecting a Modular Jack Performance Module to the Calibration Standard).
- 5. Press START (F4) or ENTER. The message "CALIBRATING..." will be displayed on the screen. The bar graph across the bottom of the display will show the progress of the calibration. Press CANCEL (F1) or ESC to cancel the calibration procedure.
- 6. When the calibration is finished, the screen returns to the CALIBRATE menu.

### 10.5 Resistance Calibration

Resistance calibration should be performed on a periodic basis in order to maintain maximum accuracy. Resistance calibration is most sensitive to temperature changes. Allow the main unit to stabilize to the operating environment before performing the calibration procedue. Calibration should be performed whenever a different Performance Module is installed.

To calibrate Resistance:

- 1. Connect the SCAN-LAN Vt to the Remote Unit.
- 2. Set the dial to CAL.
- 3. Highlight Resistance in the Calibrate menu by using the arrow keys.
- 4. Press CALIBRATE (F4) or ENTER. The Calibrate Resistance screen will appear. The bar graph across the bottom of the display will show the progress of the calibration.
- 5. When finished, the screen returns to the CALIBRATE menu.

### 10.6 Main-Unit Calibration

This calibration mode is intended for factory use only.

# 11. Ethernet Traffic Analysis

Traffic provides a report of Ethernet network utilization and activity.

The SCAN-LAN Vt monitors live traffic on 10BASE-T Ethernet networks and continuously displays the percentage of network utilization, peak traffic, and collisions on the screen along with a bar-graph display of network activity. An audio tone provides feedback of network activity.

Test results are saved in the SCAN-LAN Vt's memory and can be printed when the test is completed. The printout includes a graph of network activity over time showing average utilization, peak utilization, percentage of collisions, packet counts, and jabber conditions. For 10BASE-T networks, the SCAN-LAN Vt automatically generates link pulses to activate the hub and reports whenever a link state with the hub is lost.

Because the Traffic test runs continuously, use the AC/Mains adapter if the test is to be run for an extended period.

The SCAN-LAN Vt's Traffic test reports: Network utilization percentage, peak traffic, and collisions.

The Traffic test also detects: Jabber, loss of link connections (10BASE-T), and wrong polarity.

- 11.1 Running the Traffic Test
  - 1. Connect the SCAN-LAN Vt directly to the network either at the 10BASE-T hub or at the end of a cable segment.
  - 2. Switch dial to TRAFFIC. (Press arrow keys to change the cable test standard and SAVE (F4) or ENTER to select a cable test standard.)
  - 3. Press ENTER to clear the last Traffic test from memory and start a new test.

# CHAPTER 11: Ethernet Traffic Analysis

# CAUTION

Auto power-down is disabled during the Traffic test. Use the AC/Mains adapter to power the SCAN-LAN Vt for extended Traffic monitoring.

## 11.2 Viewing Traffic Results

The screen displays a continuous reading of traffic conditions on the network.

| FEATURE         | DESCRIPTION                                                             |
|-----------------|-------------------------------------------------------------------------|
| One Sec Traffic | Shows the average network utilization over the last second.             |
|                 | Average traffic utilization over 30 to 40% indicates a heavily          |
|                 | loaded network.                                                         |
| Peak Traffic    | The highest one-second average traffic over the duration of the         |
|                 | test.                                                                   |
| Collisions      | Shows the current collisions rate over the last second, expressed       |
|                 | as a percentage of total packets transmitted. Collisions are            |
|                 | counted when runt packets (shorter than a valid minimum packet          |
|                 | length) are detected.                                                   |
|                 |                                                                         |
|                 | Collision rates exceeding 3% may indicate a faulty station or           |
|                 | network interface card, or an excessively long cable segment.           |
| Last Error      | Identifies detected transmission errors and the time since the last     |
|                 | error ended in hours, minutes, and seconds.                             |
| Error Since     | Identifies detected transmission errors and the time the error          |
|                 | started in hours, minutes, and seconds.                                 |
| Bar Graph       | Displays the current traffic level, scaled from 0 on the left to $50\%$ |
|                 | on the right side of the display.                                       |

Traffic test can detect the following three errors:

| ERROR          | DESCRIPTION                                                      |
|----------------|------------------------------------------------------------------|
| No Link Pulse  | Indicates that there were no Link pulses received from the       |
|                | 10BASE-T hub, possibly as a result of a faulty hub or cable link |
|                | connected to the hub.                                            |
| Wrong polarity | Indicates possible miswire of cable link or hub port caused by   |
|                | tip/ring reversal on a wire pair.                                |
| Jabber         | Indicates illegal packet length of greater than 20 ms was        |
|                | received. This suggests a faulty network interface card.         |

Figure 11-1. Traffic Test Results Screen (Wrong Polarity).

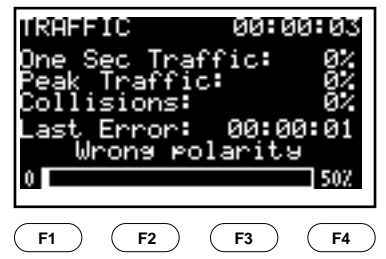

Figure 11-2. Traffic Test Results Screen (No Link Pulse).

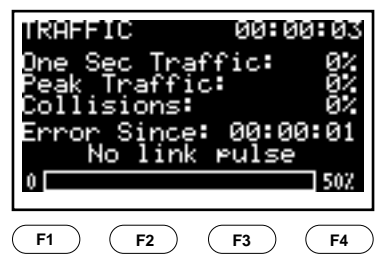

### CHAPTER 11: Ethernet Traffic Analysis

Figure 11-3. Traffic Test Results Screen (Jabber Detected).

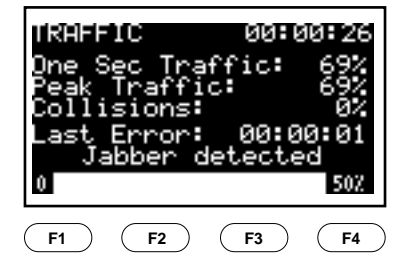

## NOTE

The "Error Since" message indicates the time when the present traffic error began. The "Last Error" message indicates the time since the last error occurred. There is no current error present.

# 12. Self-Test

If the SCAN-LAN Vt fails to operate as expected, or exhibits inaccurate readings, perform a self-test.

To run a self-test:

- 1. Set the dial to EXTENDED FUNCTIONS.
- 2. Press the arrow keys to highlight SELF-TEST.
- 3. Press ENTER. The test begins immediately and the screen displays the test results.

If the self-test fails, make a note of which test fails and contact your supplier.

If the SCAN-LAN Vt passes the self-test, but still does not perform properly, perform the calibration procedure (refer to **Chapter 10**, **Calibration**). If you continue to experience problems, make a note of the circumstances and print a cable report, if applicable. Then call your supplier.

You must obtain a Return Material Authorization (RMA) number before sending the unit in for repair.

# Appendix A. Test Standards

The SCAN-LAN Vt tests cabling to the performance required by the cable test standard chosen. The test limits for each specification standard are listed in the tables in this appendix.

SCAN-LAN Vt cable test standards may be modified to add/remove cable tests (for example, cable resistance) and modify which pairs are tested.

### A.1 Installed Link Test Configurations

Cabling-system performance requirements have been established by the industry association EIA/TIA in Technical Systems Bulletin 67. TSB-67 also defines two installed cabling test configurations, the Channel and the Basic Link.

The primary difference between the Channel and the Basic Link configurations is that the Channel includes the user's patch cords and equipment cords used to connect to the workstation (at the office end) and to the communications distribution equipment/hub (at the wiring closet). The Basic Link excludes the user's patch cords and equipment cords.

### A.2 Channel Testing

You use the Channel configuration when the need arises to diagnose system problems in existing networks.

The figure on the next page illustrates a typical test setup using two SCAN-LAN Vt to test a Channel.

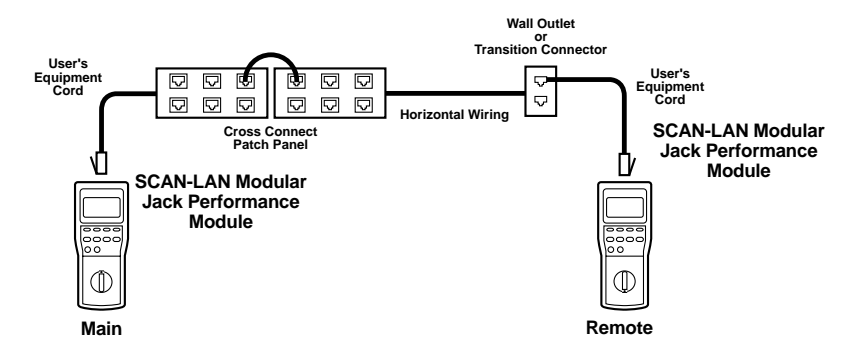

### A.3 Basic Link Testing

You use the Basic Link configuration when a new installation is to be certified for conformance to the cabling-system performance requirements of TSB-67. The Modular Plug Performance Module is used in this arrangement.

The following figure illustrates a typical test setup using two SCAN-LAN Vt to test a Basic Link.

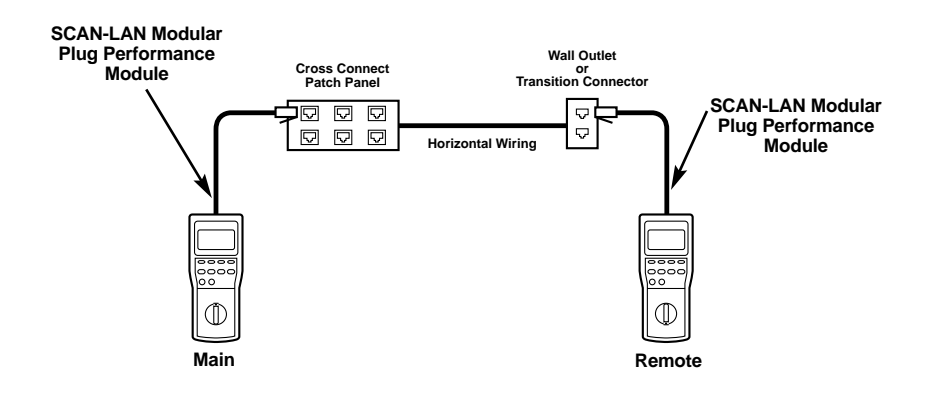

## A.4 EIA/TIA TSB-67—Test Limits

When testing to Category 3, Category 4, or Category 5 UTP limits, the cable category as well as the Cable Test Configuration is chosen from the Cable Test Standards menu. To test the Channel, including user patch and equipment cords, use the Modular Jack Performance Module and test to Level-I accuracy. The Basic Link can be tested to Level-I accuracy with the Modular Jack Performance Module or it can be tested to Level-II accuracy with the Modular Plug Performance Module. (Level II is higher in performance than Level I. It is not possible to attain Level-II accuracy using the Modular Jack Performance Module.)

| Frequency |          |        |          |                 |         |        |
|-----------|----------|--------|----------|-----------------|---------|--------|
| MHz       | Category | 3 (dB) | Category | Category 4 (dB) |         | 5 (dB) |
|           | Channel  | Link   | Channel  | Link            | Channel | Link   |
| 1         | 4.2      | 3.2    | 2.6      | 2.2             | 2.5     | 2.1    |
| 4         | 7.3      | 6.1    | 4.8      | 4.3             | 4.5     | 4      |
| 8         | 10.2     | 8.8    | 6.7      | 6               | 6.3     | 5.7    |
| 10        | 11.5     | 10     | 7.5      | 6.8             | 7       | 6.3    |
| 16        | 14.9     | 13.2   | 9.9      | 8.8             | 9.2     | 8.2    |
| 20        |          |        | 11       | 9.9             | 10.3    | 9.2    |
| 25        |          |        |          |                 | 11.4    | 10.3   |
| 31.25     |          |        |          |                 | 12.8    | 11.5   |
| 62.5      |          |        |          |                 | 18.5    | 16.7   |
| 100       |          |        |          |                 | 24      | 21.6   |

Table A-1. Attenuation

| Frequency |          |          |         |          |          |          |
|-----------|----------|----------|---------|----------|----------|----------|
| MHz       | Category | / 3 (dB) | Categor | y 4 (dB) | Category | / 5 (dB) |
|           | Channel  | Link     | Channel | Link     | Channel  | Link     |
| 1         | 39.1     | 40.1     | 53.3    | 54.7     | >60      | >60      |
| 4         | 29.3     | 30.7     | 43.3    | 45.1     | 50.6     | 51.8     |
| 8         | 24.3     | 25.9     | 38.2    | 40.2     | 45.6     | 47.1     |
| 10        | 22.7     | 24.3     | 36.6    | 38.6     | 44       | 45.5     |
| 16        | 19.3     | 21       | 33.1    | 35.3     | 40.6     | 42.3     |
| 20        |          |          | 31.4    | 33.7     | 39       | 40.7     |
| 25        |          |          |         |          | 37.4     | 39.1     |
| 31.25     |          |          |         |          | 35.7     | 37.6     |
| 62.5      |          |          |         |          | 30.6     | 32.7     |
| 100       |          |          |         |          | 27.1     | 29.3     |

Table A-2. NEXT

### Table A-3. CAT3, CAT4, and CAT5 Pass/Fail Limits

| Length                   | Channel: ≤100 meters, Link: ≤94 meters |
|--------------------------|----------------------------------------|
| Characteristic Impedance | 100±25Ω                                |
| Split Pair               | NEXT<20 dB (8 to 10 MHz)               |
| Resistance               | <9.9Ω                                  |

## A.5 ISO/IEC—Test Limits

Cabling System performance criteria have been established Internationally by the ISO/IEC Standards body in the ISO/IEC 11801 Standard. The 11801 Standard establishes two applications referred to as Class C and Class D. Cabling Links supporting Class C applications are specified up to 16 MHz. Cabling Links supporting Class D applications are specified up to 100 MHz.

When testing to Class C or Class D limits, use of the Modular Plug Performance Module is recommended. If testing of the user patch cords is required, the Modular Jack Performance Module can be used with reduced accuracy.

# APPENDIX A: Test Standards

## NOTE

ScTP Class D and ISO 11801 Class D are equivalent, with the exception that ScTP requires shield continuity.

| Frequency | Max. Attenuat | ion Values (dB) | Min. NEXT | Loss (dB) |
|-----------|---------------|-----------------|-----------|-----------|
| (MHz)     | Class C       | Class D         | Class C   | Class D   |
| 1         | 3.7           | 2.5             | 39        | 54        |
| 4         | 6.6           | 4.8             | 29        | 45        |
| 10        | 10.7          | 7.5             | 23        | 39        |
| 16        | 14            | 9.4             | 19        | 36        |
| 20        | N/A           | 10.5            | N/A       | 35        |
| 31.25     | N/A           | 13.1            | N/A       | 32        |
| 62.5      | N/A           | 18.4            | N/A       | 27        |
| 100       | N/A           | 23.2            | N/A       | 24        |

Table A-4. ISO/IEC 11801 Pass/Fail Limits

### Table A-5. ISO 11801 Class C, Class D ACR Test Limits

| Frequency (MHz) | Minimum | ACR (dB) |
|-----------------|---------|----------|
|                 | Class C | Class D  |
| 1               | 35.3    | —        |
| 4               | 22.4    | 40       |
| 10              | 12.3    | 35       |
| 16              | 5       | 30       |
| 20              | —       | 28       |
| 31.25           | _       | 23       |
| 62.5            |         | 13       |
| 100             | —       | 4        |

### Table A-6. ISO 11801 Class C, Class D Pass/Fail Limits

| Length                   | 100 meters |
|--------------------------|------------|
| Characteristic Impedance | 100±25 Ω   |
| Split Pair               | 20 dB      |
| Resistance               | <20.5 Ω    |

### A.6 Enhanced Cable Standards—Test Limits

SCAN-LAN Vt includes several enhanced Cable Test Standards. All enhanced cable standards are designated as "Plus" cable standards (for example, Cat 5 Plus BasicLink. ISO Class D Plus). "Plus" cable test standards include Power Sum NEXT and Delay/Delay Skew tests along with the standard suite of tests. "Plus" Cable Test standards test the cable to a higher standard than the standards they are based on (for example, CAT 5, Class D) and are intended for testing the new emerging enhanced data cable (sometimes referred to as 350 cabling).

Power Sum NEXT test limits for "Plus" cable standards are identical to the pair-to-pair test limit of the base cable standard. All other test limits are the same.

### A.7 IEEE Twisted Pair—Test Limits

IEEE 802.3 and 802.5 Standards specify cabling performance required for proper operation of Ethernet and Token-Ring networks, respectively. SCAN-LAN Vt checks against the following limits when those wiring systems are invoked from the menu. These systems can be tested with either the plug or jack interface.

### NOTE

When diagnosing wiring problems on existing Ethernet or Token-Ring networks, it is appropriate to test to the IEEE standard for that particular network despite the probability that wiring originally may have been certified to some higher performance category.

The benefit of testing in this manner is that a good deal of time will be saved when diagnosing cabling performance for the needed frequencies rather than attempting to re-certify wiring for performance that is higher than needed for the network to operate properly.

# APPENDIX A: Test Standards

| Length                   | ≤100 meters                         |
|--------------------------|-------------------------------------|
| Resistance               | <9.9 Ω                              |
| Characteristic Impedance | 100±25 Ω                            |
| NEXT                     | >31 dB @ 5 MHz                      |
|                          | >27 dB @ 8 MHz                      |
|                          | >26 dB @ 10 MHz                     |
|                          | (NEXT >26-15log(f/10)               |
|                          | where: f = signal frequency in MHz) |
| Attenuation              | <11.5 dB                            |
| Split Pair               | NEXT <20 dB (8 to 10 MHz)           |
|                          |                                     |

### Table A-7. 10BASE-T Pass/Fail Limits

## Table A-8. 4-Mbps Token Ring UTP Pass/Fail Limits

| Length                   | ≤100 meters               |
|--------------------------|---------------------------|
| Resistance               | <9.9 Ω                    |
| Characteristic Impedance | 100±25 Ω                  |
| NEXT                     | >31 dB @ 5 MHz            |
|                          | >28 dB @ 8 MHz            |
|                          | >26 dB @ 10 MHz           |
| Attenuation              | <7 dB @ 5 MHz             |
|                          | <9 dB @ 8 MHz             |
|                          | <10 dB @ 10 MHz           |
| Split Pair               | NEXT <20 dB (8 to 10 MHz) |

### Table A-9. 16-Mbps Token Ring UTP Pass/Fail Limits

| Length                   | ≤100 meters               |
|--------------------------|---------------------------|
| Resistance               | <9.9 Ω                    |
| Characteristic Impedance | 100±25 Ω                  |
| NEXT                     | >41 dB @ 5 MHz            |
|                          | >38 dB @ 8 MHz            |
|                          | >36 dB @ 10 MHz           |
|                          | >33 dB @ 16 MHz           |
|                          | >32 dB @ 20 MHz           |
| Attenuation              | <5 dB @ 5 MHz             |
|                          | <6 dB @ 8 MHz             |
|                          | <7 dB @ 10 MHz            |
|                          | <9 dB @ 16 MHz            |
|                          | <11 dB @ 20 MHz           |
| Split Pair               | NEXT <20 dB (8 to 10 MHz) |

### Table A-10. Token Ring STP Pass/Fail Limits

| Length                   | ≤100 meters                               |
|--------------------------|-------------------------------------------|
| Characteristic Impedance | 150±25Ω                                   |
| NEXT                     | Between 1 and 16 MHz, NEXT >35 dB         |
| Attenuation              | Between 1 and 16 MHz, Attenuation <8.5 dB |
| Split Pair               | NEXT <20 dB (8 to 10 MHz)                 |
| Resistance               | <7 Ω                                      |

### Table A-11. 100BASE-TX Pass/Fail Limits

| Characteristic Impedance | 100±25Ω                                                |
|--------------------------|--------------------------------------------------------|
| NEXT                     | Between 1 and 100 MHz, NEXT>Category 5                 |
|                          | Channel Limits                                         |
| Attenuation              | Between 1 and 100 MHz, Attenuation                     |
|                          | <category 5="" channel="" limits<="" td=""></category> |
| Split Pair               | NEXT <20 dB (8 to 10 MHz)                              |
| Resistance               | <9.9Ω                                                  |
| Length                   | ≤100 meters                                            |

# APPENDIX A: Test Standards

### Table A-12. 100BASE T4 Pass/Fail Limits

| Length                   | ≤100 meters                                            |
|--------------------------|--------------------------------------------------------|
| Characteristic Impedance | 100±25Ω                                                |
| NEXT                     | Between 1 and 16 MHz, NEXT>Category 3                  |
|                          | Channel Limits                                         |
| Attenuation              | Between 1 and 16 MHz, Attenuation                      |
|                          | <category 3="" channel="" limits<="" td=""></category> |
| Split Pair               | 20 dB                                                  |
| Resistance               | <9.9Ω                                                  |

### Table A-13. TP PMD and TP PMD-REV Pass/Fail Limits

| Length                   | ≤100 meters                                            |
|--------------------------|--------------------------------------------------------|
| Characteristic Impedance | 100±25Ω                                                |
| NEXT                     | Between 1 and 100 MHz, NEXT>Category 5                 |
|                          | Channel Limits                                         |
| Attenuation              | Between 1 and 100 MHz, Attenuation                     |
|                          | <category 5="" channel="" limits<="" td=""></category> |
| Split Pair               | 20 dB                                                  |
| Resistance               | <9.9Ω                                                  |

### Table A-14. ISO 11801 Class C Pass/Fail Limits

| Length                   | ≤100 meters                                           |
|--------------------------|-------------------------------------------------------|
| Characteristic Impedance | 100±25Ω                                               |
| NEXT                     | Between 1 and 16 MHz, NEXT>ISO 11801                  |
|                          | Class C Limits                                        |
| Attenuation              | Between 1 and 16 MHz, Attenuation <iso< td=""></iso<> |
|                          | 11801 Class C Limits                                  |
| Split Pair               | 20 dB                                                 |
| Resistance               | <9.9Ω                                                 |

### Table A-15. ISO 11801 Class D Pass/Fail Limits

| Length                   | ≤100 meters                                            |
|--------------------------|--------------------------------------------------------|
| Characteristic Impedance | 100±25Ω                                                |
| NEXT                     | Between 1 and 100 MHz NEXT>ISO 11801                   |
|                          | Class D Limits                                         |
| Attenuation              | Between 1 and 100 MHz, Attenuation <iso< td=""></iso<> |
|                          | 11801 Class D Limits                                   |
| Split Pair               | 20 dB                                                  |
| Resistance               | <9.9Ω                                                  |

### Table A-16. ScTP Class C Pass/Fail Limits

| Length                   | ≤100 meters                                           |
|--------------------------|-------------------------------------------------------|
| Characteristic Impedance | 100±25Ω                                               |
| NEXT                     | Between 1 and 16 MHz, NEXT>ISO 11801                  |
|                          | Class C Limits                                        |
| Attenuation              | Between 1 and 16 MHz, Attenuation <iso< td=""></iso<> |
|                          | 11801 Class C Limits                                  |
| Split Pair               | 20 dB                                                 |
| Resistance               | <9.9Ω                                                 |

### Table A-17. ScTP Class D Pass/Fail Limits

| Length                   | ≤100 meters                                            |
|--------------------------|--------------------------------------------------------|
| Characteristic Impedance | 100±25Ω                                                |
| NEXT                     | Between 1 and 100 MHz, NEXT>ISO                        |
|                          | 11801 Class D Limits                                   |
| Attenuation              | Between 1 and 100 MHz, Attenuation <iso< td=""></iso<> |
|                          | 11801 Class D Limits                                   |
| Split Pair               | 20 dB                                                  |
| Resistance               | <9.9Ω                                                  |

### **APPENDIX A: Test Standards**

| Length                   | ≤100 meters                              |
|--------------------------|------------------------------------------|
| Characteristic Impedance | 120±25Ω                                  |
| NEXT                     | Between 1 and 100 MHz, NEXT > ISO        |
|                          | 11801 Class D Limits                     |
| Attenuation              | Between 1 and 100 MHz, Attenuation < ISO |
|                          | 11801 Class D Limits                     |
| Split Pair               | 20 dB                                    |
| Resistance               | <20.5 Ω                                  |

### Table A-18. FTP 120Ω Pass/Fail Limits

Table A-19. ATM 155 Mbps Pass/Fail Limits

| Length                   | ≤100 meters                                 |
|--------------------------|---------------------------------------------|
| Characteristic Impedance | 100Ω                                        |
| NEXT                     | Between 1 and 100 MHz, NEXT>Category 5      |
|                          | Limits                                      |
| Attenuation              | Between 1 and 100 MHz, Attenuation          |
|                          | <category 5="" limits<="" td=""></category> |
| Split Pair               | 20 dB                                       |
| Resistance               | <9.9Ω                                       |

### A.8 Defining Custom Standards

Existing cable test standards can be modified to create additional custom standards. Custom Standards that have been defined by the user are then available as Cable Standards and are identified by asterisks (\*).

The tests performed and the PASS/FAIL limits are set by copying one of the existing cable test standards. The customization consists of selecting which pairs will be included in the tests and which tests will be performed.
To create a custom standard:

- 1. Set the dial to Autotest, Quick  $\sqrt{}$ , Wire Map, Length, or Traffic.
- 2. Press either arrow key to display the cable standard library.

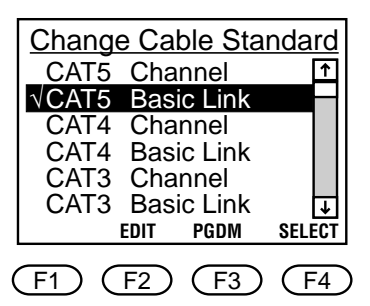

- 3. Select a test standard to copy for the new custom test standard, then, press EDIT (F2).
- 4. Press SELECT/DESELECT (F3) to choose the tests that will be performed. Press either arrow key to move up or down the list.

Selected tests (indicated by a  $\sqrt{mark}$ ) will be included in the custom test.

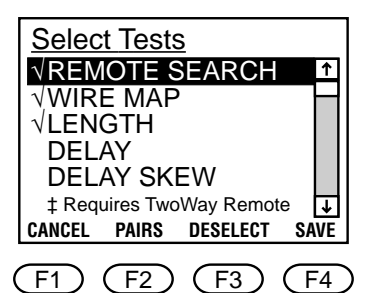

5. Press PAIRS (F2) to select which wire pairs will be included in the tests (twisted-pair cables).

## APPENDIX A: Test Standards

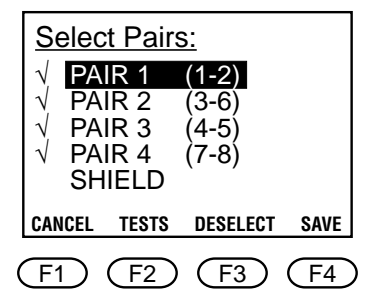

- 6. Press SELECT/DESELECT (F3) to choose wire pairs and shield.
- 7. Press SAVE (F4) to save the custom standard. To cancel, press CANCEL (F1).
- 8. The name of the test standard that was copied, preceded by an asterisk, will be displayed.

If you want to change the name, move through the name with the LEFT and RIGHT keys, and select new characters with the PREV and NEXT keys.

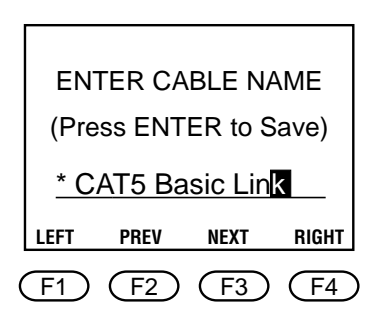

9. Press ENTER to save the custom cable test standard.

### NOTE

When using the Two Way System, matching custom cable definitions must be created on both units.

## Appendix B. Common Cable NVP Values

The SCAN-LAN Vt uses the following default NVP values:

| Cable Test Standards  | Default NVP |  |  |  |
|-----------------------|-------------|--|--|--|
| Category 5 Basic Link | 72%         |  |  |  |
| Category 5 Channel    | 72%         |  |  |  |
| Category 4 Basic Link | 66%         |  |  |  |
| Category 4 Channel    | 66%         |  |  |  |
| Category 3 Basic Link | 62%         |  |  |  |
| Category 3 Channel    | 62%         |  |  |  |
| Token Ring STP        | 78%         |  |  |  |
| Token Ring 4 UTP      | 60%         |  |  |  |
| Token Ring 16 UTP     | 69%         |  |  |  |
| 10BASE-T              | 62%         |  |  |  |
| 100BASE-TX            | 72%         |  |  |  |
| 100BASE-T4            | 58%         |  |  |  |
| TP-PMD                | 72%         |  |  |  |
| TP-PMD Rev            | 72%         |  |  |  |
| ScTP Class C          | 62%         |  |  |  |
| ScTP Class D          | 72%         |  |  |  |
| ATM 155 Mbps          | 72%         |  |  |  |
| FTP 120 Ohms          | 72%         |  |  |  |
| ScTP Class C          | 62%         |  |  |  |
| ScTP Class D          | 72%         |  |  |  |
| TP-PMD Rev            | 72%         |  |  |  |
| ATM 155 Mbps          | 72%         |  |  |  |
| FTP 120 Ohms          | 72%         |  |  |  |
| ISO 11801 Class C     | 62%         |  |  |  |
| ISO 11801 Class D     | 72%         |  |  |  |

The following table lists the characteristic impedance and nominal NVP for several manufacturers' cable types.

## APPENDIX B: Common Cable NVP Values

| Manufacturer | Part No.         | Category | Impedance ( $\Omega$ ) | NVP (%) |  |
|--------------|------------------|----------|------------------------|---------|--|
| Alcatel      | 530102           | 3        | 100                    | 65      |  |
| Alcatel      | 230146           | 3        | 100                    | 65      |  |
| Alpha        | 9304C            | 3        | 100                    | 64      |  |
| Alpha        | 9304F            | 3        | 100                    | 62      |  |
| AT&T         | 1010A            | 3        | 100                    | 67      |  |
| AT&T         | 1024A            | 3        | 100                    | 67      |  |
| AT&T         | 2010A            | 3        | 100                    | 70      |  |
| Belden       | 1154A            | 3        | 100                    | 60      |  |
| Belden       | 1155A            | 3        | 100                    | 62      |  |
| Belden       | 1229A            | 3        | 100                    | 69      |  |
| Belden       | 1245A            | 3        | 100                    | 69      |  |
| Belden       | 1250A            | 3        | 100                    | 62      |  |
| Berk-Tek     | LAN-Grade PL PVC | 3        | 100                    | 58      |  |
| Berk-Tek     | LAN-Grade PL FEP | 3        | 100                    | 72      |  |
| Berk-Tek     | LAN-Grade NP     | 3        | 100                    | 69      |  |
| Brand-Rex    | CMP-00026/4F     | 3        | 100                    | 60      |  |
| CommScope    | 3504             | 3        | 100                    | 68      |  |
| Alpha        | 9404C            | 4        | 100                    | 67      |  |
| Alpha        | 9404F            | 4        | 100                    | 73      |  |
| AT&T         | 2041A            | 4        | 100                    | 75      |  |
| Belden       | 1455A            | 4        | 100                    | 72      |  |
| Belden       | 1457A            | 4        | 100                    | 75      |  |
| Belden       | 1555A            | 4        | 100                    | 72      |  |
| Belden       | 1456A            | 4        | 100                    | 71      |  |
| Belden       | 1458A            | 4        | 100                    | 75      |  |
| Brand-Rex    | CMP-00025/4F     | 4        | 100                    | 71-72   |  |
| CommScope    | 4504             | 4        | 100                    | 68      |  |
| CommScope    | 45N4             | 4        | 100                    | 66      |  |
| AT&T         | 1061             | 5        | 100                    | 70      |  |
| AT&T         | 2061             | 5        | 100                    | 75      |  |
| Belden       | 1583A/B          | 5        | 100                    | 72      |  |
| Belden       | 1585A/B          | 5        | 100                    | 75      |  |

| Manufacturer | Part No.       | Category | Impedance ( $\Omega$ ) | NVP (%) |
|--------------|----------------|----------|------------------------|---------|
| Berk-Tek     | HYPER-Grade PL | 5        | 100                    | 72      |
| Berk-Tek     | HYPER-Grade NP | 5        | 100                    | 69      |
| Berk-Tek     | LANmark PL     | 5        | 100                    | 72      |
| Berk-Tek     | LANmark NP     | 5        | 100                    | 70      |

# Appendix C. Optional Accessories

The following accessories may be ordered separately from your supplier.

| ACCESSORY                             | <u>Part no.</u> |
|---------------------------------------|-----------------|
| Modular Jack Performance Module       | TS692           |
| Coax Performance Module               | TS693           |
| Battery Eliminator, Rechargeable NiMH | TS694           |
| Carrying case, softside               | TS695           |

# Appendix D. Cable Replacement Procedure

#### D.1 General

The Modular Plug Performance Module shipped with your SCAN-LAN Vt features a user-replaceable test cord. This Performance Module is a critical part of a SCAN-LAN Vt. The SCAN-LAN Vt uses frequencies up to 100 MHz, where 1 inch of wire is a significant part of a wavelength. Proper wire preparation and pair twisting is extremely important to preserve measurement accuracy. Follow the procedures carefully including recalibration and testing.

D.2 Equipment

#### CABLE REQUIRED

- Preferred: Pre-tested replacement cable from Black Box. These cables have been tested for Near End Cross Talk and other critical parameters and have had wire ends prepared for direct installation.
- Or: EIA/TIA T568A Category 5 patch cord, 8-ft. length, cut in two
- Or: 4-ft. Category 5 patch cord, with one connector removed.

TOOLS REQUIRED

- Tie wrap—approximately 0.14 inch wide x 3 inch minimum length (3.6 mm x 7.5 cm)
- Screwdriver—flat blade 0.10 inch (2.5 mm)
- Side-cut pliers (dikes)
- Wire-stripping tool
- Knife.

#### APPENDIX D: Cable Replacement Procedure

OPTIONAL EQUIPMENT

- Soldering tools
- Needle-nose pliers.

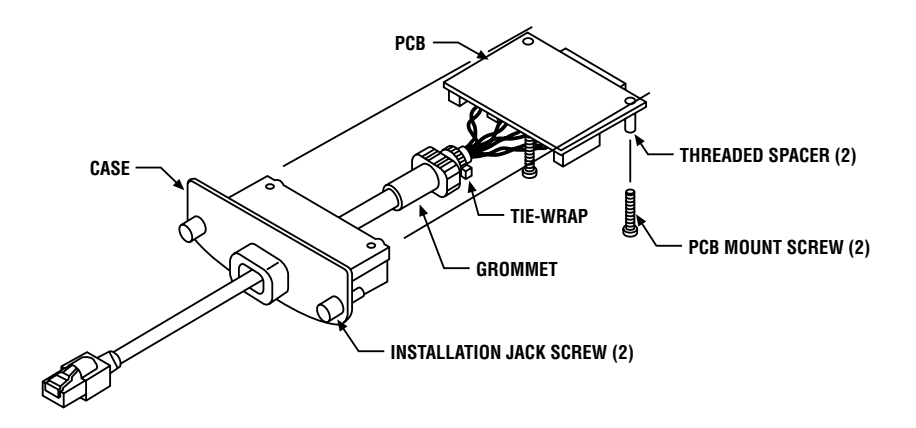

Figure D-1. Performance Module Disassembly.

#### D.3 Disassembly

1. Remove the Performance Module from the main body.

#### CAUTION

Removing the Performance Module exposes static-sensitive electronics inside the main body. Ground yourself appropriately to avoid damage.

For the steps listed below, refer to Figure D-1.

- 2. Remove the two <sup>1</sup>/<sub>16</sub> inch 4-40 pan-head screws from the Performance Module with a flat-blade screwdriver.
- 3. Work the grommet through the hole in the case toward the circuit board. Move the grommet and the circuit board until both are free of the case.

- 4. Make notation of old wire attachments, including color versus position, number and direction of twists, and approximate lay in the case.
- 5. Remove individual wires by unscrewing their terminals with the screwdriver. For easy re-assembly, fully open the terminal barrels, using six full turns.
- 6. Note the location of the tie wrap on the old cable and then cut away the tie wrap without cutting the grommet.
- 7. Remove the grommet from cable and save for reuse.
- **D.4 New Cable Preparation**

#### NOTE

This procedure assumes that you are using EIA/TIA T568A type patch cord. See Table D-1 for other possible configurations. (If changing cable types it may be necessary to contact Technical Support for calibration assistance.) Read all instructions before starting cable preparation.

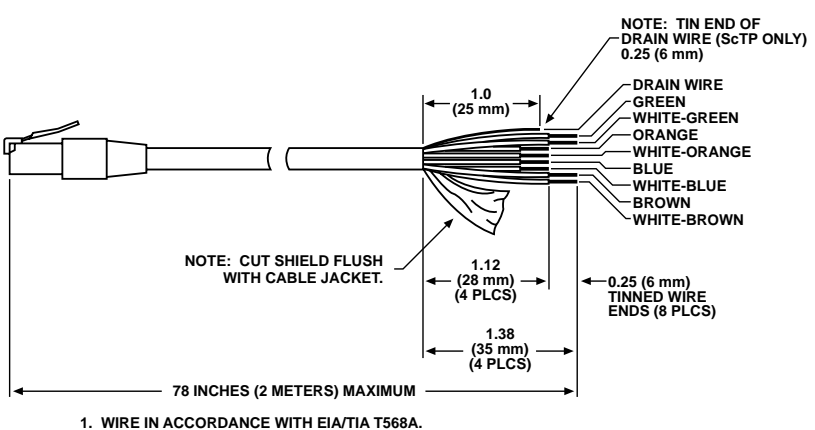

2. VIEW SHOWS WIRE PAIRS UNTWISTED FOR PREP LENGTH.

Figure D-2. Cable Preparation per EIA/TIA T568A.

#### **APPENDIX D: Cable Replacement Procedure**

- 1. Slide the plastic case and then the grommet onto the new cable.
- 2. Slit the jacket lengthwise 1% inches (35 mm). With ScTP, cut the foil shield back to the jacket, leaving the drain wire intact. Pull the jacket away and then cut it off close to the bundle.

### NOTE

Observe carefully the direction of the wire's twist. Proper installation requires this same twist direction right up to the screw terminals. When viewed from the end, most wire twists clockwise as it approaches the wire's end.

- 3. Arrange the cable and wire pairs as shown in Figure D-2. Do not untwist the pairs any more than required to strip the wire ends.
- 4 Cut the two inner wire pairs (orange and blue for EIA/TIA T568A) to 1½ inches (28 mm) from the jacket.
- 5. If using ScTP, cut the bare drain wire to 1 inch (25 mm).
- 6. Remove insulation ¼ inch (6 mm) from the end of each wire and twist to capture all strands. Optionally, tin the ends to capture all strands.
- 7. Re-twist each wire pair in their original direction. Use two or three full twists for the two outer pairs and one or two twists for the two inner parts.

## D.5 Reassembly

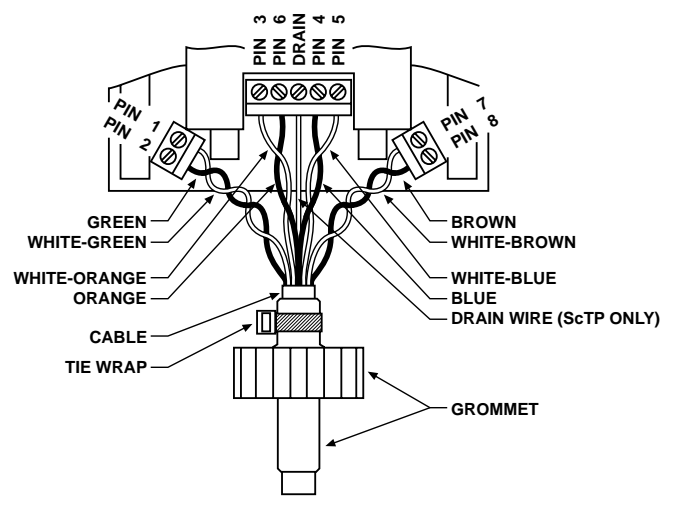

COLORS PER T568A

Figure D-3. UTP Cable Assembly.

- 1. Insert *each wire* into its terminal and tighten screw until snug (see Figure D-3). If you're using ScTP, connect the drain wire to the center screw terminal of the center terminal strip.
- 2. Check to see that there are no stray wire strands outside terminal clamps and make sure all wires are properly tightened into their terminals.
- 3. Make sure that each pair twist is correct, and that the four wire pairs exit radially from the cable jacket as before. Rotate the entire cable so the fan of wires is flat and parallel to the circuit board.
- 4. Slide the grommet until <sup>1</sup>/<sub>32</sub> inch (0.8 mm) or less of cable jacket is exposed (see Figure 1-1). Rotate the grommet so that its flats are parallel with the circuit board when the fanned wires are flat to the circuit board.

## APPENDIX D: Cable Replacement Procedure

Install new tie wrap centered on grommet sleeve as shown in Figure D-3. When the tie wrap is finally tightened, its ratchet box should be approximately in the plane of the wire fan.

- 5. Tighten tie wrap as much as possible (until wrap material begins to stretch). Cut off excess tie wrap.
- 6. Carefully guide the grommet and circuit board into the case. Once the cylindrical neck on the grommet is through the hole, use the neck to pull the grommet into place. The twisted pairs will bunch up when properly installed. If necessary change their positions to avoid pinching.

### NOTE

If using ScTP, the drain wire must not short against the circuit shield nor the case (if case is copper painted). Shorten the drain wire by cutting as required to accomplish clearance.

- 7. Reinstall the 4-40 screws from the open side of the case. Make sure the screws extend through the circuit board and into the plastic of the case.
- 8. Reinstall the Performance Module in the SCAN-LAN Vt body by alternately turning each knurled thumbscrew a small amount or turning them simultaneously. Only tighten these screws finger-tight.
- 9. Connect the remote and run the WIREMAP test using the CAT 5 Basic Link Cable standard to make sure the new cable was installed correctly. (If the 12/36 pairs are crossed you probably wired up a 568B cable as a 568A or vice versa. Swap the Orange and Green pairs. See Table D-1.)

#### D.6 Recalibration

1. Calibrate Performance Module. Follow the procedures in Chapter 10 for Performance Module Calibration.

## NOTE

In addition to calibrating, this step checks the NEXT to ensure that your new cable assembly is similar in quality to factory specifications. If your assembly fails this test, re-examine the twisted pairs as they enter the screw terminals. Try twisting the wires tighter and make sure the twists extend as close as possible to the screw terminals. Sometimes moving the pairs is all that is required. Many CAT 5 patch cables have too much NEXT due to the way they are terminated at the plug end. You may need to try several before finding one that passes this test. Pre-tested cables are available from Black Box.

- 2. Calibrate Remote. Follow the Remote Unit Calibration procedure, also in Chapter 10.
- 3. System Check. Check your SCAN-LAN Vt performance by turning the dial to EXTENDED FUNCTIONS. Run Self-Test. All results should read PASS. Run Pair Reversal Test. Results should read PASS.

## APPENDIX D: Cable Replacement Procedure

## Table D-1. Replacement Cable Connections

| Terminal<br>Blocks | J                             | 2                |                  |           | J3           |        |                | J4              |        |  |
|--------------------|-------------------------------|------------------|------------------|-----------|--------------|--------|----------------|-----------------|--------|--|
| Wire-Map<br>Number | 2                             | 1                | 3                | 6         | S<br>(DRAIN) | 4      | 5              | 7               | 8      |  |
| Туре               | De Wire Connections           |                  |                  |           |              |        |                |                 |        |  |
| T568A              | Pai                           | r 3              | Pa               | ir 2      |              | Pair 1 |                | Pair 4          |        |  |
| UTP                | Green                         | White-<br>Green  | White-<br>Orange | Orange    |              | BLue   | White-<br>BLue | White-<br>BRown | BRown  |  |
|                    |                               | •                |                  |           |              | -      |                |                 |        |  |
| T568B *            | Pai                           | r 2              | Pa               | ir 3      |              | Pair 1 |                | Pair 4          |        |  |
| UTP                | Orange                        | White-<br>Orange | White-<br>Green  | Green     |              | BLue   | White-<br>BLue | White-<br>BRown | BRown  |  |
| * If a T568        | B UTP cab                     | le is usec       | l, use the       | T568B wir | e connectior | IS.    |                |                 |        |  |
| T568A              | Pai                           | r 3              | Pa               | ir 2      |              | Pair 1 |                | Pair 4          |        |  |
| ScTP               | Green                         | White-<br>Green  | White-<br>Orange | Orange    | Drain wire   | BLue   | White-<br>BLue | White-<br>BRown | BRown  |  |
|                    |                               |                  | -                |           |              |        |                | -               |        |  |
| 110                | Pai                           | r 3              | Pair 2           |           |              | Pair 1 |                | Pair 4          |        |  |
| to T568A           | Green                         | White-<br>Green  | White-<br>Orange | Orange    |              | BLue   | White-<br>BLue | White-<br>BRown | BRown  |  |
|                    | 1                             |                  | 1                |           |              |        |                | 1               |        |  |
| 110                | Pai                           | r 2              | Pa               | ir 3      |              | Pair 1 |                | Pair 4          |        |  |
| to T568B           | Orange                        | White-<br>Orange | White-<br>Green  | Green     |              | BLue   | White-<br>BLue | White-<br>BRown | BRown  |  |
|                    |                               |                  | 1                |           |              |        |                | 1               |        |  |
| BIX                | Pai                           | r 3              | Pa               | ir 2      |              | Pa     | Pair 1         |                 | Pair 4 |  |
| to T568A           | Orange                        | Blue             | Black            | Yellow    |              | Red    | Green          | Brown           | Gray   |  |
|                    |                               | -                |                  |           |              |        |                |                 |        |  |
| BIX                | Pai                           | r 2              | Pa               | ir 3      |              | Pair 1 |                | Pair 4          |        |  |
| to 1568B           | Yellow                        | Black            | Blue             | Orange    |              | Red    | Green          | Brown           | Gray   |  |
| ALL-LAN            | N Pair 3 Pair 2 Pair 1 Pair 4 |                  |                  |           |              | ir 4   |                |                 |        |  |
| UTP<br>T568A       | Green                         | White-<br>Green  | White-<br>Orange | Orange    |              | BLue   | White-<br>BLue | White-<br>BRown | BRown  |  |
|                    |                               |                  |                  |           |              |        |                |                 |        |  |
| ALL-LAN            | Pair 3 P                      |                  | Pa               | ir 2      | Pair 1       |        | Pair 4         |                 |        |  |
| ScTP<br>T568A      | Green                         | White-<br>Green  | White-<br>Orange | Orange    | Drain wire   | BLue   | White-<br>BLue | White-<br>BRown | BRown  |  |

# Glossary

AC (Alternating Current)—A voltage or current of alternating polarity.

Access Unit—A unit that allows multiple-device attachment at a central location.

Address—An identification code assigned uniquely to each device or workstation connected to a network.

Analog—A continuously varying signal that can take on any voltage or current level.

Anomaly—An impedance discontinuity causing an undesired signal reflection on a transmission cable.

ANSI—American National Standards Institute.

ARCNET (Attached Resources Computing Network)—A token bus developed by Datapoint.

ATM (Asynchronous Transfer Mode)—A high-speed packet-switching method.

Attenuation—Reduction in the strength or power of a signal as it travels over the length of a cable.

Attenuation to Crosstalk Ratio (ACR)—An indication of the reliability of data communications through a network. It is a computed value based upon the measured values of attenuation and NEXT.

AUI (Attachment Unit Interface)—Connects the transceiver and Network Interface Card in 10BASE5 networks.

AWG (American Wire Gauge)—The thickness of the conductor in a cable.

Backbone—A central local area network used to interconnect two or more other local area networks.

Balun—A cable-impedance-matching RF transformer.

**Bandwidth**—The difference between the highest and lowest frequency available on a channel to effectively transmit signals.

Barrel Connector-Connector that joins two sections of a coax cable.

**Baseband**—A frequency band that uses the complete bandwidth of a cable down to zero frequency for the transmission of a single channel of data.

**Basic Link**—As defined by EIA/TIA TSB-67, the horizontal wiring link from the work-area telecommunications outlet (wallplate) to the horizontal cross-connect. Includes equipment cords at each end for connection to test instrumentation.

BER (Bit Error Rate)—The ratio of received bits in error to the total received bits.

Binary—A signaling method that uses two states, either zero or one.

Bit—Binary digit, the smallest unit of data.

Bits per Second (bps)—A measurement of the speed of data transmission.

**Block**—A connection system for cross-connecting twisted-pair telecommunication cable. Also called punchdown block. Common types include AT&T 110 and 66 blocks.

BNC—Bayonet Neil Concelman connector, the connector used for coaxial cable in a Thin Ethernet network.

Bridge—Attachment device that forwards packets from one LAN segment to another based upon destination MAC address.

**Broadband**—A wide-bandwidth signaling method that allows a cable to carry several different kinds of transmissions simultaneously such as voice, video, and data on one cable.

**Bus**—A configuration in which nodes on a network are interconnected and communicate.

Byte—Eight data bits.

**Cable**—A medium that is used to interconnect two or more devices for communication.

**Capacitance**—The ability to store an electrical charge between two surfaces, measured in farads.

**CDDI**—Copper Distributed Data Interface, a variation of the FDDI standard (ANSI X3T9.5) adapted for 100-Mbps data transmission on twisted-pair cable. Also called TP-PMD.

**Channel**—As defined by EIA/TIA TSB-67, the entire horizontal wiring link connecting end devices in the work area to the hub/concentrator in the wiring closet. Includes user's equipment cords at both ends and horizontal cross-connections (see Appendix A, Test Standards, Figure A-1).

**Characteristic Impedance**—An inherent characteristic of the cable. A measure of resistance to AC current flow (high frequency) by a long cable.

Cheapernet—A nickname for 10BASE2 or ThinNet, a coax-based Ethernet network.

**Coaxial (Coax) Cable**—A cable that contains a single center copper conductor surrounded by insulation material and one or more layers of metal foil or braided-wire mesh plus an outer protective jacket.

**Collision**—The result of two stations simultaneously attempting to transmit data on a shared network transmission medium.

**Concentrator**—A piece of LAN equipment that allows multiple network devices to be connected to the network cabling system through a central point. Also called a hub.

Connecting Block—An interconnecting point for several LAN segments.

**Crossed Pair**—A twisted-pair wiring error in which a wire pair on one connector of the cable is wired to a different pair on the other end of the cable.

Crosstalk—The coupling of a signal between pairs of a multiple-pair cable.

CSA—Canadian Standards Association.

CSMA/CD (Carrier Sense Multiple Access/Collision Detection)—Ethernet media access method in which stations transmit on a bus whenever the medium is available and re-transmit when collisions occur.

**Decibel (dB)**—A logarithmic unit of measure used to express the amplitude ratio between two signals.  $dB = 20 \log (V \text{signal2}/V \text{signal1}).$ 

DC (Direct Current)—A zero frequency or constant level signal.

**DECnet**—A proprietary Ethernet LAN developed by Digital Equipment Corporation.

**Delay**—A measure of the time electrical signals take to propogate from one end of the cable to the other end.

**Delay Skew**—The difference in propogation delays from one cable pair to another.

**Differential Manchester Encoding**—A digital signaling technique with a transition in the middle of the bit to provide clocking.

**Drop Cable**—In 10BASE5 networks, a cable connecting a workstation network interface card (NIC) with the transmission medium. Sometimes called Attachment Unit Interface (AUI) cable.

EIA—Electronic Industry Association.

EMI (Electromagnetic Interference)—Leakage of electromagnetic energy outside of a transmission medium.

Ethernet—A high-speed local area network using the Carrier Sense Multiple Access with Collision Detection (CSMA/CD) media-access method.

Far End Crosstalk (FEXT)—Crosstalk that is measured at the opposite end of a cable from where the signal is injected.

Fault—Any accidental condition that causes a component to fail.

FCC—Federal Communications Commission.

FDDI (Fiber Distributed Data Interface)—A network standard (ANSI X3T9.5) that defines a 100-Mbps token-ring network using optical fiber for data transmission over distances of several kilometers.

Fiber—A transmission medium designed to transmit data in the form of light pulses.

File Server—A high-capacity file-storage device that computers on a network can access to retrieve files.

Foil Twisted Pair (FTP)—See Screened Twisted Pair.

Frame—A unit of transmission in some LANs such as Token Ring.

Frequency—Rate of AC signal alternation, defined in Hertz (cycles per second).

Full Duplex—Transmission of data in both directions at the same time.

Gateway—A device that interconnects two or more networks that may use different protocols and media.

Hertz (Hz)—Unit of measure for frequency in cycles per second (cps).

Horizontal Cable—The part of a building's cabling that extends from and includes the telecommunications outlet in the work area to the telecommunications (IDF) closet on the same floor.

Hub—A piece of LAN equipment that allows multiple network devices to be connected to the network cabling system through a central point. Also called a concentrator.

I/O—Input/Output.

**IDF** (Intermediate Distribution Frame)—The distribution point where vertical backbone cable is connected to the horizontal cables.

IEEE—Institute of Electrical and Electronic Engineers.

**Impedance**—A frequency-dependent parameter defined by the ratio of the AC Voltage to Current across a circuit element.

Impulse Noise—Non-repetitive electrical spikes or pulses caused by external electromagnetic fields.

**Inductance**—The ability to store a magnetic field across a conductor measured in Henries (H).

Insulation—A non-conductive material used to isolate conductor surfaces.

Internetworking—Communication among devices across multiple networks.

ISO-International Organization for Standardization.

Jabber—A network fault condition where one station is continuously transmitting or transmits illegal packets of length greater than 20 milliseconds.

Jack—EIA-standard modular connector for connecting twisted-pair cables at a wall plate or patch panel.

Jacket—The outside protective covering of a cable.

Jitter-The time-based variation of the received data bits.

Jumper Cable—Short cable for interconnecting connecting blocks or patch panels. Also called patch cord or patch cable.

LAN (Local Area Network)—A data-communication network that provides high-speed communication in a moderate-size geographic area.

Link—The communications medium connecting office equipment to the hub or concentrator in the wiring closet.

Link Pulse—A single-bit test pulse transmitted periodically between hubs and workstations on 10BASE-T segments to verify integrity.

Lobe—The cable segments that connect a device to the Multi-Station Access Unit (MSAU) for Token Ring.

MAC (Medium Access Control)—The method of determining how stations access the medium at any time.

MAC Address—A unique identification number assigned to each station connected to a network. Sometimes called Station Address.

Main Cross Connects—The connections between external telecommunications lines, interbuilding backbone cable, common communications equipment (PBX), and internal backbone cable. Also called Main Distribution Frame.

Main Distribution Frame (MDF)—See Main Cross Connects.

Medium Attachment Unit (MAU)—Device used in Ethernet networks to couple a station or hub to the transmission medium.

Medium—The physical carrier of the data being transmitted (for example twisted-pair cable, coaxial cable, or fiber).

Modular Jack—EIA-standard receptacle connector used for connecting twisted-pair cables at a wall plate, patch panels, and station equipment. Sometimes called RJ-45 jack.

Modular Plug—EIA-standard connector used to terminate twisted-pair patch cables and equipment cables. Sometimes called RJ-45 plug.

MSAU (Multi-Station Access Unit)—A Token Ring wiring center for network attachment.

MTBF (Mean Time Between Failures)—The average operation time to component failures.

Near End Crosstalk (NEXT)—Noise coupled between two twisted pairs measured at the same end of the cable as the disturbing signal source.

Network—A collection of nodes interconnected by a medium.

Network Interface Card (NIC)—The circuit card that interfaces a station to the network.

Network Manager—A program that is used to monitor, manage, and diagnose the problems of a network medium.

Node—Connecting point on a network. A station or device on a network.

Noise—Any random disturbance in a communications system that interferes with the integrity of the transmitted data.

NVP (Nominal Velocity of Propagation)—The speed of signal propagation through a cable, expressed as a percentage of the speed of light in a vacuum.

Ohm—The unit of measurement for resistance.

Open—A break in the connection between the two ends of a wire or cable.

OSI (Open Systems Interconnect)—A seven-layer architecture that serves as a model between systems.

**Packet**—A group of bits in a defined format, containing data and control information used for transmission from one node to another.

**Pair**—Two wires in a multi-wired cable that are used as a single transmission path.

**Passive Concentrator**—A type of Multi-Station Access Unit (MSAU) used to connect stations to a Token-Ring network without signal regeneration.

Patch Cable—A short length of cable with modular-plug connectors at both ends that is used to complete a cable segment.

**Patch Panel**—An organized concentration of modular-cable connectors that facilitates the interconnection of cable segments.

**Physical Layer**—The layer that provides the mechanical, electrical, and functional connection over a transmission medium.

**Plenum**—An air-handling space inside a building. Plenum cable is certified for installation in these open spaces.

Plug—A connector designed to insert into a receptacle (jack) of a socket.

Port—An access point for data I/O.

**Power Sum NEXT**—A sum of the pair-to-pair NEXT coupled from all adjacent pairs in a cable.

**Protocol**—A standard set of rules specifying the format, timing, and sequencing for data transmission.

**Punch-Down Block**—A block of mechanical devices that is used to connect twisted-pair cable.

PVC—Polyvinyl Chloride, a standard coating used on cables.

**Receiver**—The portion of a station or node that receives the data communication.

**Repeater**—A device that regenerates the data signal, used to extend the network length.

**Resistance**—An electrical element that impedes the flow of current, measured in ohms.

**Reversed Pair**—Twisted-pair wiring error in which the polarity of one wire pair is reversed at one end of the link. Also called tip/ring reversal.

**Ring**—A LAN topology in which data is passed from station to station via a loop. Also, the designation for one conductor of a twisted-pair cable.

RJ-45 (Registered Jack)—An eight-position telephone-type connector.

**Router**—A device that interconnects two or more LAN subnetworks and relays packets based upon destination network addresses.

**Runt Packet**—An Ethernet packet that is shorter than the minimum valid length (64 bytes).

Screened Twisted Pair (ScTP)—Cable constructed of four twisted-wire pairs surrounded by a metal foil shield and an outer protective jacket. Also called Foil Twisted Pair (FTP). **Sheath**—The outside covering of a cable(s).

Shield—A conductive material that is used to enclose a data cable to decrease emissions and noise susceptibility.

Shielded Twisted Pair (STP)—Cable constructed of up to four twisted-wire pairs, each pair individually surrounded by a metal foil, and all wire pairs surrounded by a metal shield plus an outer protective jacket.

Short—A near-zero-resistance connection between two wires of a cable.

**Signal to Crosstalk (SCR)**—The logarithmic ratio of the received signal to any signal that is coupled into the pair.

**Signal to NEXT (SNR)**—The logarithmic ratio of the received signal to the near-end crosstalk that is coupled into the pair.

**Signal to Noise (SNR)**—The logarithmic ratio of the received signal to any noise.

Silver Satin—Flat untwisted telephone-station wire. Also called quad wire.

**Split Pair**—A twisted-pair wiring error in which pin-to-pin continuity is maintained, but physical pairs are separated.

Star—A physical layout of a LAN that uses a centralized wiring location.

Starlan—A LAN network developed by AT&T.

Station—A communication device or node attached to a LAN.

STP—Shielded Twisted Pair.

Tap—A connection to a coax cable that allows access to the network.

T Connection—A three-way BNC-type connector used to connect coaxial cable to a station network interface card in a 10BASE2 Ethernet network.

TCP/IP (Transmission Control Protocol/Internet Protocol)—A protocol originally defined by the U.S. Department of Defense.

**TDR (Time-Domain Reflectometry)**—A technique for measuring cable lengths by timing the duration between an incident pulse and the reflected pulse from an impedance discontinuity on a cable.

**Telecommunications Closet**—A room used to interconnect horizontal cable links to communication distribution equipment. Also called wiring closet.

**Terminator**—A connection to the end of a cable which is intended to match the characteristic impedance of the cable.

ThickNet—10BASE5 Ethernet.

ThinNet—10BASE2 Ethernet. Sometimes called Cheapnet.

TIA—Telecommunications Industry Association.

Tip—One conductor of a twisted-pair cable.

Token—A sequence of bits transmitted over a Ring or Bus network used to signify permission to transmit.

**TP-PMD (Twisted Pair Physical Media Dependent)**—A variation of the FDDI standard (ANSI X3T9.5) adapted for 100-Mbps data transmission on twisted-pair cable. Also called CDDI.

Traffic—Data-transmission activity on a network.

Transceiver-A station-access unit for coax networks.

Transceiver Cable—A cable used to attach a device to an Ethernet segment.

Tree—A LAN topology where the cable branches from a headend.

Twinaxial Cable—A cable typically used for connecting IBM® systems 36/38 and AS/400® equipment. Consists of two center copper conductors surrounded by insulation material, a braided wire mesh shield, and an outer protective jacket.

**Twisted Pair**—A transmission medium using a pair of wires that are twisted together.

UL®-Underwriter's Laboratories.

UTP (Unshielded Twisted Pair cable)—Cable constructed of four twisted wire pairs surrounded by an outer protective jacket.

Voice Grade Cable—A lower quality or category of cable used to carry telephone communication.

Voltage—The potential difference between two points.

Wide Area Networks (WAN)—Networks, usually in the public domain, that tie together widely separated computing devices or LANs.

Wiring Closet—A room used to interconnect horizontal cable links and locate communication distribution equipment. Also called telecommunications closet.

Word—Data bits assembled in a convenient processing size.

Workstation—A user's computer that can be connected to a network.